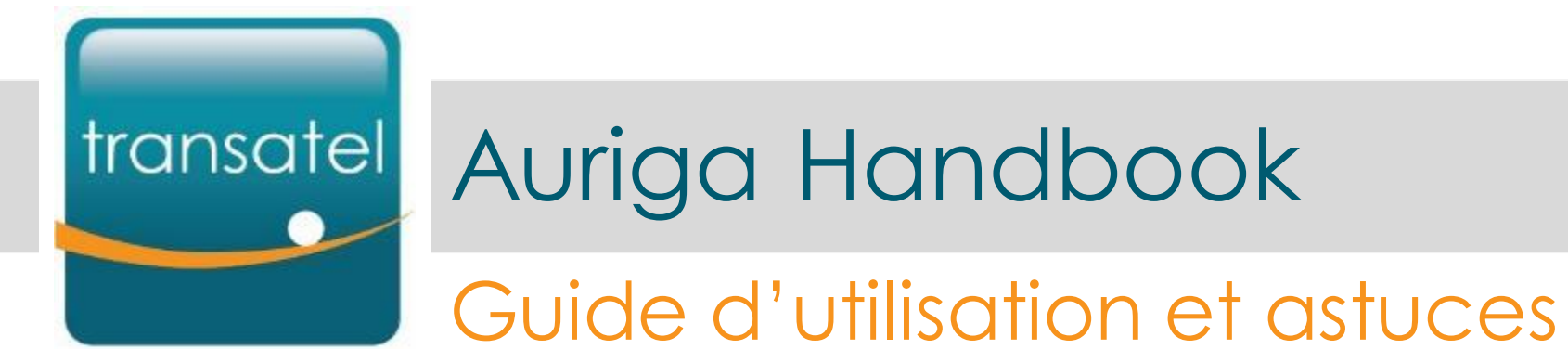

Version du :

28/05/2020

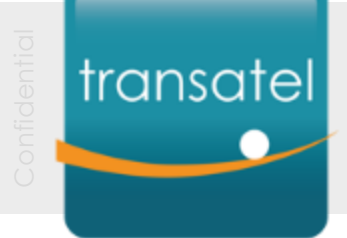

# Sommaire

| <u>I – Gérer v</u> | <u>votre compte</u>                 |                                                       | 3  |    |
|--------------------|-------------------------------------|-------------------------------------------------------|----|----|
| -                  | <u>Démarrer avec Auriga</u>         | - Page d'accueil, Menus et fonctions principaux       |    | 4  |
| -                  | Tableaux de bord des SIM            | - Afficher les details d'une carte SIM                |    | 14 |
| -                  | <u>Définir des group</u> e          | - Classer votre parc de SIM                           |    | 25 |
| -                  | <u>Filtrer</u>                      | - Filtrer/Sélectionner vos SIM                        |    | 29 |
| <u>II – Gérer</u>  | vos SIM et votre connectivité       |                                                       | 34 |    |
| -                  | Activer vos cartes SIM(1/2)         | - Activation unitaire                                 |    | 35 |
| -                  | Activer vos cartes SIM(2/2)         | - Activation en masse                                 |    | 41 |
| -                  | <u>Changer le statut des SIM</u>    | - SIM provisioning                                    |    | 46 |
| -                  | <u>Gérer les profils de service</u> | - Créer un profil / Paramétrer des limites et alertes | S  | 51 |
| <u>III – Rappo</u> | orts et gestion des utilisateurs    |                                                       | 55 |    |
| -                  | Exporter les infos des SIM          | - Exporter vos informations au format CSV             |    | 56 |
| -                  | <u>Télécharger les rapports</u>     | - Factures, parc de SIM                               |    | 60 |
| <u>Glossaire</u>   |                                     |                                                       | 65 |    |

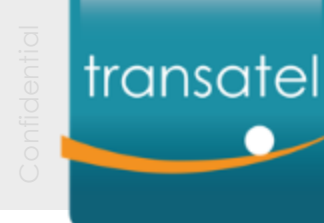

# I – Gérer votre compte

- Démarrer dans Auriga
- <u>Tableaux de board des SIM</u>
- <u>Définir des groupes</u>
- <u>Filtrer</u>

Page d'accueil, Menu & fonctionnalités
Afficher les informations des SIM
Classer votre parc de SIM
Filtrer / Sélectionner vos SIM

#### II – Gérer vos cartes SIM

III – Rapports et gestion des utilisateurs

#### Glossaire

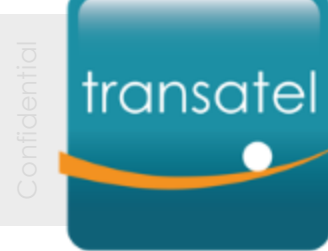

# Démarrer avec Auriga

Page d'accueil, menu et fonctionnalités

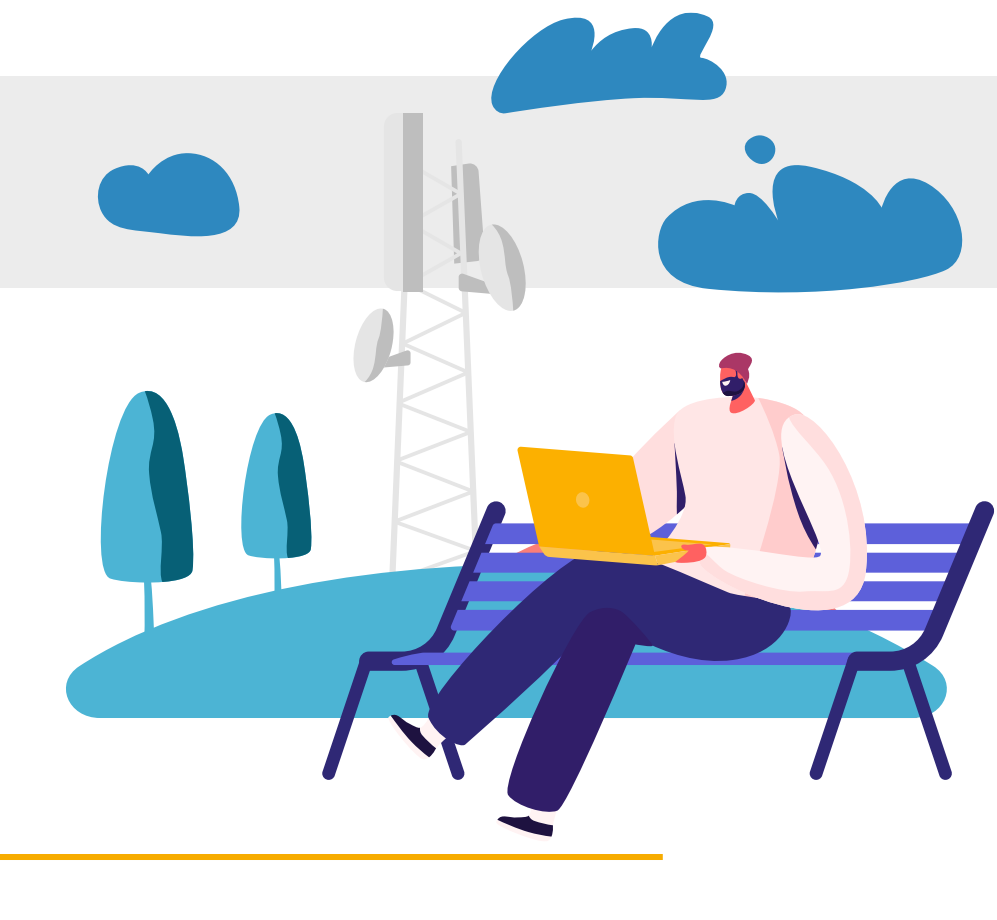

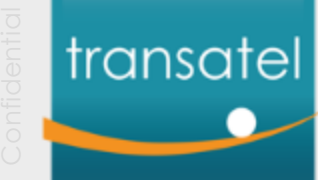

## Se connecter à Auriga

Tapez votre nom d'utilisateur et votre mot de passe Sélectionnez la langue 1<sup>ère</sup> connexion? Vos identifiants vous seront fournis Disponible en EN, FR, NL par votre administrateur Auriga. Auriga Bienvenue Mol de came HIGH OF SHITE & SHITE En vous connectant, vous acceptez les Consitions générales, la Politique de confidence) te et la Policique clutifisation Votre identifiant n'est pas votre email, mais un nom d'utilisateur (au format prénom.nom)

## transatel Sélectionner votre compte

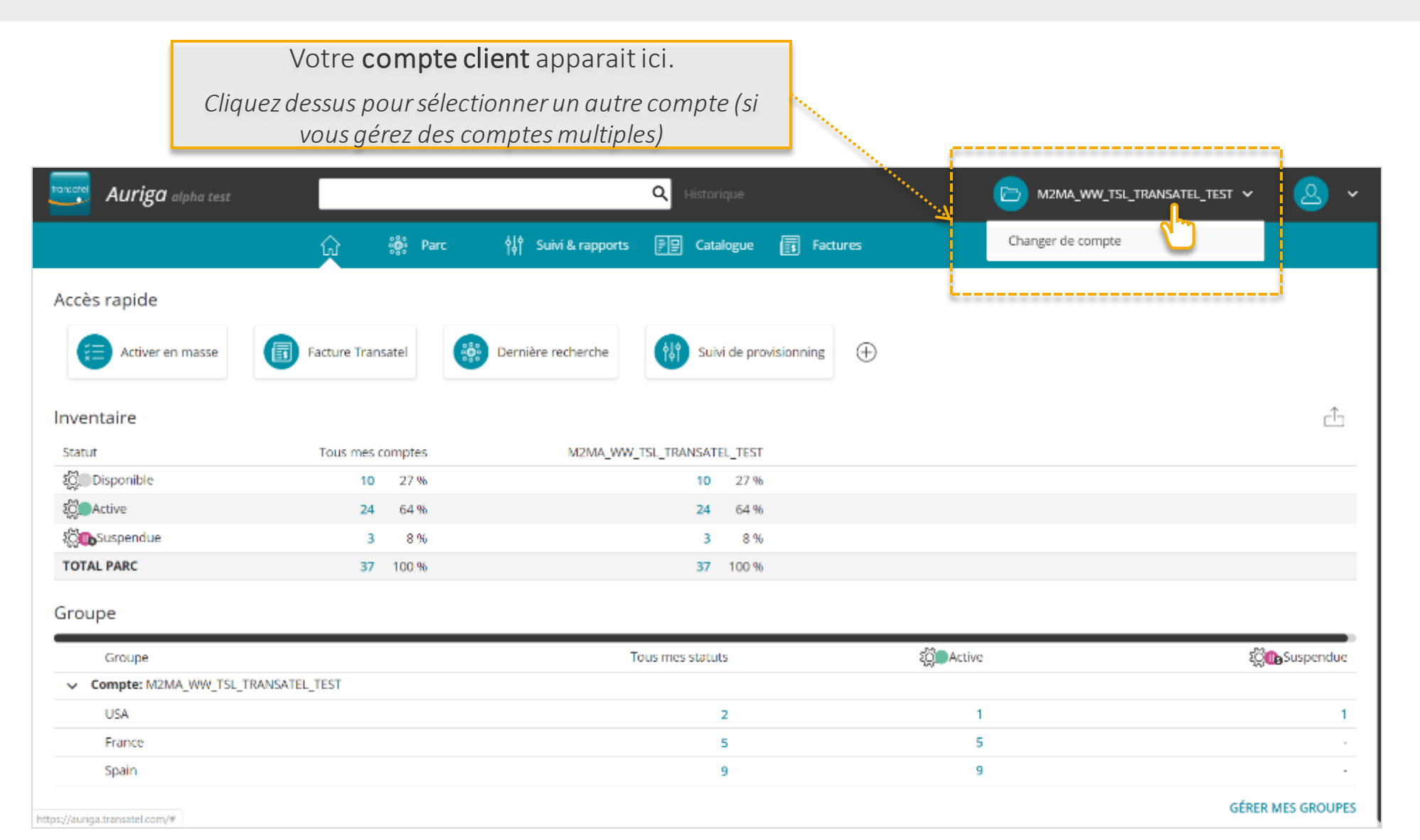

6

## Aperçu de la page d'accueil Votre parc de SIM en un coup d'oeil

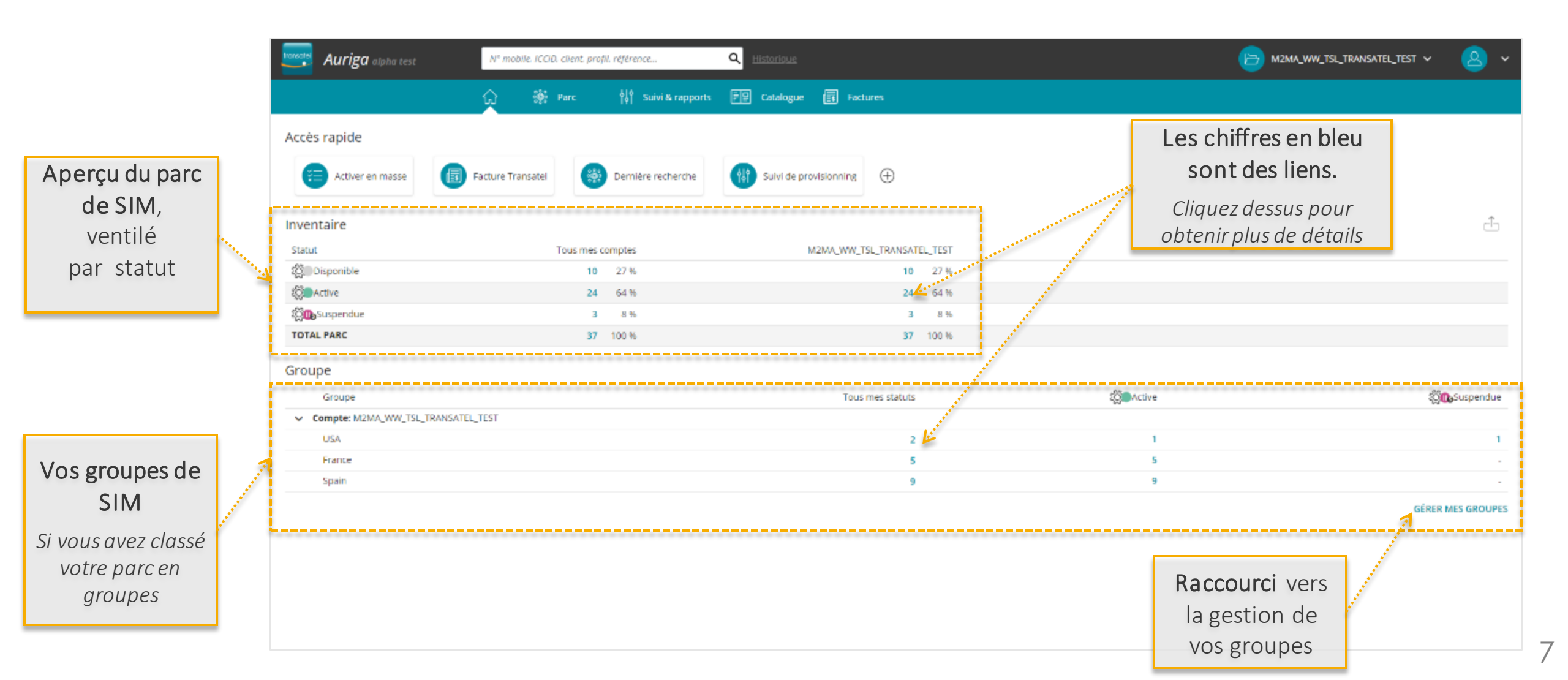

## Aperçu de la page d'accueil Exporter vos informations

| Auriga olpha test     | N" mobile. ICCID. c | client profill référence<br>arc أَلْأُ Suivi& ra | Q Historioue                 |         |                   | M2MA_WW_TSL_TRANSATEL_TEST ↓ | <u></u> ~     | le       | Exporter<br>e tableau de |
|-----------------------|---------------------|--------------------------------------------------|------------------------------|---------|-------------------|------------------------------|---------------|----------|--------------------------|
| Accès rapide          |                     |                                                  |                              |         |                   |                              |               | , bo     | ord au format            |
| Activer en masse      | Facture Transatel   | Demière recher                                   | che Sulvi de provisionning 🕀 |         |                   |                              | - being       |          | CSV                      |
| Inventaire            |                     |                                                  |                              |         |                   |                              | ÷             |          |                          |
| Statut                | Т                   | ous mes comptes                                  | M2MA_WW_TSL_TRANSAT          | EL_TEST |                   |                              | L             |          |                          |
| భ్రోDisponible        |                     | 10 27 %                                          | 10                           | 27 %    |                   |                              |               |          |                          |
| 20 Active             |                     | 24 64%                                           | 24                           | 64 %    |                   |                              |               |          |                          |
| က္လို ြာ Suspendue    |                     | 3 8%                                             | 3                            | 8 %     |                   |                              |               |          |                          |
| TOTAL PARC            |                     | 37 100 %                                         | 37                           | 100 %   |                   | Statut                       | Tous mes com  | otes M2M | A WW TSL TRANSATEL TEST  |
| Groupe                |                     |                                                  |                              |         |                   | Available                    |               | 10       | 10                       |
| dioupe                |                     |                                                  |                              |         | -07               | Active                       |               | 24       | 24                       |
| Groupe                |                     |                                                  | Tous mes statuts             |         | र <b>ु</b> Active | Customer_Barred              |               | 3        | 3                        |
| Compte: M2MA_WW_TSL_T | RANSATEL_TEST       |                                                  |                              |         |                   | totalParc                    |               | 37       | 37                       |
| USA<br>France         |                     |                                                  | 2                            |         | 1                 |                              |               | <u>.</u> |                          |
| Spain                 |                     |                                                  |                              |         | 9                 |                              | -             |          |                          |
|                       |                     |                                                  |                              |         | -                 |                              |               |          |                          |
|                       |                     |                                                  |                              |         |                   | GERE                         | R MES GROUPES |          |                          |
|                       |                     |                                                  |                              |         |                   |                              |               |          |                          |
|                       |                     |                                                  |                              |         |                   |                              |               |          |                          |
|                       |                     |                                                  |                              |         |                   |                              |               |          |                          |
|                       |                     |                                                  |                              |         |                   |                              |               |          |                          |
|                       |                     |                                                  |                              |         |                   |                              |               |          |                          |
|                       |                     |                                                  |                              |         |                   |                              |               |          |                          |

#### Aperçu de la page d'accueil

## Raccourcis vers vos fonctionnalités les plus utilisées

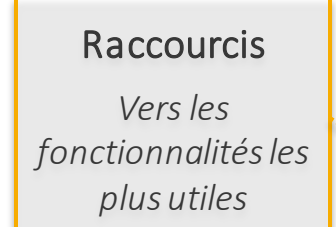

| Auriga alpha test    | N° mobile. ICCID. client. profil. référence | Q Historioue                                                                                                    | 🗁 M2MA_WW_TSL_TRANSATEL_TEST 🗸 🙆 🗸 |
|----------------------|---------------------------------------------|----------------------------------------------------------------------------------------------------|------------------------------------|
|                      | 💭 🛞 Parc 🕅 Suivi & rapports                 | FP Catalogue 🔄 Factures                                                                                                    |                                    |
| Accès rapide         | Facture Transatel     Bernière recherche    | Sulvi de provisionning                                                                                                    | ing                                |
| Inventaire           |                                             | Derniere recherche     Suivi de provisionning                                                                                                | ÷                                  |
| Statut               | Tous mes comptes                            | M2MA_WW_TSL_TRANSATEL_TEST                                                                                                    |                                    |
| 201 Disponible       | 10 27%                                      | 10 27 %                                                                                                    |                                    |
| (Q) Active           | 24 64%                                      | 24 64%                                                                                                    |                                    |
| က္လိုက္ခြာ Suspendue | 3 8%                                        | 3 89                                                                                                    |                                    |
| Groupe<br>Groupe     | RANSATEL TEST                               | Tous mes statuts                                                                                                    | ៉ូរី្ថារ្រូSuspendue               |
| USA                  |                                             | 2 1                                                                                                    | 1                                  |
| France               |                                             |                                                                                                    |                                    |
| Spain                |                                             | Modifiez les raccourcis<br>Cliquez sur le "+" pour<br>sélectionner d'autres<br>fonctionnalités, et changez l'ordre<br>en les faisant glisser | -<br>GÉRER MES GROUPES             |

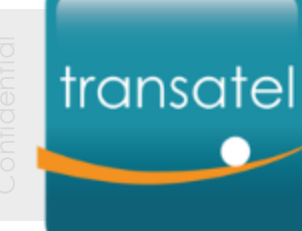

## Aperçu de la page d'accueil Aperçu des menus

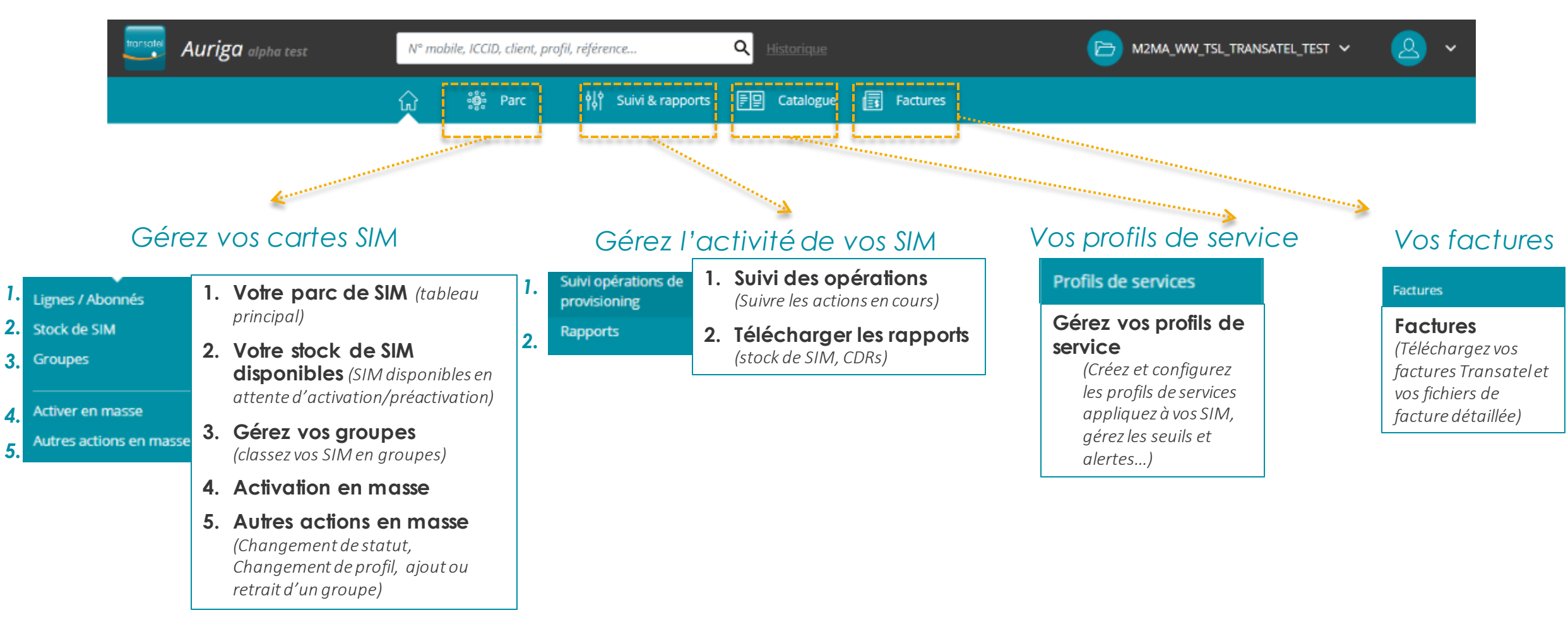

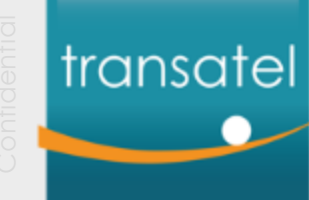

#### Aperçu de la page d'accueil

## Un moteur de recherche flexible et réactif

#### Moteur flexible

- Tapez les 3 premiers caractères pour obtenir des suggestions:
- Clients
- Offre / profil de service
- Société
- Groupes de SIM

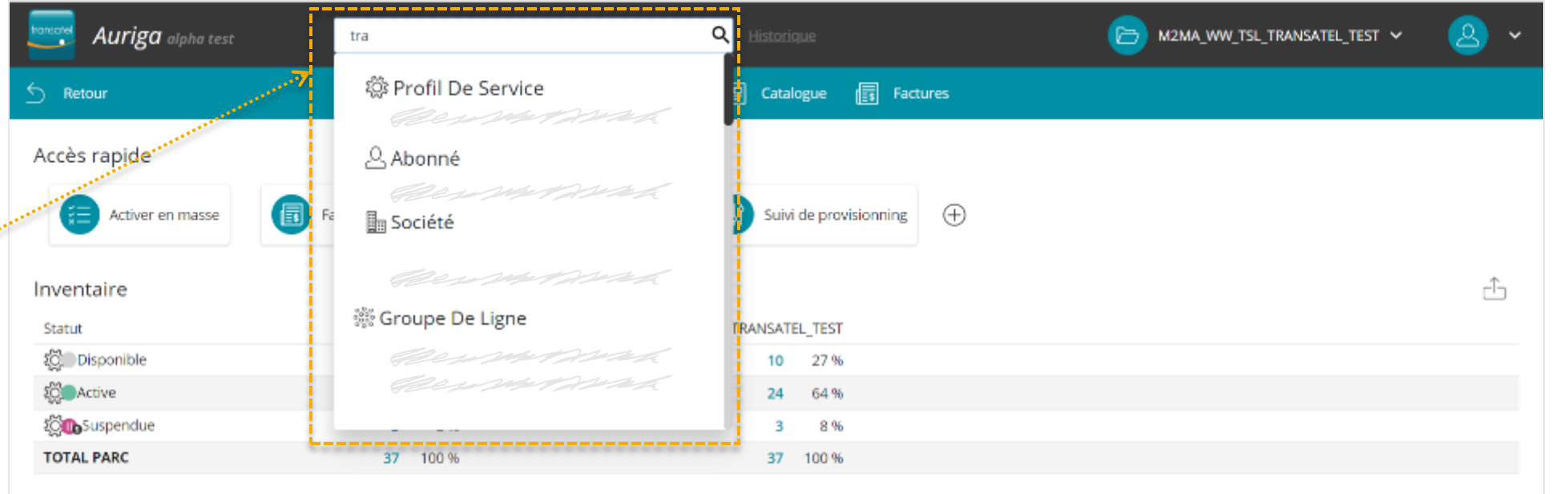

#### Groupe

| Groupe                                 | Tous mes statuts | الألى Active | 2000 Suspendue    |
|----------------------------------------|------------------|--------------|-------------------|
| <ul> <li>Compte: M2MA_WW_TS</li> </ul> | L_TRANSATEL_TEST |              |                   |
| USA                                    | 2                | 1            | 1                 |
| ractàras an                            | 5                | 5            |                   |
| Spam                                   | 9                | 9            | -                 |
| en compte<br>mp de recherche           |                  |              | GÉRER MES GROUPES |

*Notes* : seuls les 3 premiers caractères en partant de la gauche sont pris en compte Ex. Si vous tapez"**TRA**" dans le champ de recherche

- Vous trouverez "**TRA**nsatel"
- Vous ne trouverez pas "exTRA mobile"

## transatel Aperçu de la page d'accueil Chercher une carte SIM

#### Un moyen facile de trouver les informations d'une carte SIM

|                               |                    |                                           |                                    | _ |                                      | _ |
|-------------------------------|--------------------|-------------------------------------------|------------------------------------|---|--------------------------------------|---|
| Auriga alpha test             | 898824700001001780 | s Q I                                     | 🕒 M2MA_WW_TEL_TRANSATEL_TEST 🗸 🙆 🗸 |   | Tapez un des identifiants de la SIM: |   |
| 5 Retour                      | 🔐 🕷 Perc           | 🙀 Suivi & rapports 📰 Catalogue 🗊 Factures |                                    |   | - ICCID                              |   |
| Accès rapide                  |                    |                                           |                                    |   | - MSISDN                             |   |
| E Activer en masse            | Facture Transatel  | Dernière recherche                        |                                    |   | - IMSI                               |   |
| Inventaire                    |                    |                                           | đ                                  |   | - Ftc.                               |   |
| Statut                        | Tous mes comptes   | M2MA_WW_TSL_TRANSATEL_TEST                |                                    | L |                                      |   |
| \$ĝi∎¢isponible               | 10 27 %            | 10 27 %                                   |                                    |   |                                      | - |
| Contractive Active            | 24 64 %            | 24 64 %                                   |                                    |   |                                      |   |
| (Construction) (Construction) | 3 8%               | 3 8%                                      |                                    |   |                                      |   |
| TOTAL PARC                    | 37 100%            | 37 100 %                                  |                                    |   |                                      |   |
|                               |                    |                                           |                                    |   |                                      |   |

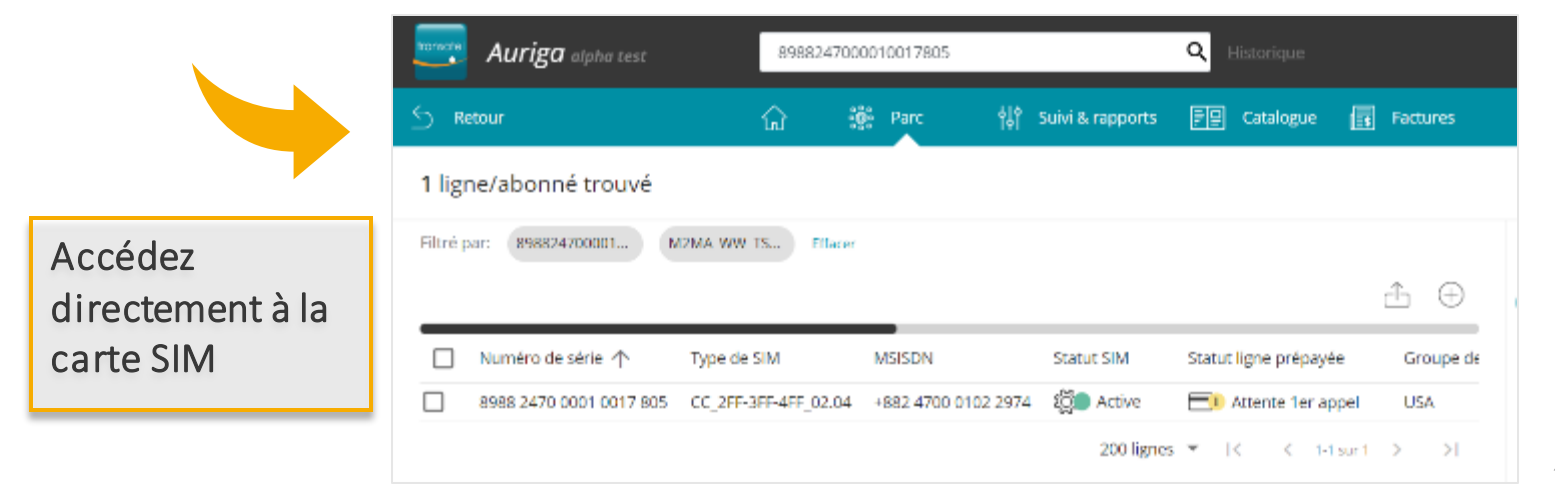

## Aperçu de la page d'accueil Chercher une carte SIM

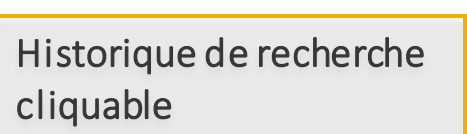

= ce sont des raccourcis vers le résultat de la recherche

transatel

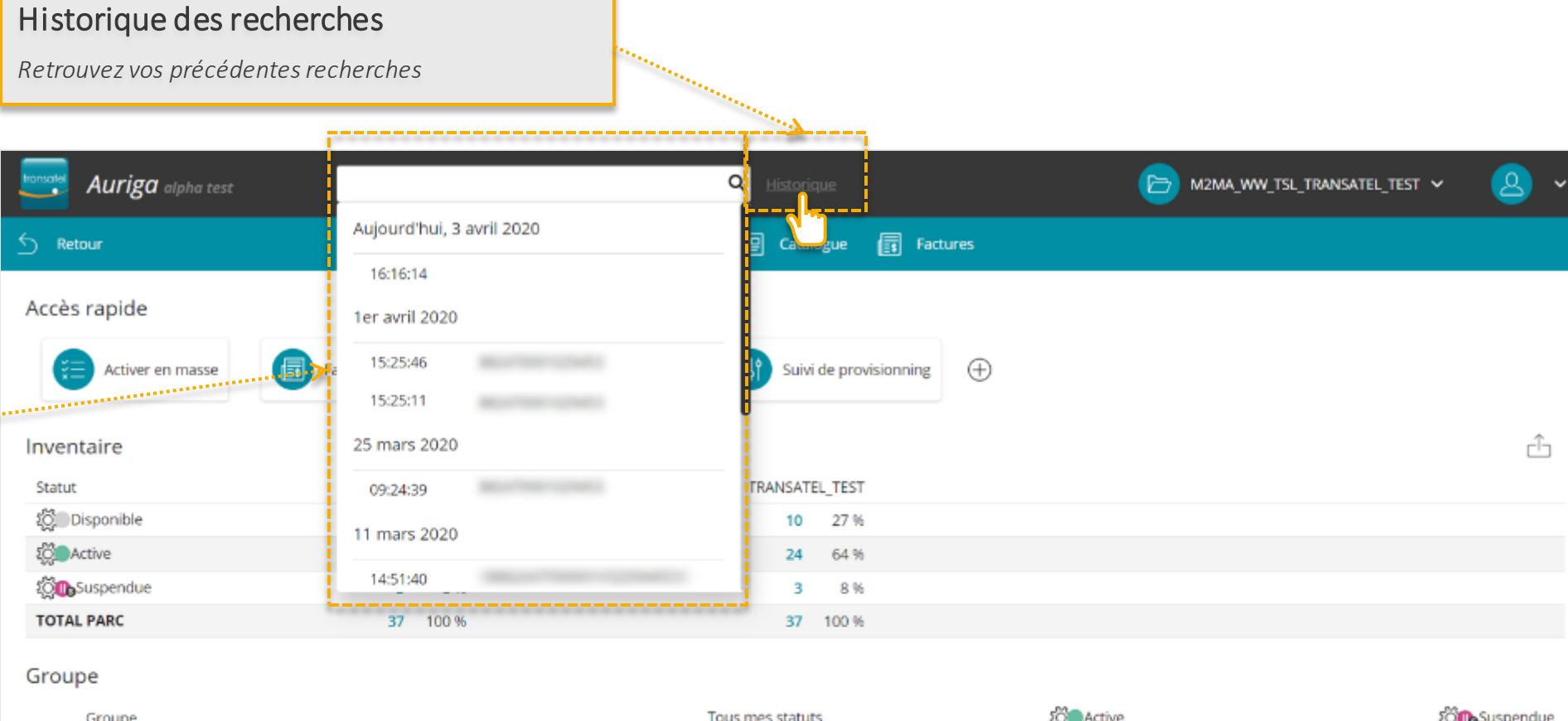

|     | Groupe                             | Tous mes statuts | र्द्धे <b>ः</b> Active | វិញ្ញុំ <b>ា្រ</b> Suspendue |
|-----|------------------------------------|------------------|------------------------|------------------------------|
| ~ C | compte: M2MA_WW_TSL_TRANSATEL_TEST |                  |                        |                              |
|     | USA                                | 2                | 1                      | 1                            |
|     | France                             | 5                | 5                      |                              |
|     | Spain                              | 9                | 9                      |                              |
|     |                                    |                  |                        |                              |

13

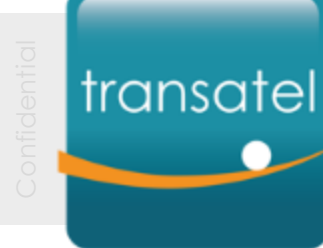

# Tableaux de bord des SIM

## Affichez le détail de vos SIM

*Tout ce que vous devez savoir pour afficher les informations de vos SIM :* 

- Comment et quelles informations peuvent être affichées dans Auriga ?
- Comment personnaliser vos tableaux ?
- *Etc.*

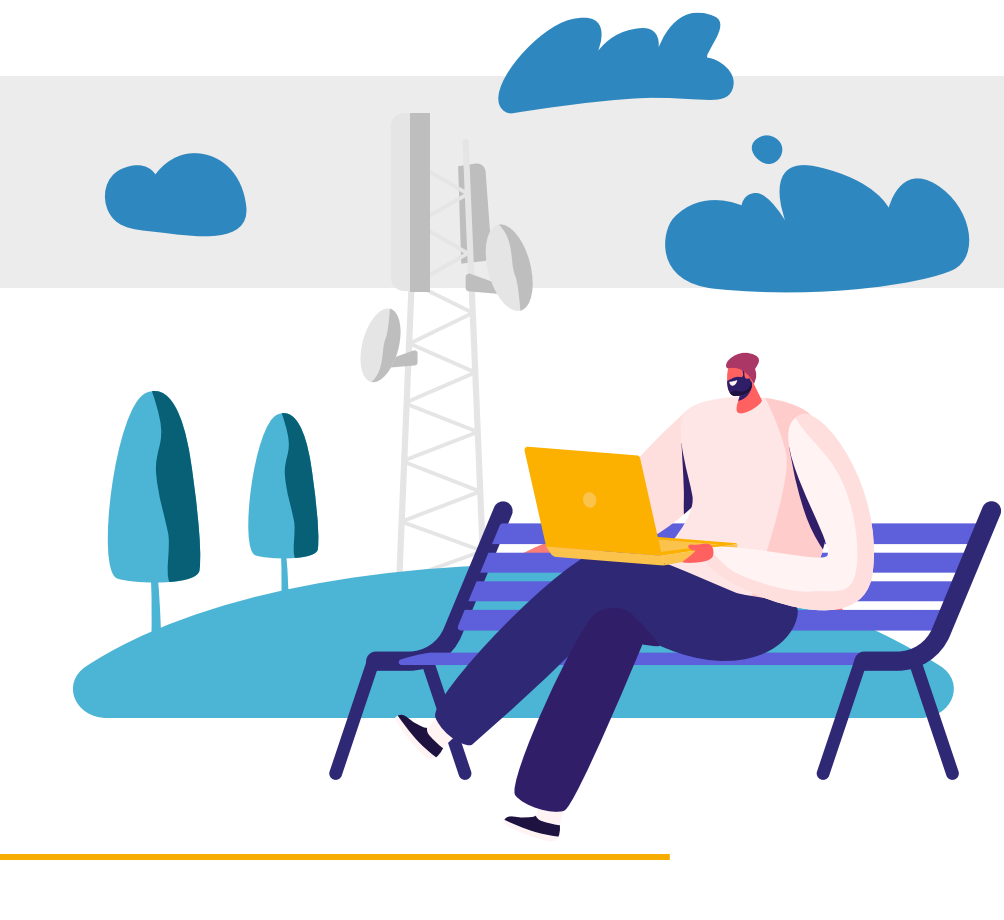

#### Gérer votre parc

## Accéder au tableau de bord de votre parc

Afficher le détail de votre parc

 Selectionnez
 "Lignes / abonnés"
 dans le menu

ои

 Cliquez sur les chiffres
 en bleu dans le tableau

| hansale Auriga alpha test                              |                          |                  | Q Historique           | e                  | M2MA_WW_TSL_TRANSATEL_TEST 🗸                                                                                                    | <u> </u>    |
|--------------------------------------------------------|--------------------------|------------------|------------------------|--------------------|----------------------------------------------------------------------------------------------------|-------------|
| <u>ل</u>                                               | ိ့စိုး Parc ရှိရှိ<br>—— | Suivi & rapports | FE Catalogue 📑 Fact    | ures               |                                                                                                    |             |
| Accès rapide                                           | Lignes / Abonnés         |                  |                        |                    |                                                                                                    |             |
| Activer en masse                                       | Cartes SIM<br>Groupes    | nière recherche  | Suivi de provisionning | $\oplus$           |                                                                                                    |             |
| Inventoire                                             | Activer en masse         |                  |                        |                    |                                                                                                    | _^_         |
| Inventaire                                             | Changer les statuts      |                  |                        |                    |                                                                                                    |             |
| Statut Tous                                            | Autres actions en masse  | M2MA_WW_1        | SL_TRANSATEL_TEST      |                    |                                                                                                    |             |
| 20 Disponible                                          | 10 27 %                  |                  | 10 27 %                |                    |                                                                                                    |             |
| a Active                                               | 24 64 %                  |                  | 24 64 %                |                    |                                                                                                    |             |
| Con Suspendue                                          | 3 8%                     |                  | 3 8%                   |                    |                                                                                                    |             |
| TOTAL PARC                                             | 37 100 %                 |                  | 37 100 %               |                    |                                                                                                    |             |
| Groupe                                                 |                          |                  |                        |                    |                                                                                                    |             |
| Groupe                                                 |                          | To               | us mes statuts         | ٤Õ <b>@</b> Active | tion and the second second sec | Suspendue   |
| <ul> <li>Compte: M2MA_WW_TSL_TRANSATEL_TEST</li> </ul> |                          |                  |                        |                    |                                                                                                    |             |
| USA                                                    |                          |                  | 2                      | 1                  |                                                                                                    | 1           |
| France                                                 |                          |                  | 5                      | 5                  |                                                                                                    | -           |
| Spain                                                  |                          |                  | 9                      | 9                  |                                                                                                    | -           |
|                                                        |                          |                  |                        |                    | GÉRER M                                                                                                    | MES GROUPES |

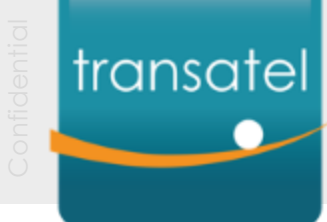

## Gérer votre parc Tableau de votre parc

|                           | Auriga alpha test                           | Q Historique                                      |                                     | sī 🖌 🙆 🖌   |
|---------------------------|---------------------------------------------|---------------------------------------------------|-------------------------------------|------------|
|                           | 는 Retour 🔐                                  | စ္စီး Parc ရှိရ Suivi & rapports ြားမြာ Catalogue | Factures                            |            |
| Tableau<br>compréhensif   | 37 lignes/abonnés trouvés                   |                                                   |                                     |            |
| La liste complète         | Filtré par: * M2MA_WW_TS Effacer            |                                                   | Filtrer la liste                    | ×          |
| des cartes SIM de         |                                             |                                                   | └ ↔ N° de SIM / ligne               | ^          |
| ce compte est<br>affichée | Numéro de série 🛧 Type de SIM               | MSISDN Statut SIM Date du statut                  | Statut comp                         | <b>v</b> 💿 |
| 55                        | 8988 2470 0000 0111 600 2FF-3FF-4FF         | +882 4700 0106 5336 🛛 👸 💭 Active -                |                                     |            |
|                           | 8988 2470 0001 0017 805 CC_2FF-3FF-4FF      | 02.04 +882 4700 0102 2974 👸 Active -              | Premier                             |            |
|                           | 8988 2470 0001 0017 813 CC_2FF-3FF-4FF      | 02.04 +882 4700 0105 8005 🎇 Suspendue -           |                                     |            |
|                           | 8988 2470 0001 0017 21 CC_2FF-3FF-4FF       | 02.04 +882 4700 0105 8215 🛛 💭 Active -            | Dernier                             |            |
|                           | 0001 001 CC_2FF-3FF-4FF                     | 02.04 +882 4700 0105 8001 🖓 🚯 Suspendue -         |                                     | _          |
|                           | 8988 2470 0001 0017 847 CC_2FF-3FF-4FF      | 02.04 +882 4700 0102 3011 🖓 🚯 Suspendue -         | au Ly Importer CSV (                | 2)         |
|                           | 🧩 🗌 8988 2470 0001 0017 854 CC_2FF-3FF-4FF, | 02.04 +882 4700 0105 8226 👸 Active -              |                                     |            |
| Cliquez sur une           | 8988 2470 0001 0017 862 CC_2FF-3FF-4FF      | 02.04 +882 4700 0105 8002 👸 Active -              | Statut SIM                          | ^          |
| ligne pour en             | 8988 2470 0001 0017 870 CC_2FF-3FF-4FF      | 02.04 +882 4700 0105 8011 👸 Active -              | C 20 Active (24)                    |            |
| afficher le détail        | 8988 2470 0001 0017 896 CC_2FF-3FF-4FF      | 02.04 +882 4700 0102 3263 👸 Active -              | □ t <sup>2</sup> C Discontible (10) |            |
| afficiler le detail       | 8988 2470 0001 0043 694 CC_2FF-3FF-4FF      | 02.04 +882 4700 0105 8436 👸 Active -              |                                     |            |
|                           | 8988 2470 0001 0043 702 CC_2FF-3FF-4FF      | 02.04 +882 4700 0105 8487 👸 Active -              | Suspendue (3)                       |            |
|                           | 8988 2470 0001 0043 710 CC_2FF-3FF-4FF      | 02.04 +882 4700 0105 8488 👸 Active -              | <b>*</b>                            |            |

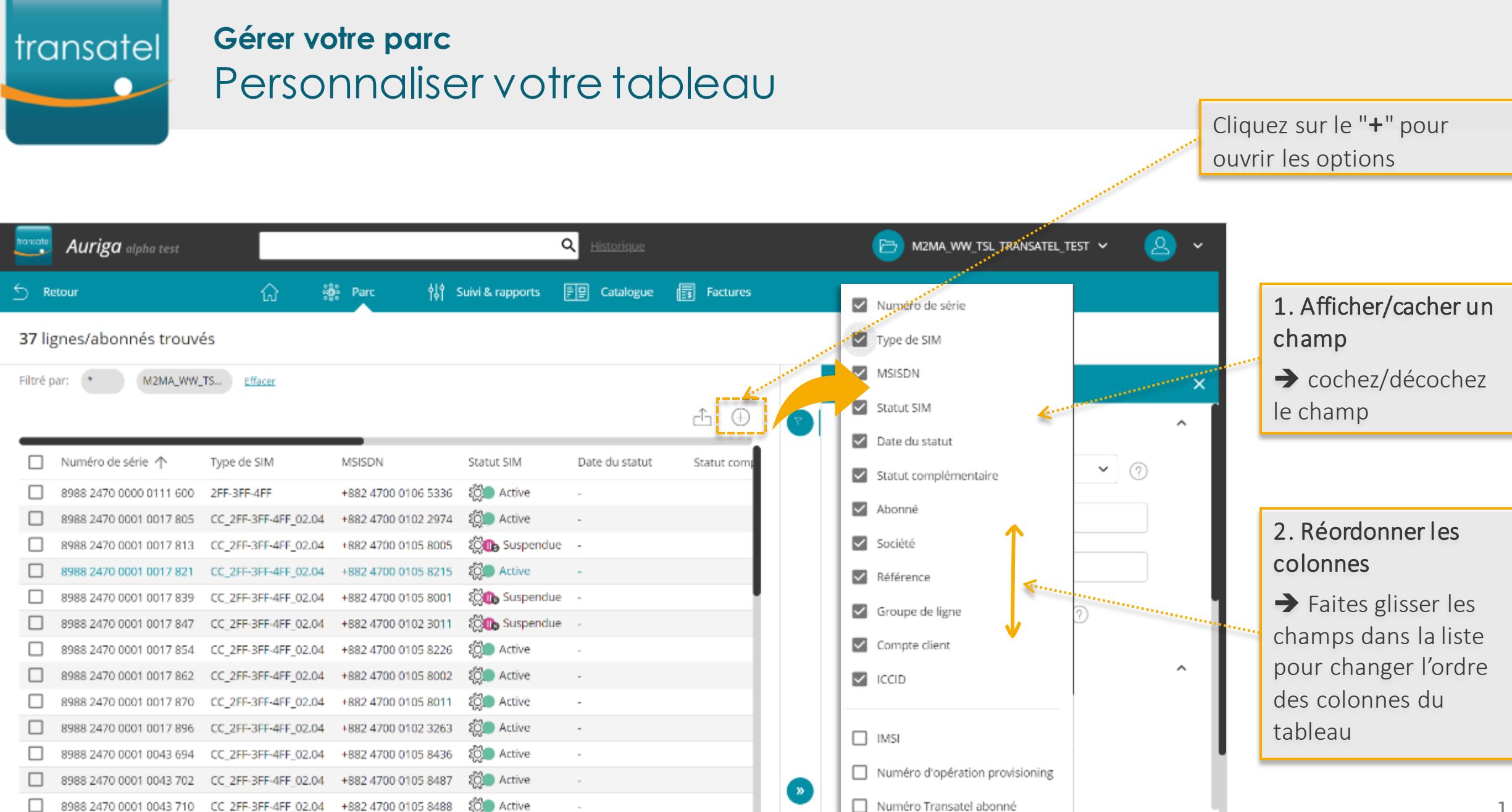

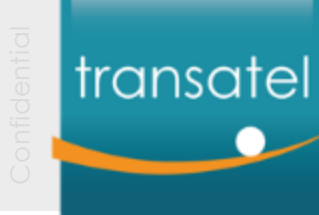

#### Afficher le détail d'une SIM

## Aperçu de la page d'une carte SIM

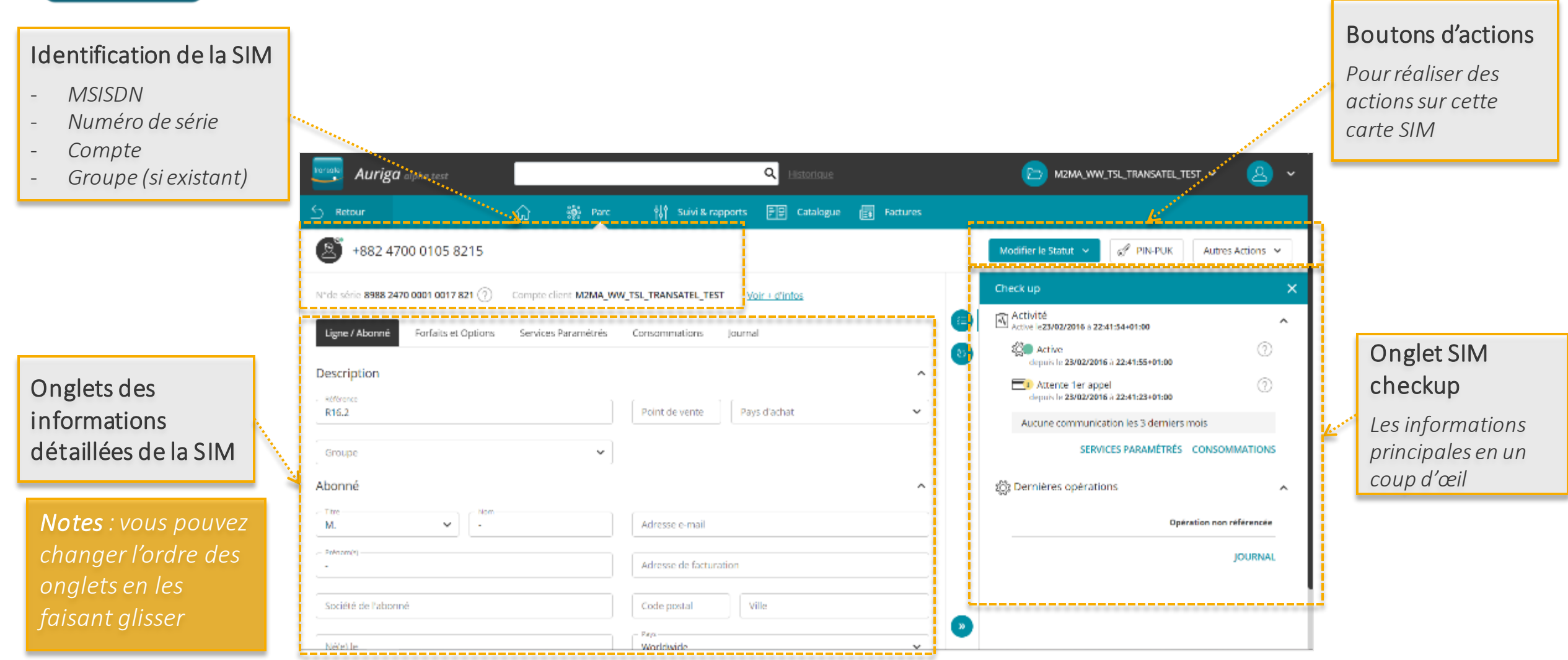

## transatel Affic le p

#### Affichage des informations d'une SIM

le panneau Check up : les informations principales en un coup d'œil

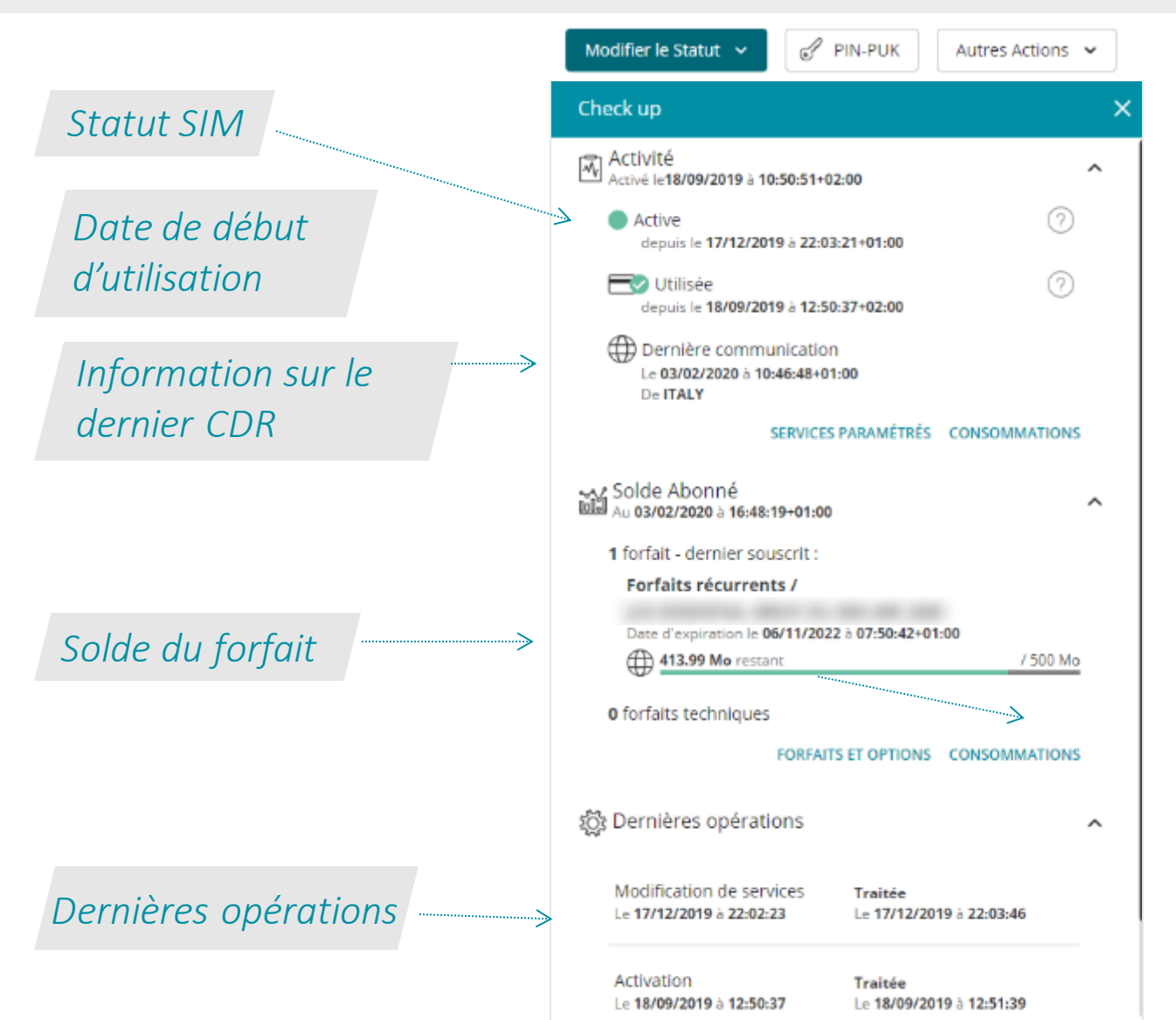

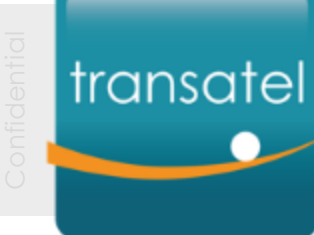

### Affichage des informations d'une SIM Onglets des informations SIM – Ligne / Abonné

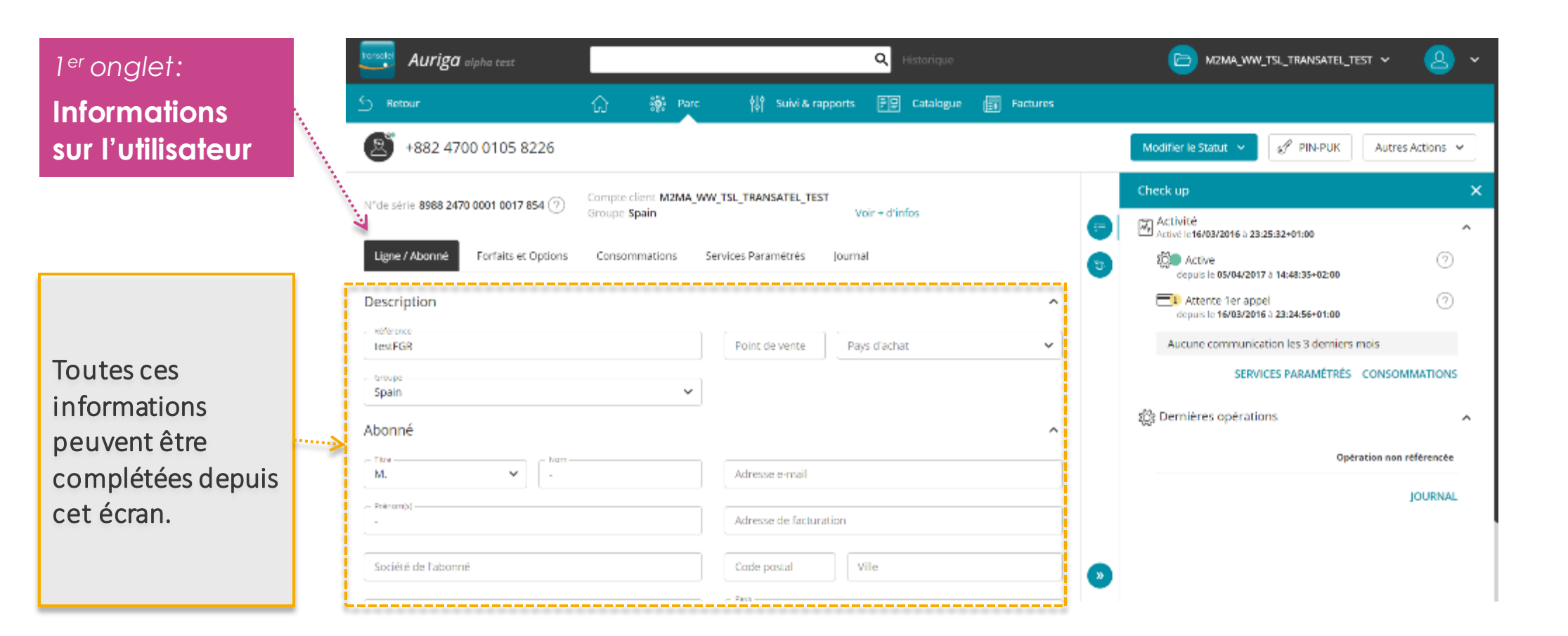

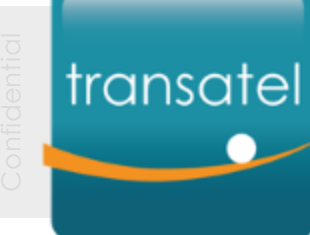

## Affichage des informations d'une SIM Onglet des informations SIM – Forfaits et Options

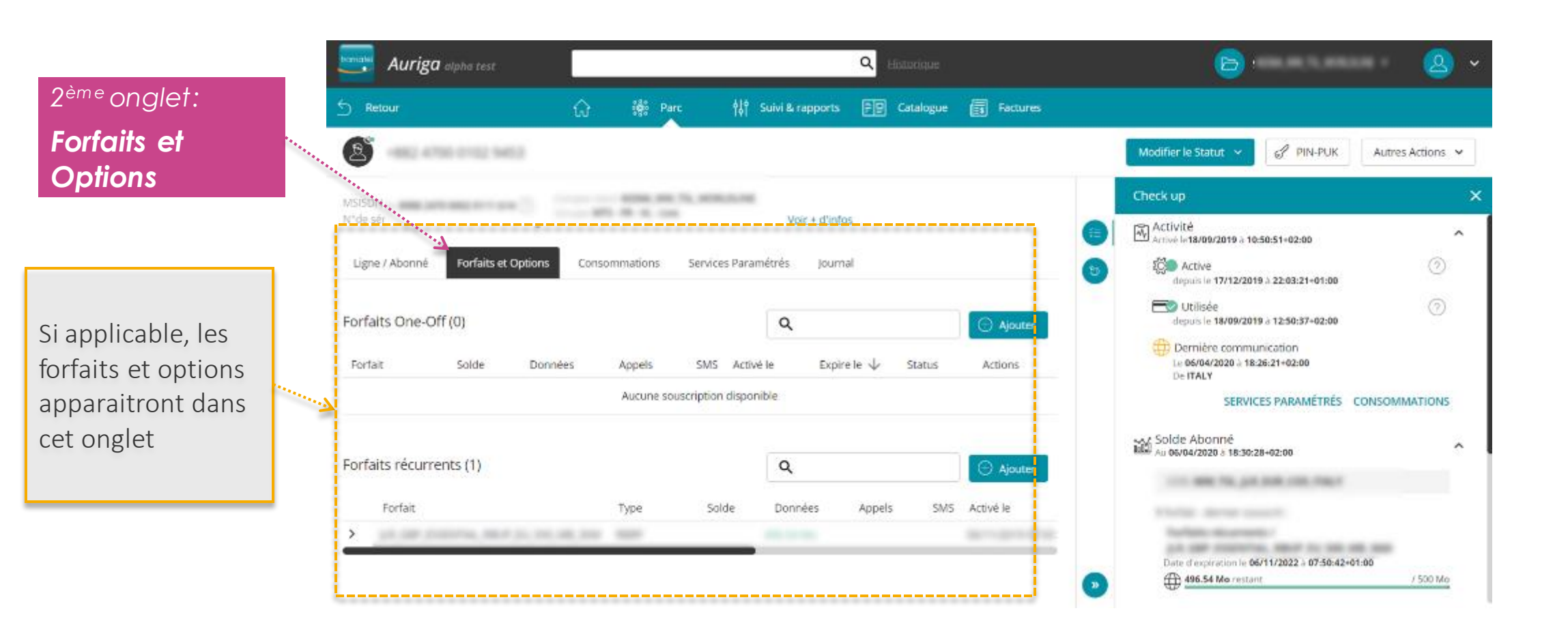

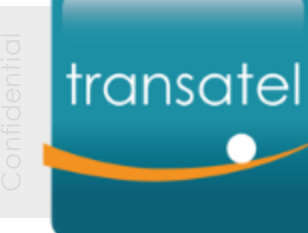

### Affichage des informations d'une SIM Onglet des informations SIM – Détail des consommations

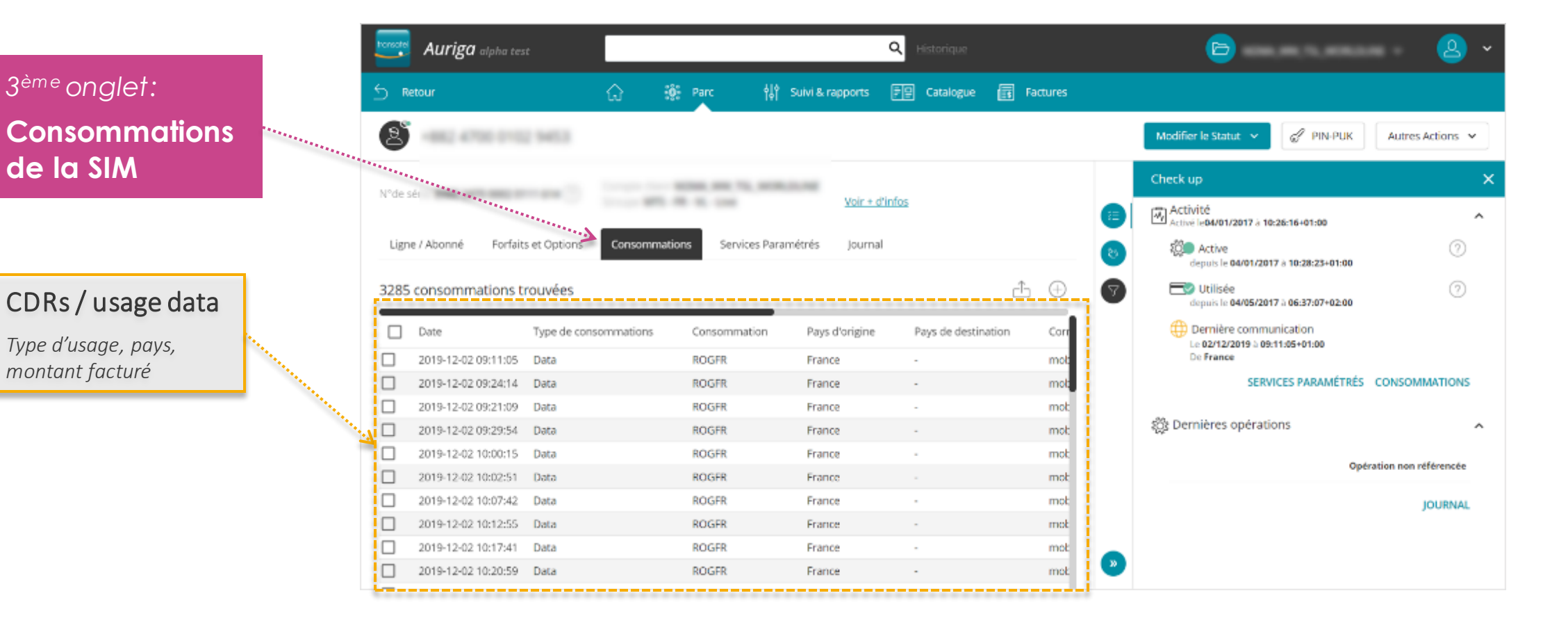

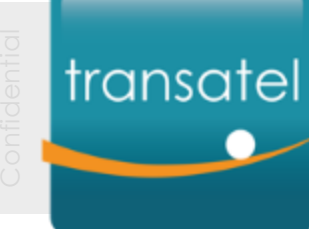

### Affichage des informations d'une SIM Onglet des informations SIM – Services paramétrés

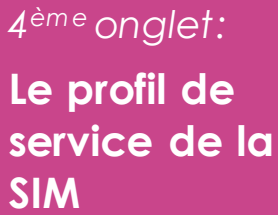

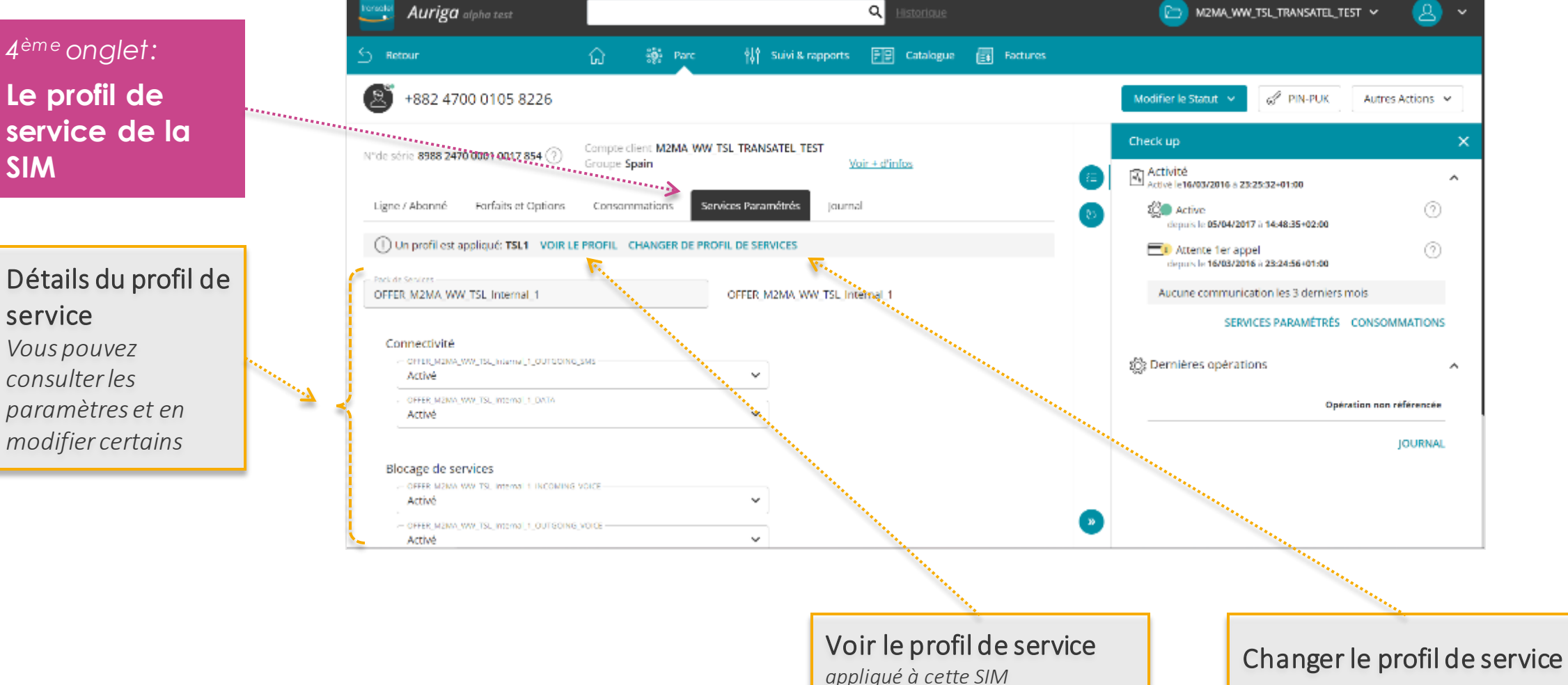

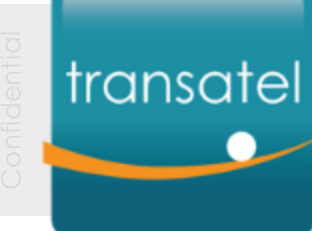

## Affichage des informations d'une SIM Onglet des informations SIM – Journal

#### 5<sup>ème</sup> onglet: Journal = historique des actions

| Liste des  |
|------------|
| principaux |
| évènements |

*Type d'action, personne l'ayant réalisée, date et statut..* 

|   | ) Retour                                                                                                    | 🔓 🔅 P                                                                                                    | rc ∳å∮ Suivi&r                                                                                                    | apports 🗐 🕀 Cata | iogue 📻 Facti                                                                       | ires                           |                                                                                                    |                                                                  |
|---|----------------------------------------------------------------------------------------------------|----------------------------------------------------------------------------------------------------|----------------------------------------------------------------------------------------------------|------------------|-------------------------------------------------------------------------------------|--------------------------------|----------------------------------------------------------------------------------------------------|------------------------------------------------------------------|
| ( | S                                                                                                    |                                                                                                    |                                                                                                    |                  |                                                                                     |                                | Modifier le Statut 👻 🧬 PIN-PUK                                                                                                    | Autres Act                                                       |
|   | ASISON                                                                                                    |                                                                                                    |                                                                                                    |                  |                                                                                     |                                | Check up                                                                                                    |                                                                  |
| 3 | l <sup>e</sup> de sei                                                                                                    |                                                                                                    | Vair                                                                                                    | + d'infos        |                                                                                     |                                | Activité<br>Activité le14/02/2020 à 14:34:19+01:00                                                                                                    |                                                                  |
|   | Ligne / Abonné Forfaits et Op                                                                                                    | tions Consommations                                                                                                    | Services Paramétrés                                                                                                    | Journal          |                                                                                     |                                | depuis le 02/04/2020 à 15:05:58+02:00                                                                                                    |                                                                  |
|   |                                                                                                    |                                                                                                    |                                                                                                    |                  |                                                                                     |                                | E Man diseasible                                                                                                    |                                                                  |
| ¢ | Opérations (8)                                                                                                    |                                                                                                    |                                                                                                    | Q                |                                                                                     | di 🕹                           | depuis le 14/02/2020 à 15:37:51+01:00                                                                                                    |                                                                  |
| ( | Dpérations (8)<br>Date de début ↓                                                                                                    | Demande                                                                                                    | Numéro d'opération                                                                                                    | <b>Q</b><br>Quí  | Statut                                                                              | с <u>Б</u>                     | depuis le 14/02/2020 à 15:37:51+01:00<br>Aucune communication les 3 dernier                                                                                                    | rs mois                                                          |
| ¢ | Deferations (8)<br>Date de début ↓<br>02/04/2020 17:05:09+02:00                                                                                                    | Demande<br>Modification de services                                                                                                    | Numèro d'opération<br>Nº 26251643                                                                                                    | <b>Q</b><br>Qui  | Statut<br>Traitée                                                                   | طَ<br>۵                        | depuis le 14/02/2020 à 15:37:51+01:00<br>Aucune communication les 3 dernier<br>SERVICES PARAMÉTRÉS                                                                                                    | rs mois<br>CONSOMMA                                              |
| ¢ | Opérations (8)<br>Date de début ↓<br>02/04/2020 17:05:09+02:00<br>02/04/2020 16:57:10+02:00                                                                                                    | Demande<br>Modification de services<br>Modification de services                                                                                                    | Numéra d'opération<br>N° 26251643<br>N° 26251423                                                                                           | Q.<br>Qui        | Statut<br>Traitée<br>Traitée                                                        | с <u>1</u><br>а<br>а           | Aucune communication les 3 dernier<br>SERVICES PARAMÉTRÉS                                                                                                    | rs mois<br>CONSOMMAT                                             |
| ( | Opérations (8)<br>Date de début ↓<br>02/04/2020 17:05:09+02:00<br>02/04/2020 16:57:10+02:00<br>25/03/2020 11:38:31+01:00                                                                                                    | Demande<br>Modification de services<br>Modification de services<br>Modification de services                                                                                     | Numéro d'opération<br>Nº 26251643<br>Nº 26251423<br>Nº 25856805                                                                            | <b>Q</b><br>Qui  | Statut<br>Traitée<br>Traitée<br>Traitée                                             | с <u>-</u><br>а<br>а<br>2      | depuis le 14/02/2020 à 15:37:51+01:00<br>Aucune communication les 3 dernier<br>SERVICES PARAMÉTRÉS                                                                                                    | rs mois<br>CONSOMMAT                                             |
| ( | Opérations (8)<br>Date de début ↓<br>02/04/2020 17:05:09+02:00<br>02/04/2020 16:57:10+02:00<br>25/03/2020 11:38:31+01:00<br>25/03/2020 11:30:09+01:00                                                                         | Demande<br>Modification de services<br>Modification de services<br>Modification de services<br>Modification de services                                                         | Numèro d'opération<br>N° 26251643<br>N° 26251423<br>N° 25856805<br>N° 25856805<br>N° 25856293                                              | Q.               | Statut<br>Traitée<br>Traitée<br>Traitée<br>Traitée                                  | с <u>Б</u><br>а<br>а<br>2<br>2 | Aucune communication les 3 dernier<br>SERVICES PARAMÉTRÉS                                                                                                    | rs mois<br>CONSOMMAT                                             |
|   | Date de début ↓           Date de début ↓           02/04/2020 17:05:09+02:00           02/04/2020 16:57:10+02:00           25/03/2020 11:38:31+01:00           25/03/2020 11:38:31+01:00           12/02/2020 14:53:09+01:00 | Demande<br>Modification de services<br>Modification de services<br>Modification de services<br>Modification de services                                                         | Numèro d'opération<br>N° 26251643<br>N° 26251423<br>N° 25856805<br>N° 25856805<br>N° 25856293<br>N° 24762148                               | Qui              | Statut<br>Traitée<br>Traitée<br>Traitée<br>Traitée<br>Traitée                       | 0<br>0<br>2<br>2<br>1          | Aucune communication les 3 dernier<br>SERVICES PARAMÉTRÉS                                                                                                    | rs mois<br>CONSOMMA                                              |
|   | Opérations (8)<br>Date de début ↓<br>02/04/2020 17:05:09+02:00<br>02/04/2020 16:57:10+02:00<br>25/03/2020 11:38:31+01:00<br>25/03/2020 11:30:09+01:00<br>17/02/2020 14:48:29+01:00                                            | Demande<br>Modification de services<br>Modification de services<br>Modification de services<br>Modification de services<br>Modification de services<br>Modification de services | Numéro d'opération<br>N° 26251643<br>N° 26251423<br>N° 25856805<br>N° 25856293<br>N° 25856293<br>N° 24762148<br>N° 24762103                | Q                | Statut<br>Traitée<br>Traitée<br>Traitée<br>Traitée<br>Traitée<br>Traitée            | 2<br>2<br>1<br>1               | Morr disponible         dispuis le 14/02/2020 à 15:37:51+01:00         Aucune communication les 3 dernier         SERVICES PARAMÉTRÉS                                                                                                    | rs mois<br>CONSOMMA1<br>fraitee<br># 02/04/2020 = 15             |
|   | Opérations (8)<br>Date de début ↓<br>02/04/2020 17:05:09+02:00<br>02/04/2020 16:57:10+02:00<br>25/03/2020 11:38:31+01:00<br>25/03/2020 11:38:09+01:00<br>17/02/2020 14:48:29+01:00<br>14/02/2020 16:40:00+01:00               | Demande<br>Modification de services<br>Modification de services<br>Modification de services<br>Modification de services<br>Modification de services<br>Modification de services | Numéro d'opération<br>N° 26251643<br>N° 26251423<br>N° 25856805<br>N° 25856293<br>N° 25856293<br>N° 24762148<br>N° 24762103<br>N° 24721871 | Q                | Statut<br>Traitée<br>Traitée<br>Traitée<br>Traitée<br>Traitée<br>Traitée<br>Traitée | 2<br>2<br>1<br>1<br>1          | Morridsponde<br>dispuis le 14/02/2020 à 15:37:51+01:00         Aucune communication les 3 dernier<br>SERVICES PARAMÉTRÉS         2010       Dernières opérations         Modification de services       T<br>La 02/04/2020 à 15:05:09         Modification de services       T | rs mois<br>CONSOMMAT<br>Iraitee<br>= 02/04/2020 = 15:<br>Iraitee |

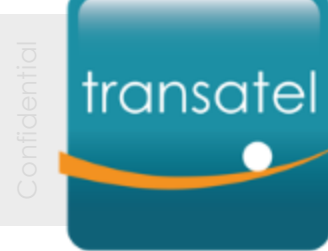

# Définir des groupes

Classer votre parc de SIM

*Il est plus facile de gérer vos SIM par groupes* 

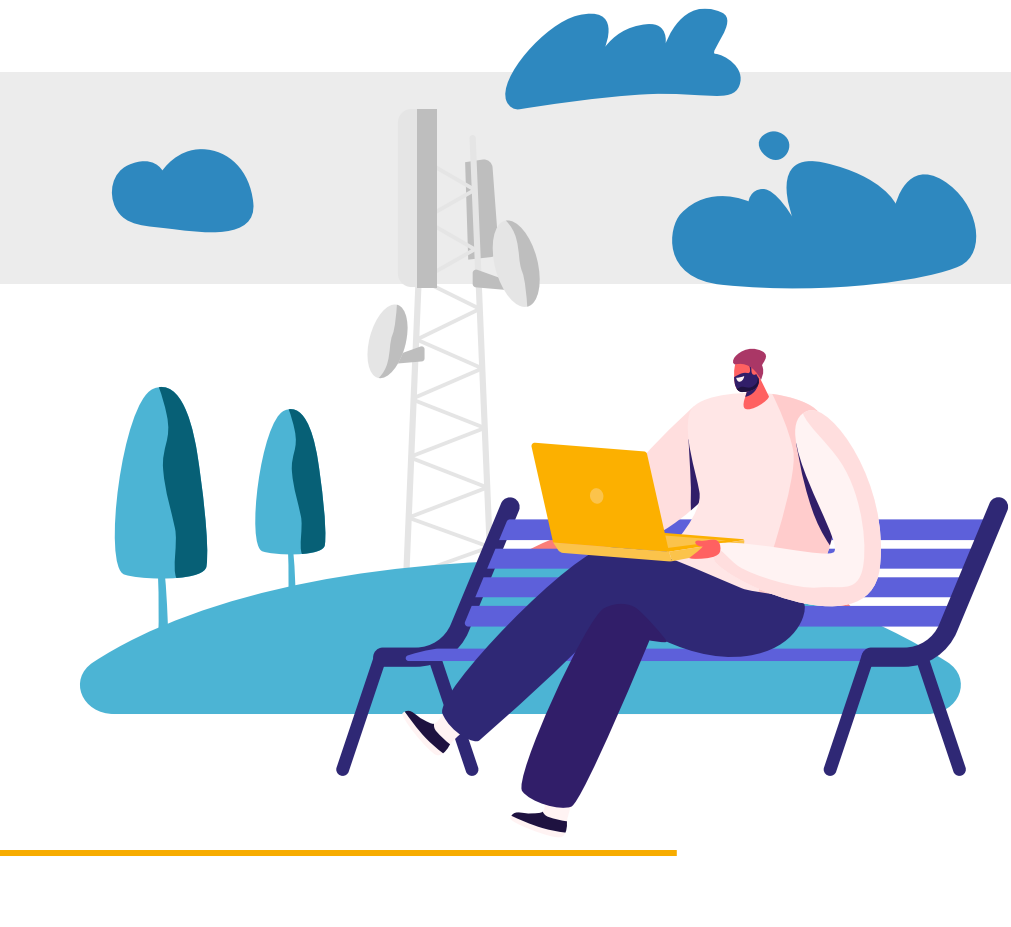

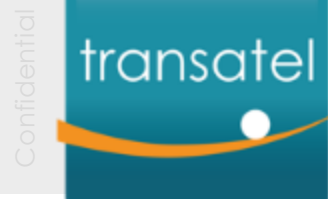

## Définir des groupes Le menu Groupes

#### Auriga vous permet de classer vos SIM en groupes

- *Créez vos propres groupes par type d'usage, région, statut…*
- Les actions de masse sont plus faciles à réaliser sur un groupe: Suivre, filtrer, changer un statut, un profil de service...

|                    | Auriga alpha test            | N° mobile, ICCID, client, profil, référenc | e Q Elistorique                           | 🔁 M2MA_WW_         | TSL_TRANSATEL_TEST ~ 🙆 ~          |
|--------------------|------------------------------|--------------------------------------------|-------------------------------------------|--------------------|-----------------------------------|
| Créez et gérez vos |                              | û ŵ Parc ∰ s                               | iuivi & rapports 루 🗜 Catalogue 📑 Factures | \$                 |                                   |
| groupes            | Accès rapide                 | Lignes / Abonnés<br>Cartes SIM             |                                           |                    |                                   |
|                    | Activer en masse             | ir Groupes                                 | e recherche                               | Ð                  |                                   |
|                    | Inventaire                   | Activer en e                               |                                           |                    | cî.                               |
|                    | Statut                       | Tous Autres actions en masse               | M2MA_WW_TSL_TRANSATEL_TEST                |                    |                                   |
|                    | \$ĝi∎Disponible              | 10 27%                                     | 10 27 %                                   |                    |                                   |
|                    | a Active                     | 24 64.95                                   | 24 64 %                                   |                    |                                   |
|                    | រ៉ុប្តិ <b>ា្រ</b> Suspendue | 3 8 %                                      | 3 8%                                      |                    |                                   |
|                    | TOTAL PARC                   | 37 100 %                                   | 37 100 %                                  |                    |                                   |
|                    | Groupe                       |                                            |                                           |                    |                                   |
|                    | Groupe                       |                                            | Tous mes statuts                          | 2〇 <b>二</b> Active | រប្លិ <mark>ណ្</mark> ជូSuspendue |
|                    | Compte: M2MA_WW_TSL_TRANSA   | MTEL_TEST                                  |                                           |                    |                                   |
|                    | USA                          |                                            | 2                                         | 1                  | 1                                 |
|                    | France                       |                                            | 5                                         | 5                  | -                                 |
|                    | Spain                        |                                            | 9                                         | 9                  |                                   |
|                    |                              |                                            |                                           |                    | GÉRER MES GROUPES                 |

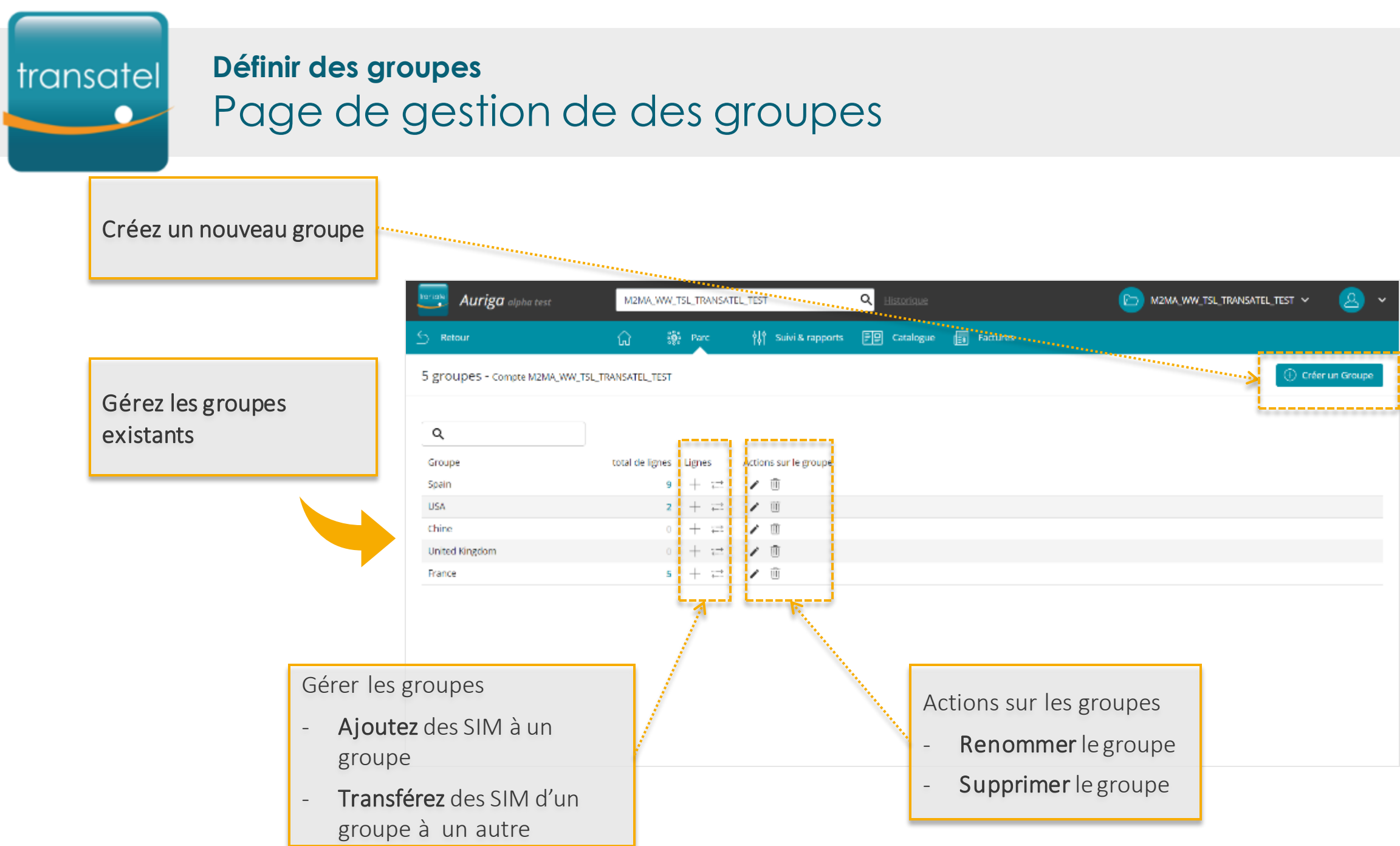

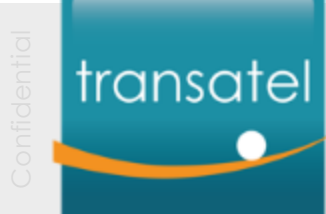

## Définir des groupes Ajouter une SIM à un groupe

#### Depuis le détail d'une SIM

*Gérez le groupe depuis le bouton* **Autres Actions** 

| Auriga alpha test                                                                                                    |                                                                | Q Historique                                                         |          | M2MA_WW_TSL_TRANSATEL                                                                                            | ,test v 🙆 v                                                                                           |
|----------------------------------------------------------------------------------------------------|----------------------------------------------------------------|----------------------------------------------------------------------|----------|----------------------------------------------------------------------------------------------------|----------------------------------------------------------------------------------------------------|
| S Retour                                                                                                    | ြာ 🎆 Parc                                                      | 하 Suivi & rapports - F문 Catalogue                                    | Factures |                                                                                                    |                                                                                                    |
| 882 4700 0102 2974                                                                                                    |                                                                |                                                                      |          | Modifier le Statut 👻 🔗 PIN-PUK                                                                                   | Autres Actions 🐱                                                                                      |
| N°de série 8988 2470 0001 0017 805 ⑦   0                                                                                               | Compte client M2MA_WW_T<br>Groupe USA<br>Services Paramétrés ( | rsL_TRANSATEL_TEST<br><u>Voir + clinfos</u><br>Consommations Journal |          | Check up<br>Activité<br>Active let 1/08/2015 ± 07:27:20+02:00<br>Active<br>depuis le 15/11/2016 à 08:07:15+01:00 | Changer de SIM<br>Transférer vers un<br>groupe<br>Changer de profil de<br>service<br>Sertir du ersupe |
| Description                                                                                                    |                                                                |                                                                      | ^        | Attente 1 er appel<br>depuis le 19/08/2015 à 14:54:55+02:00                                                      | Sorar da groupe                                                                                       |
| Référence                                                                                                    |                                                                | Point de vente Pays d'achat                                          | ~        | Aucune communication les 3 dernier                                                                               | s mois                                                                                                |
| Groupe<br>USA                                                                                                    | ~                                                              |                                                                      |          | SERVICES PARAMÉTRÉ                                                                                               | S CONSOMMATIONS                                                                                       |
| Abonné                                                                                                    |                                                                |                                                                      | ^        | ట్రికి Dernières opérations                                                                                      | ^                                                                                                    |
| $\left[\begin{array}{c} {}^{\rm Titre} \\ {\rm M}. \end{array}\right] \left[\begin{array}{c} {}^{\rm Nom} \\ \cdot \end{array}\right]$ | ] [                                                            | Adresse e-mail                                                       |          |                                                                                                    | iération non référencée                                                                               |
| Prénom(s)                                                                                                    |                                                                | Adresse de facturation                                               |          |                                                                                                    | JOURNAL                                                                                               |
| Société de l'abonné                                                                                                    | ] [                                                            | Code postal                                                          | ]        |                                                                                                    |                                                                                                    |

Ajoutez / Transférez / Sortez une SIM d'un groupe

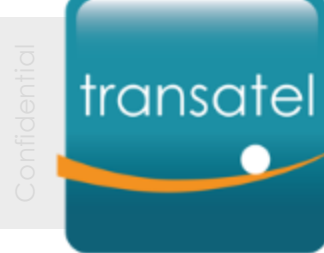

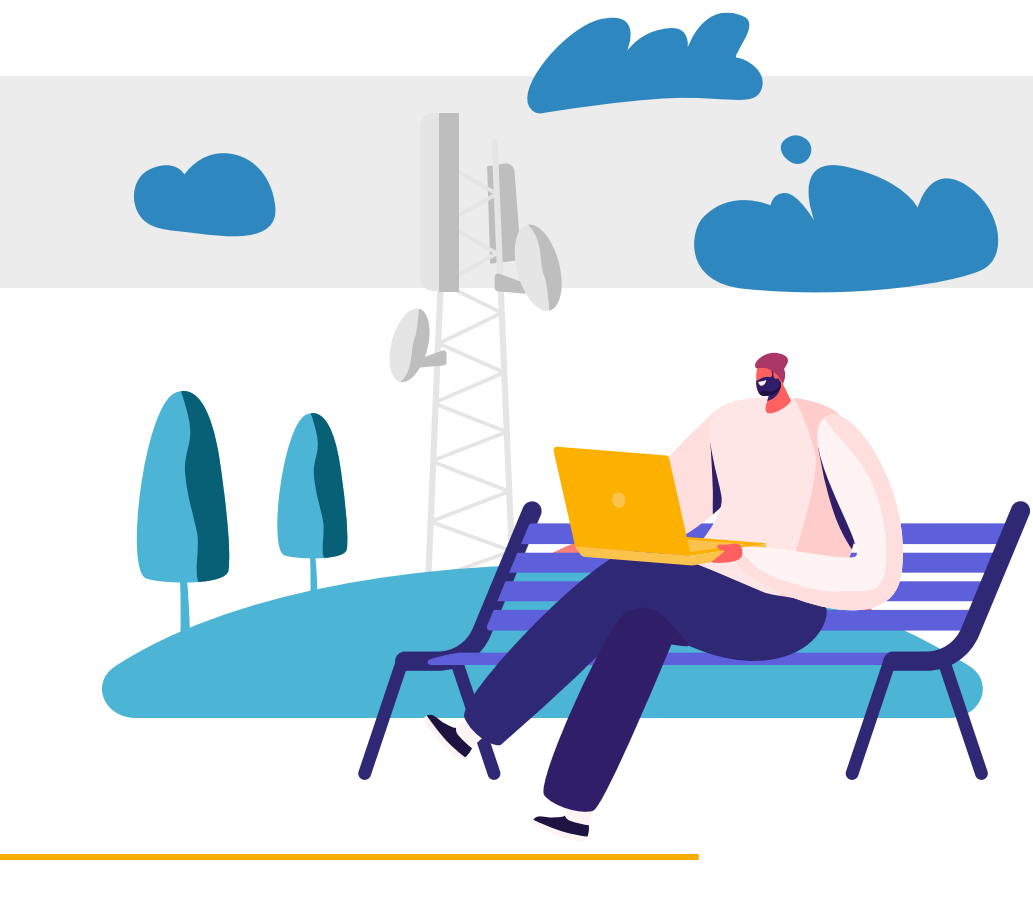

# Filtrer vos tableaux

## Filtrer/sélectionner vos SIM

Les puissants filtres d'Auriga sont l'une des fonctionnalités principales pour vous aider à classer votre parc de cartes SIM.

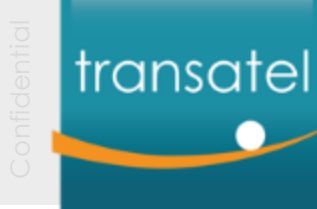

#### Filtrer vos tableaux

## Quels sont les filtres appliqués

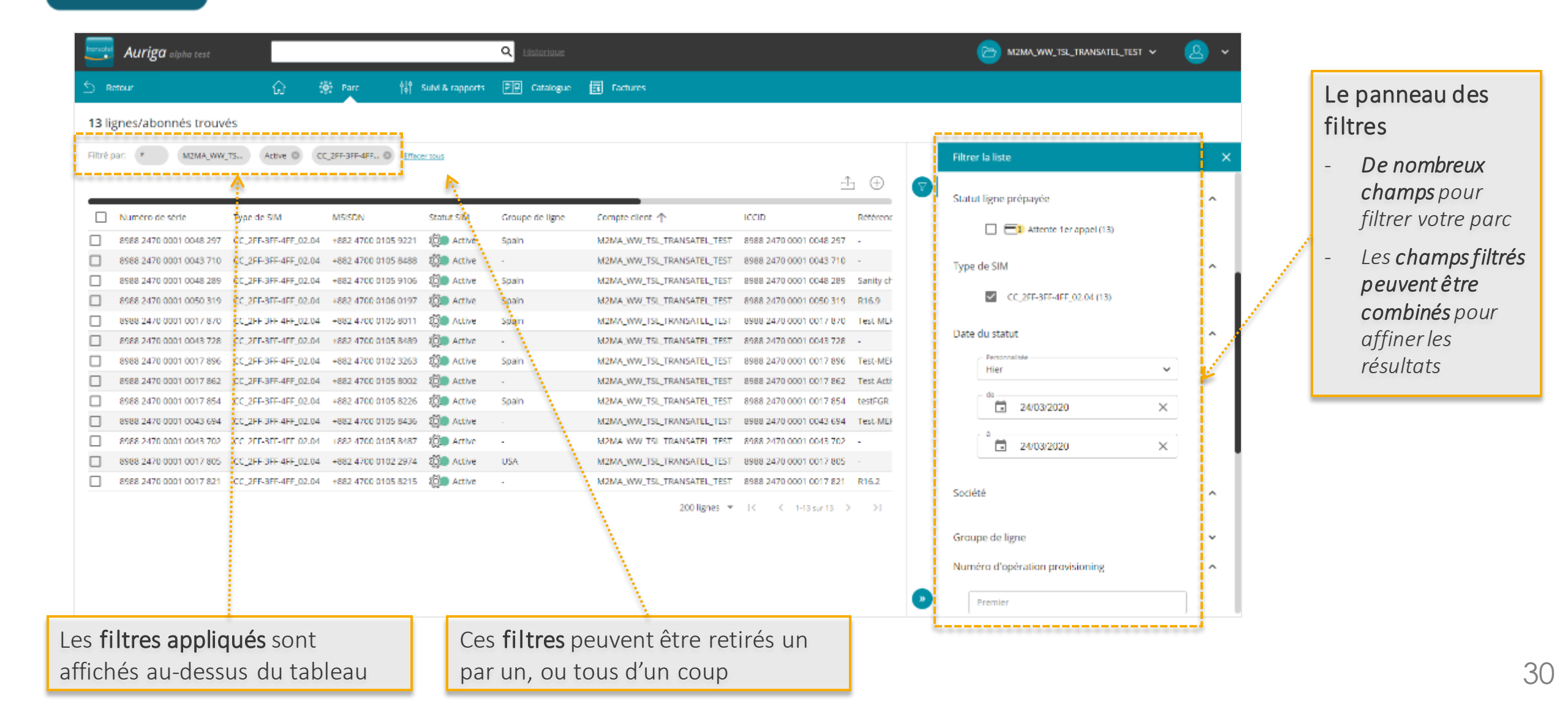

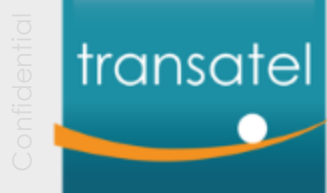

#### Filtrer vos tableaux

## Les champs filtrables pour classer votre parc

| Filtrer la liste                | × | Champs disponibles :                                                         |
|---------------------------------|---|------------------------------------------------------------------------------|
| N° de SIM / ligne               | ~ | 1. Numéro de série, ICCID, MSISDN                                            |
| Statut SIM                      | ~ | 2. Selon le cycle de vie de la SIM : disponible, active, suspendue, terminée |
| Statut ligne prépayée           | ~ | 3. Statut additionnel pour les offres prépayées                              |
| Type de SIM                     | ~ | 4. Le format physique de la carte SIM (2FF, tri-format)                      |
| Date du statut                  | ~ | 5. Affiche les SIM dont le statut a changé au cours de la période choisie    |
| Société                         | ~ | 6. Société de l'utilisateur de la ligne (si complète)                        |
| Groupe de ligne                 | ~ | 7. Si vous avez classé vos SIM par groupe                                    |
| Numéro d'opération provisioning | ~ | 8. Recherche par n° d'opération                                              |
| Pack de service                 | ~ | 9. Pack de Service de votre offre Transatel                                  |
| Profil de service               | ~ | 10. Les profils de service créés pour votre offre                            |
| Référence                       | ~ | 11. Si vous utilisez les références pour identifier vos SIM                  |

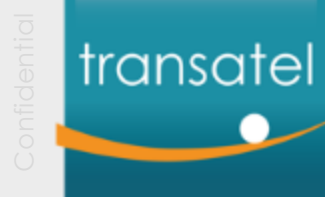

## Filtrer vos tableaux

## Focus sur le filtre par n° de SIM

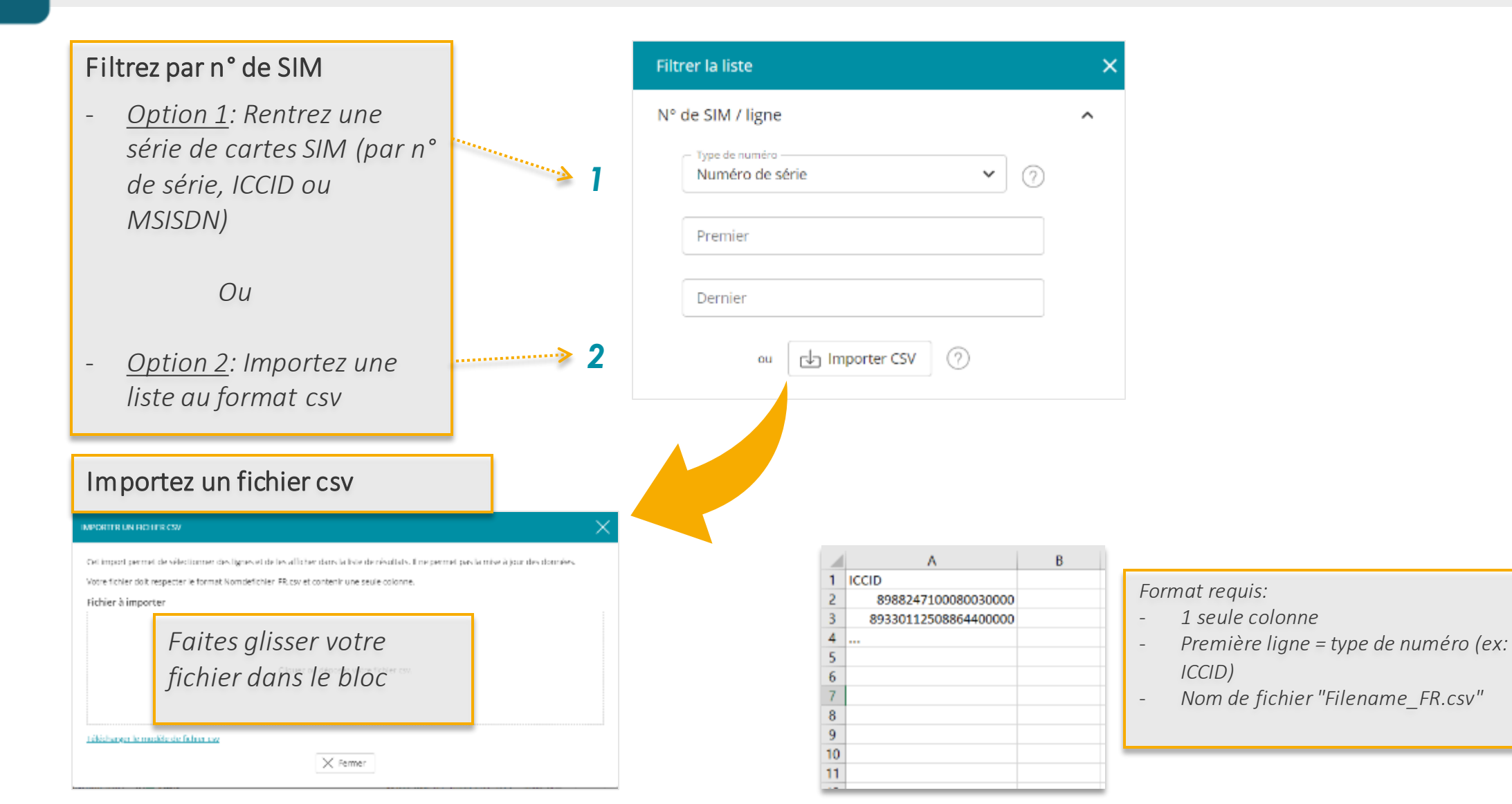

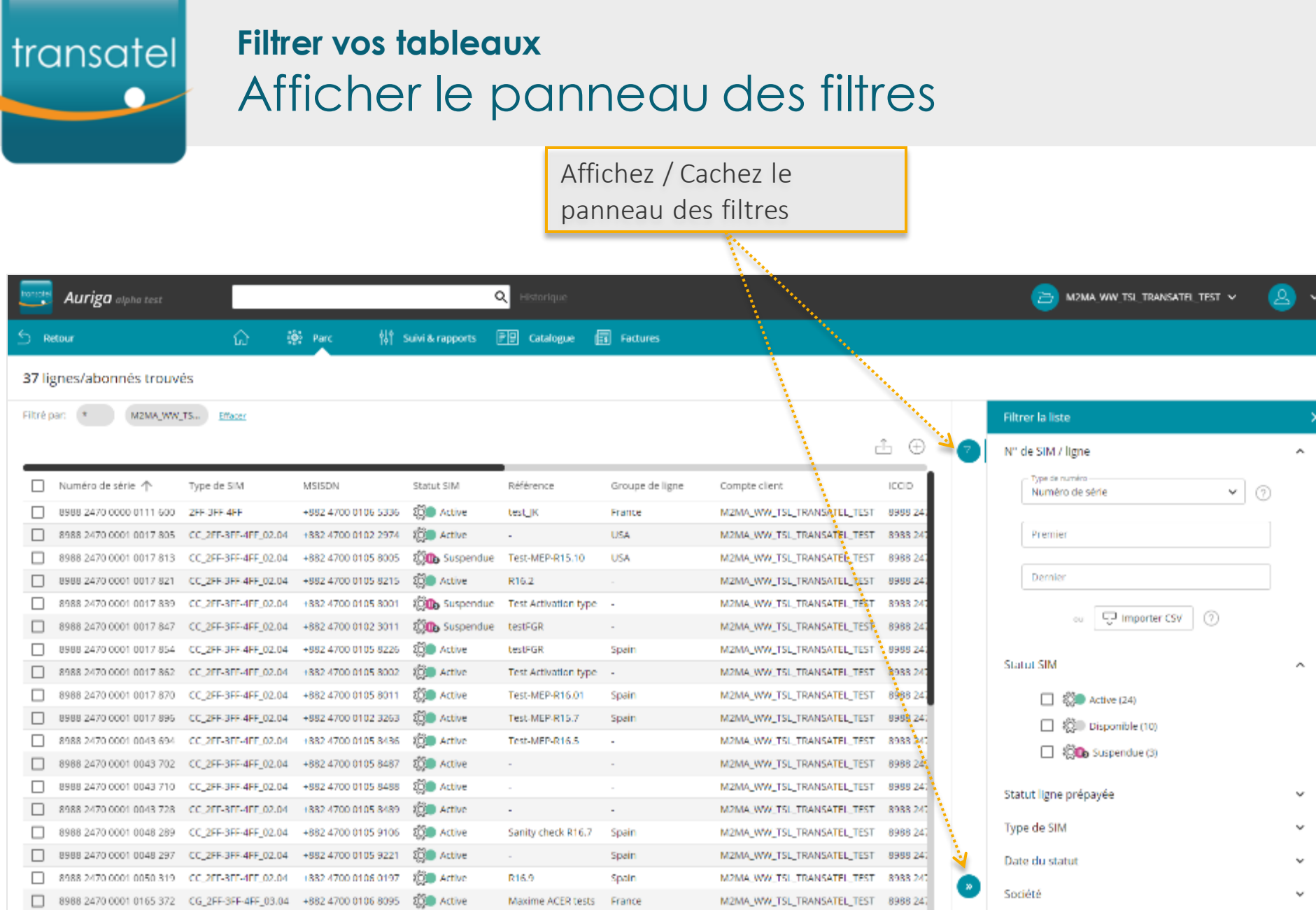

## 

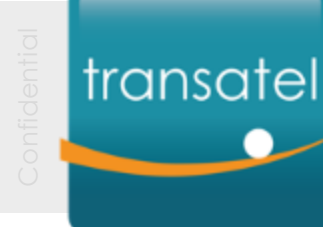

#### I – Gérer votre compte

# II – Gérer vos cartes SIM

- Activer vos cartes SIM(1/2)
- Activer vos cartes SIM(2/2)
- Changer le statut des SIM
- <u>Gérer les profils de service</u>
- Activation unitaire35- Activation en masse41- SIM provisioning46- Créer un profil / Paramétrer des limites et alertes53

III – Rapports et gestion des utilisateurs

#### Glossaire

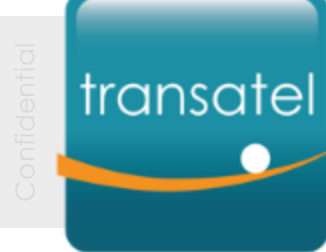

# Activer vos cartes SIM (1/2)

Activation unitaire

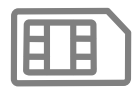

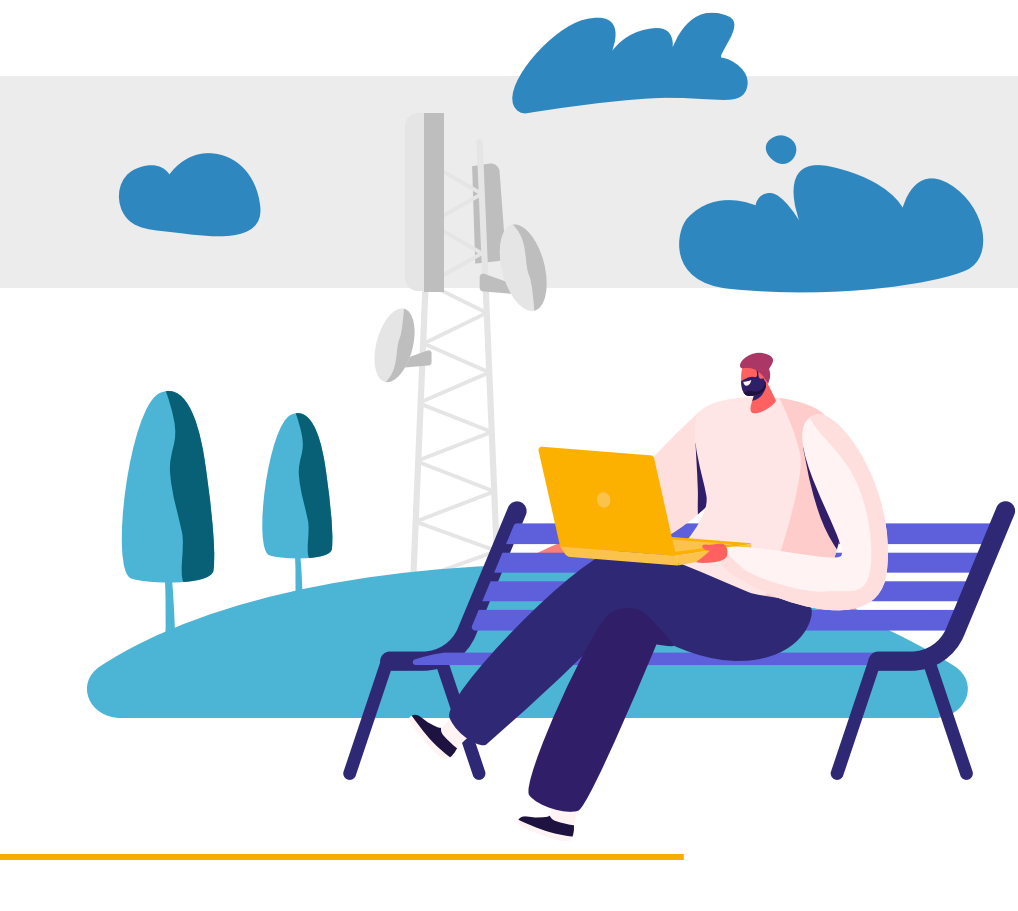

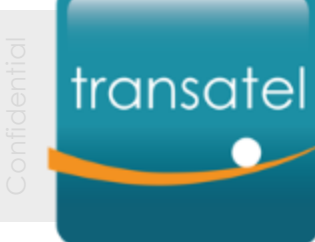

### Activation unitaire des cartes SIM Sélection de la SIM

## [étape 1/5]

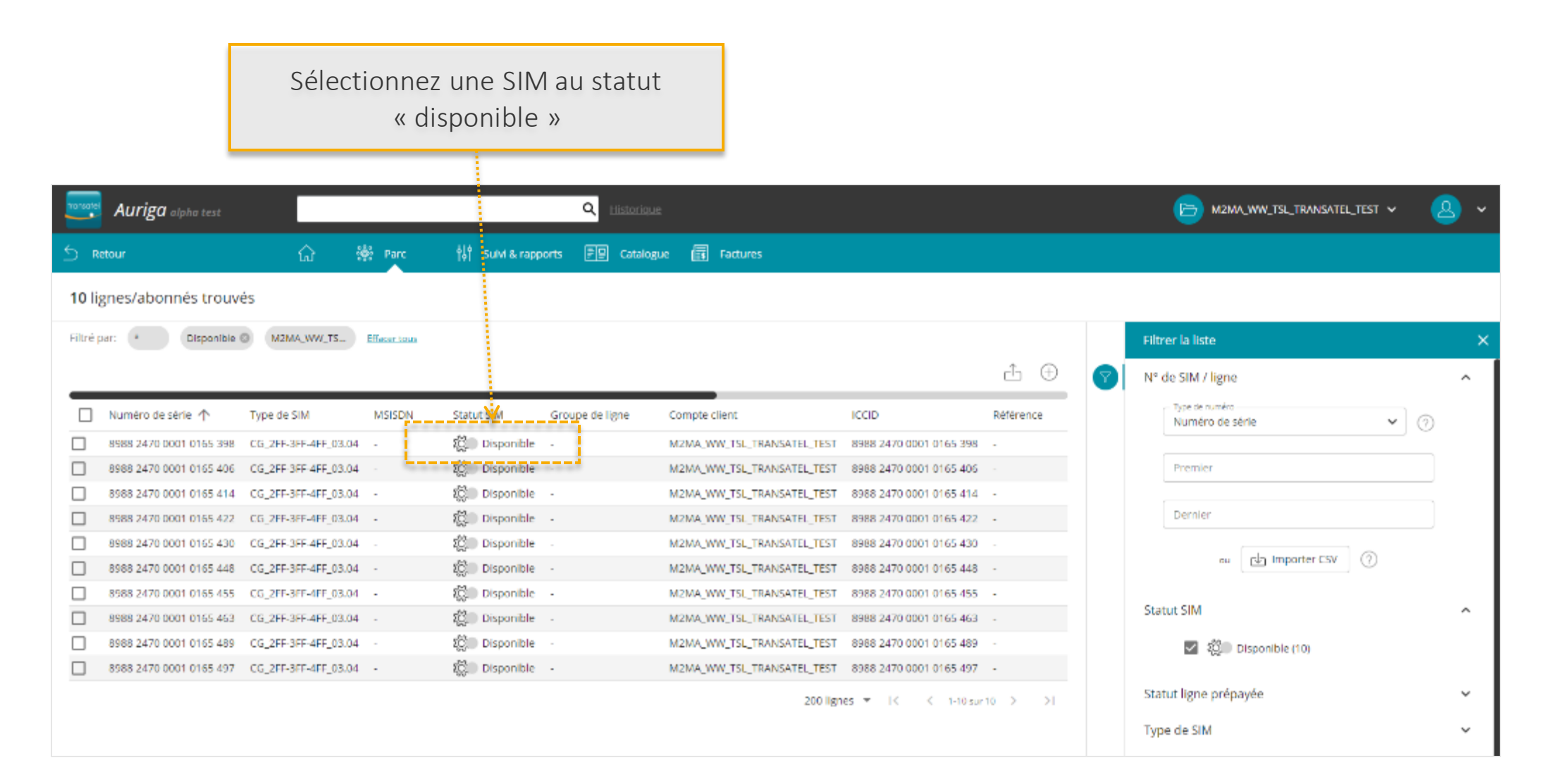
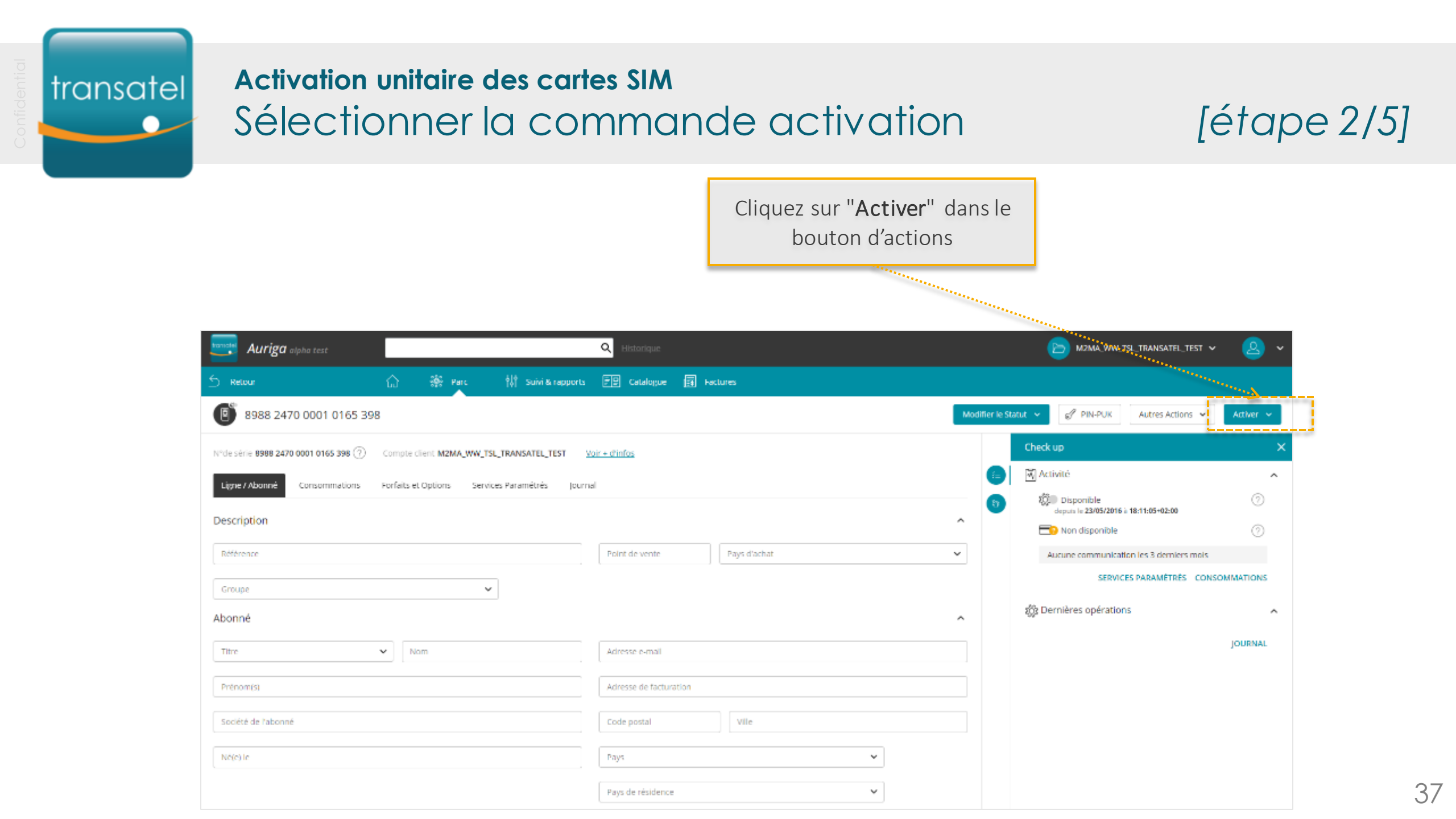

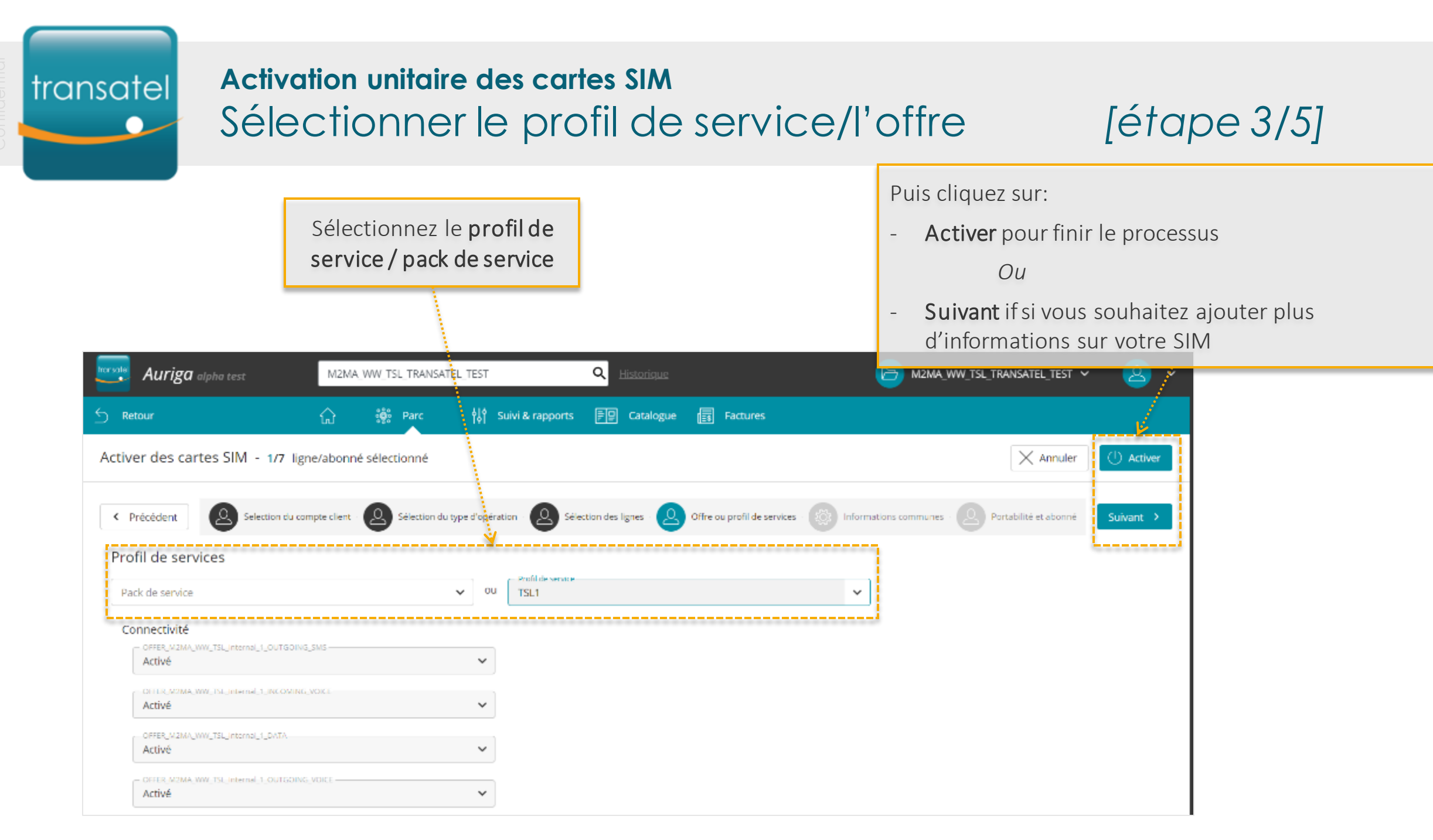

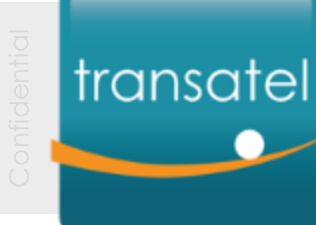

### Activation unitaire des cartes SIM

### Ajouter les informations de la SIM

# [étape 4/5]

Etape optionnelle Vous avez la possibilité de rajouter des informations pour mieux suivre vos SIM. Cela peut être fait ultérieurement.

- **Référence**: votre référence interne pour taguer/identifier vos SIM
- **Groupe**: ajouter la SIM à un groupe (si vous avez déjà créé des groupes)
- **Point de Vente** (si utile pour votre activité)

#### Puis cliquez sur:

- Activer pour finir le processus Ou
- Suivant if si vous souhaitez ajouter plus d'informations sur votre SIM

| Auriga alpha test                 | M2MA_WW_T       | SL_TRANSATEL_TES      | r 🚶              | Q <u>Histori</u>  | lne                     |                                                         | ~ 🙆 ~      |
|-----------------------------------|-----------------|-----------------------|------------------|-------------------|-------------------------|---------------------------------------------------------|------------|
| S Retour                          | û 🕷             | Parc 🎼                | Suivi & rapports | 투모 Catal          | ogue 📑 Factures         |                                                         |            |
| Activer des cartes SIM - 1/7 lign | e/abonné sèlec  | tionné                |                  |                   |                         | X Annuler                                               | () Activer |
| Précédent     Selection du com    | ipte client - 🙎 | Sélection du type d'o | pération - 🙆 Sél | ection des lignes | Offre ou profil de serv | ces - 😥 Informations communes - 🗵 Partabilité et abonné | Suivant >  |
| Informations communes             |                 |                       |                  |                   |                         |                                                         | ^          |
| TSL Test                          |                 |                       |                  |                   | Point de vente          |                                                         |            |
| - Groupe                          |                 | ~                     |                  |                   |                         |                                                         |            |

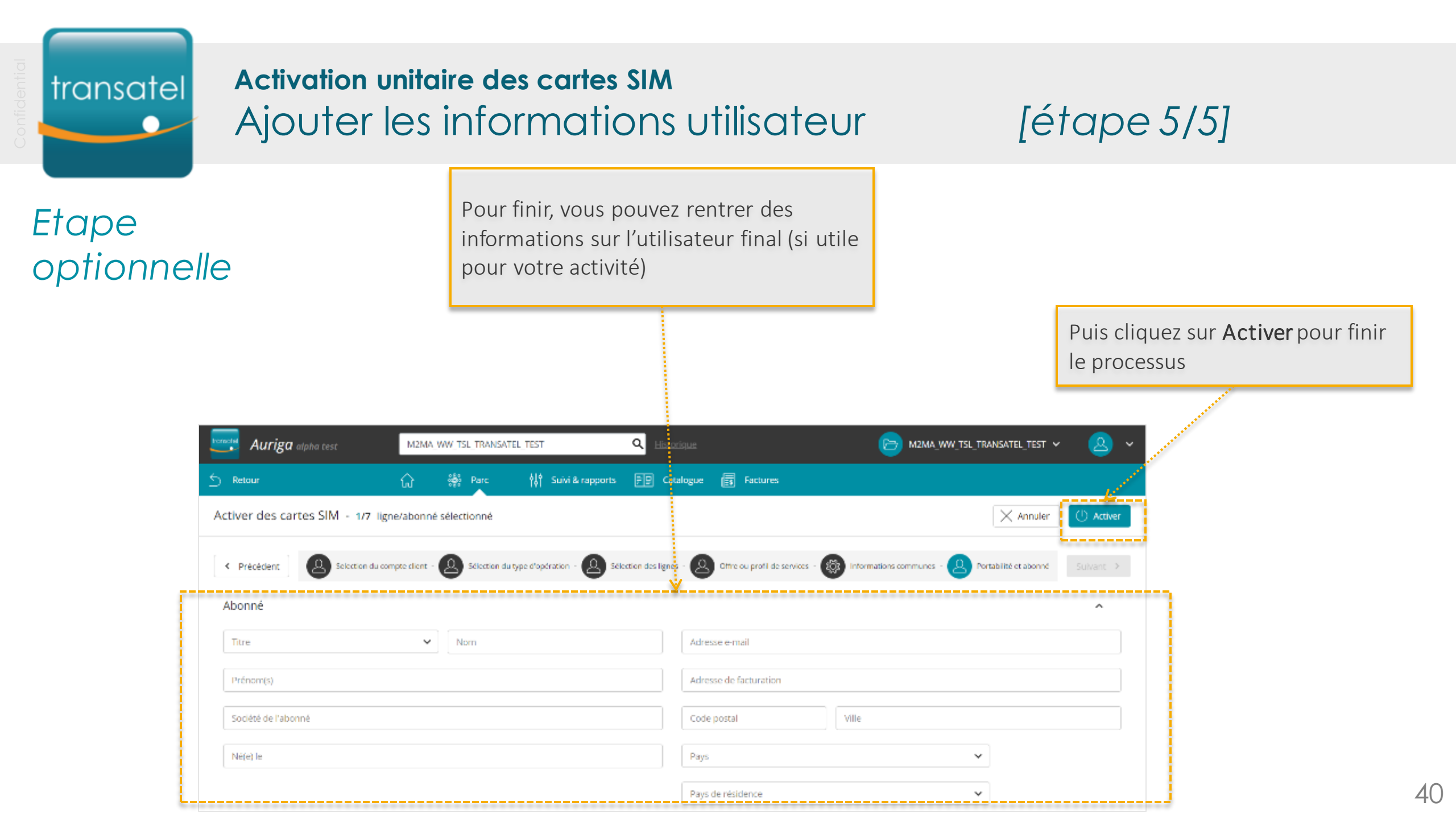

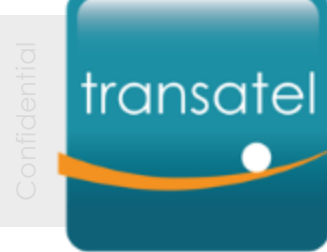

# Activer des cartes SIM (2/2)

Activation en masse

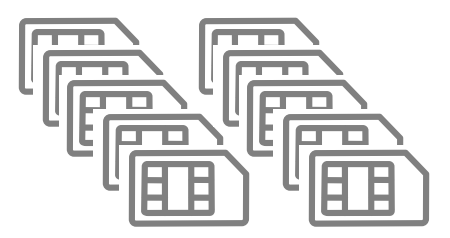

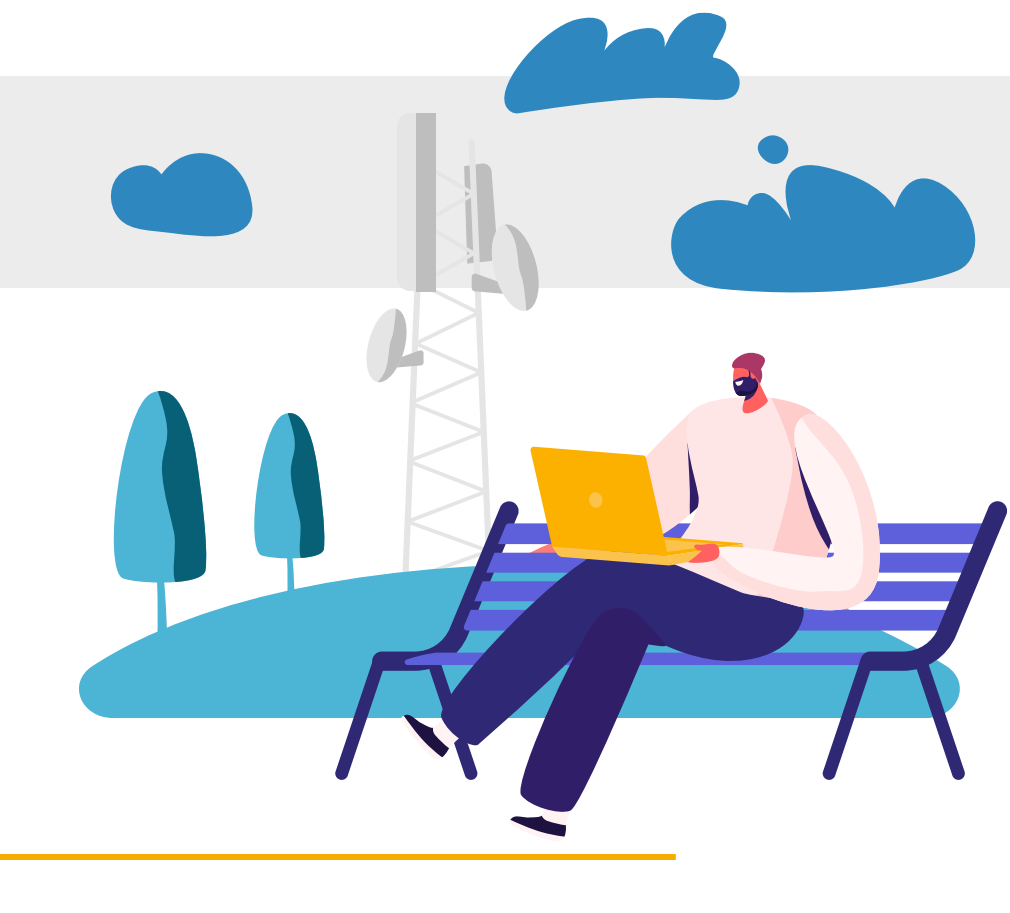

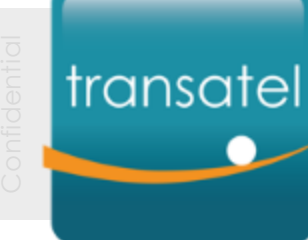

#### Activation en masse de cartes SIM

USA

France

Spain

# Accéder au menu d'activation en masse

[étape 1/4]

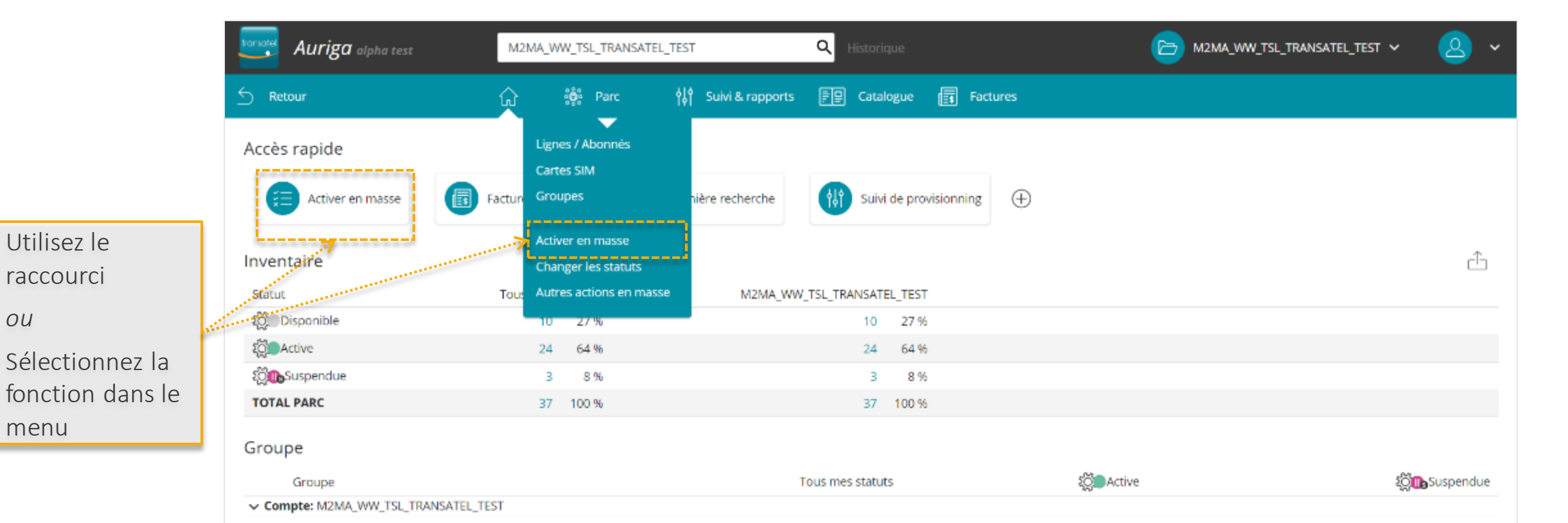

2

5

9

1

5

9

42

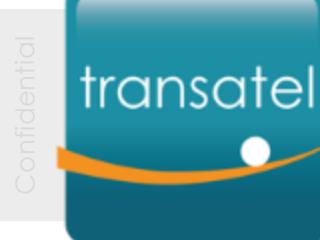

activer

#### Activation en masse de cartes SIM Sélection des cartes SIM

[étape 2/4]

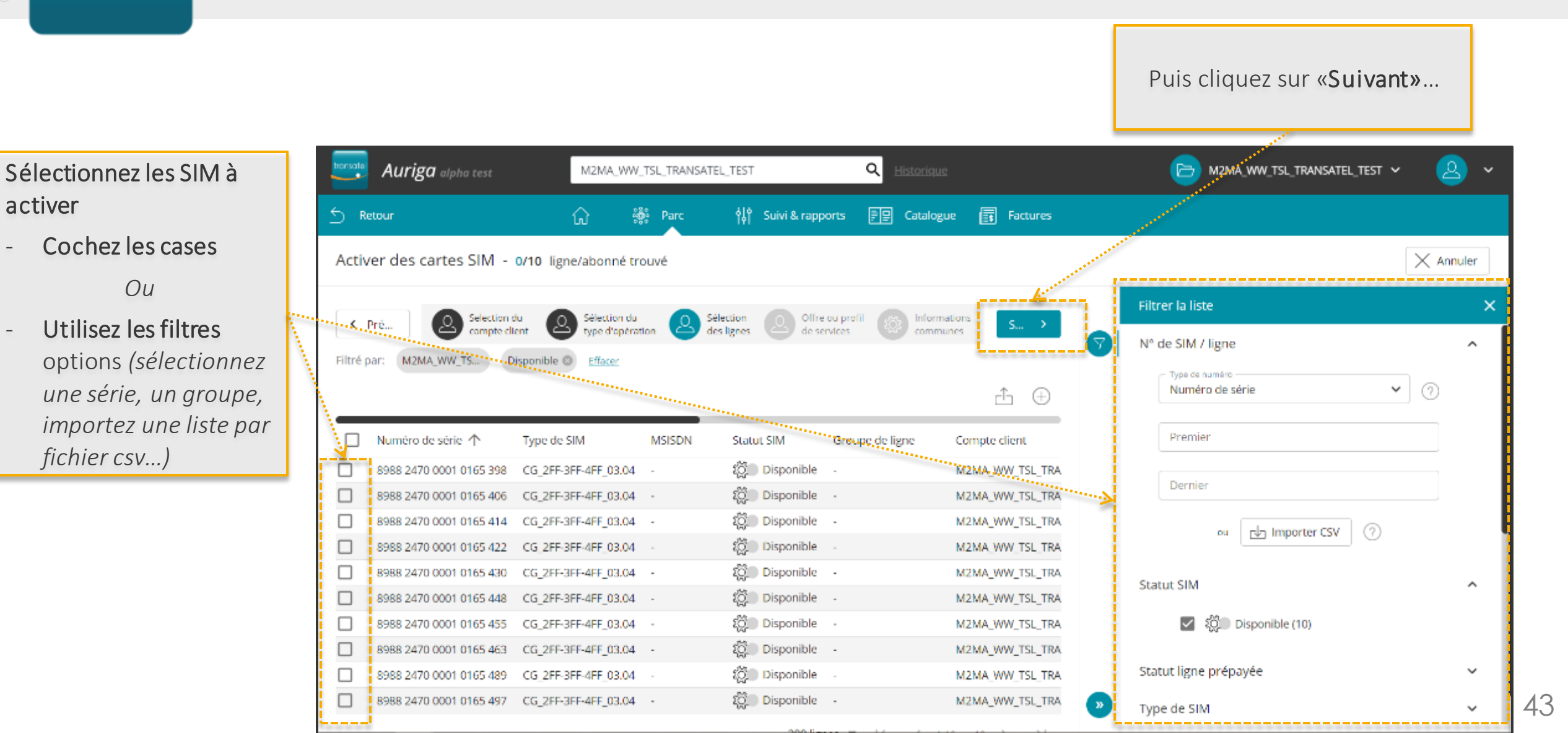

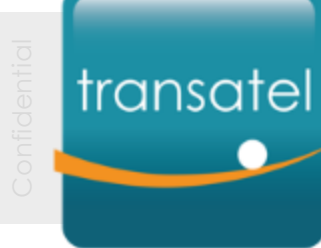

#### Activation en masse de cartes SIM Sélection du profil de service

# [étape 3/4]

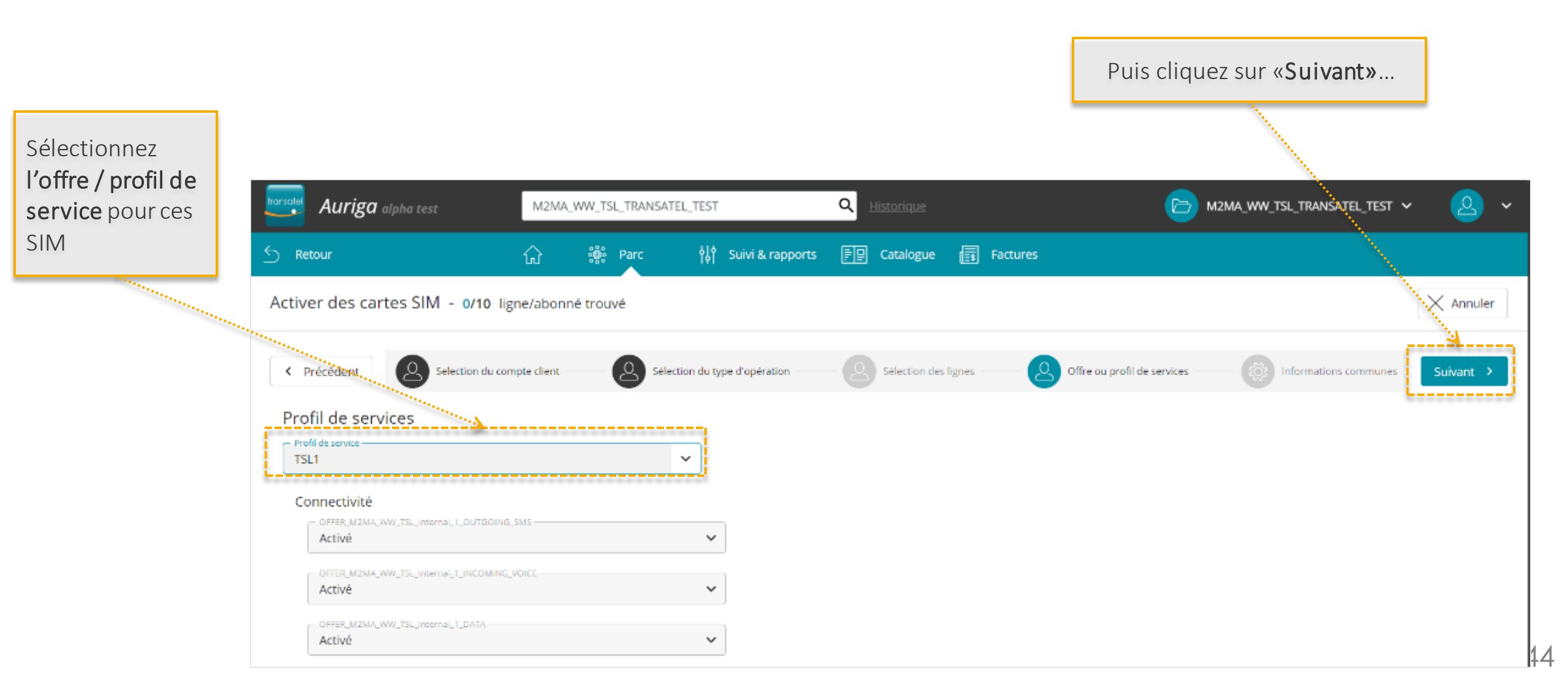

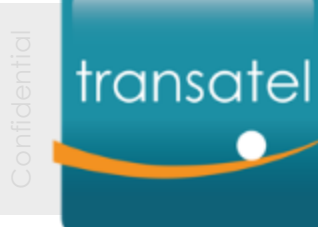

# Activation en masse de cartes SIM

### Ajouter des informations aux SIM

# [étape 4/4]

Puis cliquez sur **Activer** pour finir

le processus

# Etape optionnelle

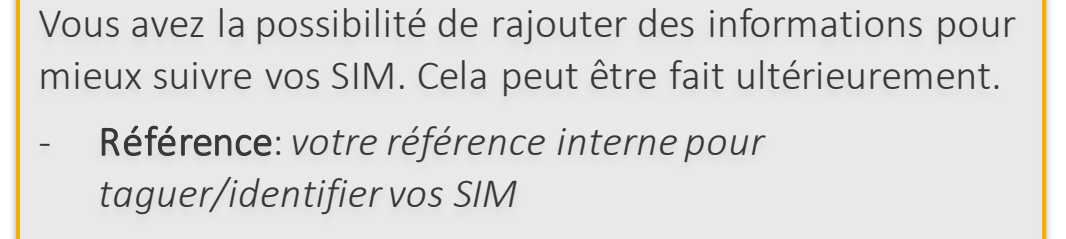

- Groupe: ajouter la SIM à un groupe (Si vous avez déjà créé des groupes)
- Point de Vente (si utile pour votre activité)

| Auriga alpha test                  | M2MA_WW_T      | SL_TRANSATEL_TES | Т                | Q His |               |          |          |                         | · (     | M2MA_WW_TSL_TRANS | SATEL_TEST  | ~     | <u> </u> |
|------------------------------------|----------------|------------------|------------------|-------|---------------|----------|----------|-------------------------|---------|-------------------|-------------|-------|----------|
| S Retour                           | ରି 🕷           | Parc 👯           | Suivi & rapports | F9 (  | Catalogue     |          | Factures |                         |         |                   |             |       | 4        |
| Activer des cartes SIM - 3/7 ligne | es/abonnés sél | lectionnés       |                  |       |               |          |          |                         |         |                   | × Annuler   | ] U A | ctiver   |
| Précédent     Selection du comp    | pte client     | Sélection du     | type d'opération | - 2   | Sélection des | lignes — |          | Offre ou profil de serv | vices — | 🤯 Informatio      | ns communes | Suiva | nt >     |
| Informations communes              |                |                  |                  |       |               |          |          |                         |         |                   |             | ,     | `        |
| Référence                          |                |                  |                  |       | Point o       | le vente | e        |                         |         |                   |             |       |          |
| Groupe                             |                | ~                |                  |       |               |          |          |                         |         |                   |             |       |          |

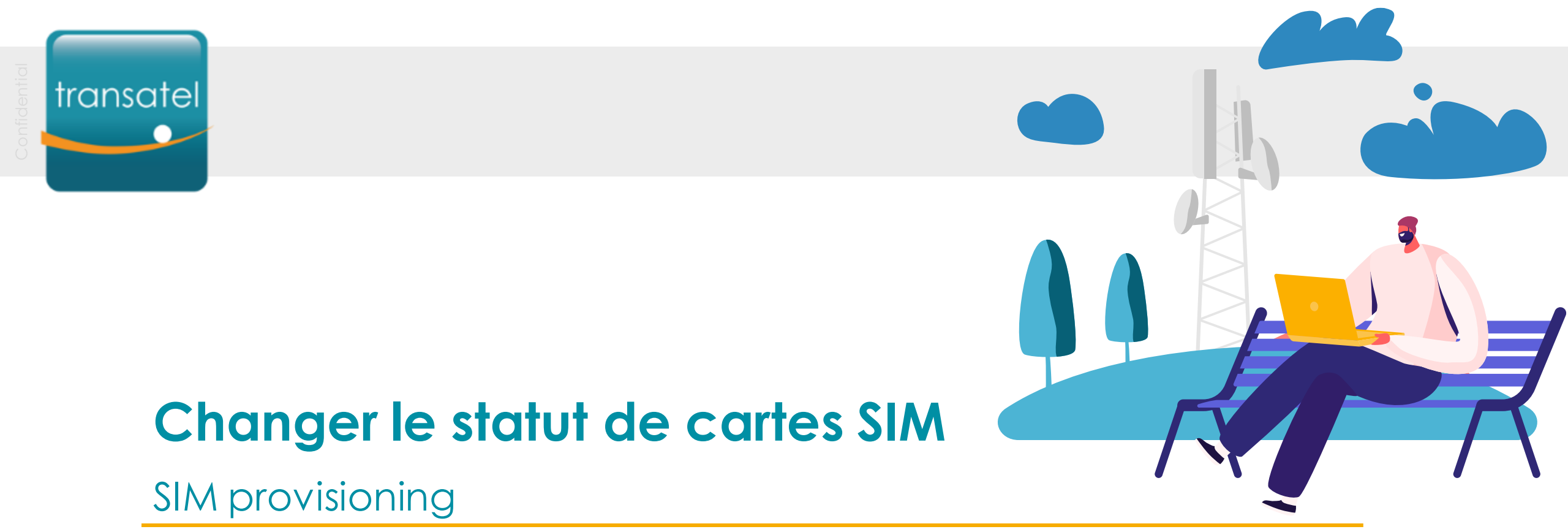

Le processus pour le changement de statut est très proche de celui de l'activation de la SIM

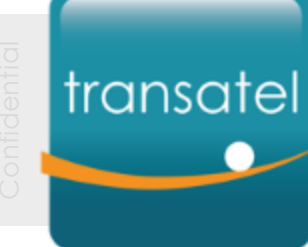

#### Changer le statut d'une carte SIM

# Accéder au menu de changement de statut

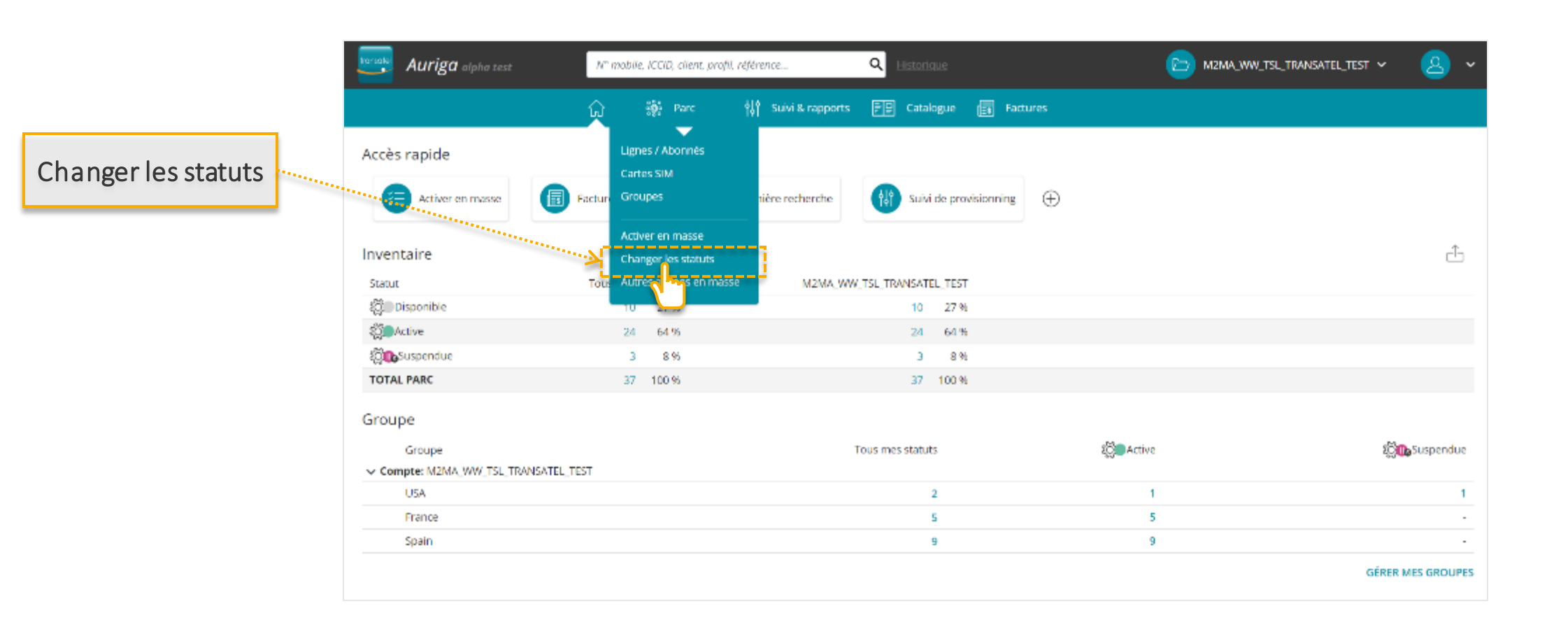

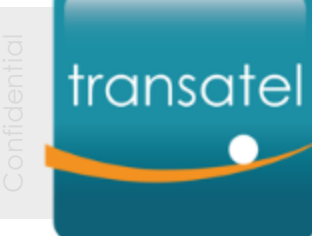

#### **Changer le statut d'une carte SIM** Sélectionner le compte

# [étape 1/3]

Puis cliquez sur «Suivant»...

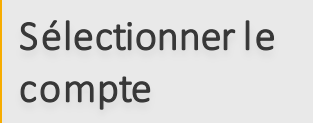

Si vous n'avez qu'un seul compte, vous commencerez à l'étape 2

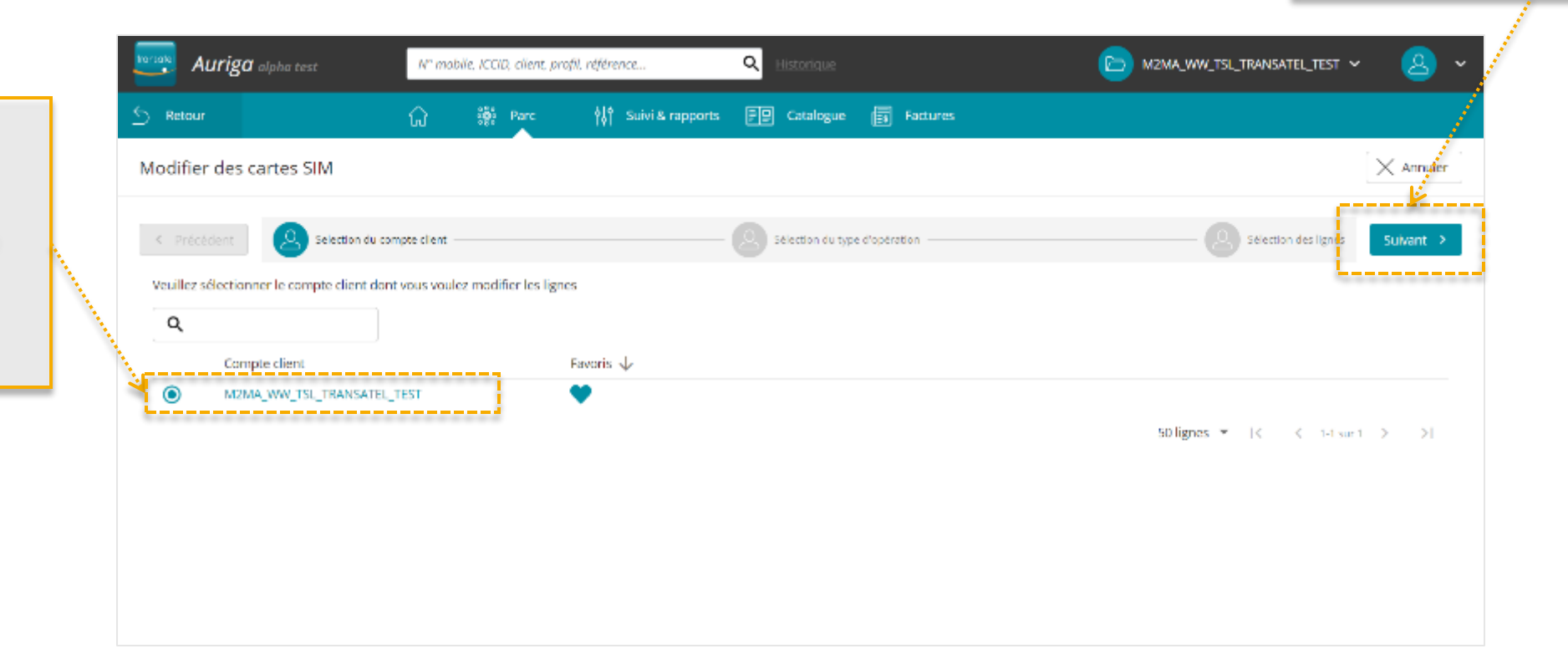

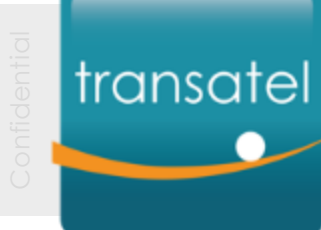

#### Changer le statut d'une carte SIM

# Démarrer le processus de changement de statut [étape 2/3]

Sélectionnez l'opération que vous souhaitez effectuer

| Auriga alpha test                                                                                                    | N° mobile, ICCID, client,         | profil, référence <b>Q</b> Elistorique    | 🕞 M2MA_WW_TSL_TRANSATEL_TEST 🗸 🙆 🗸 |
|----------------------------------------------------------------------------------------------------|-----------------------------------|-------------------------------------------|------------------------------------|
| Retour                                                                                                    | က် 🌼 Parc                         | 🙌 Suivi & rapports 🖅 Catalogue 🐻 Factures |                                    |
| lodifier des cartes SIM                                                                                                    |                                   |                                           | × Annyler                          |
| Précédent     Soloction                                                                                                    | n du compte client                | Sélection du type d'opération             | Selection des lignes Sulvant >     |
| Veuillez célestiopnes l'onération eu                                                                                                    | e wuis woulez effectuer           |                                           |                                    |
| veullez selectionner roperation qu                                                                                                    | e vous vouez enectuer             |                                           |                                    |
|                                                                                                    |                                   |                                           |                                    |
| C Toutes les operations di                                                                                                    | sponibles dans ce menu            | Favoris 🗸                                 |                                    |
| Context les operations di     Sortir du Mode Test                                                                                                    | sponibles dans ce menu            | Favoris ↓                                 |                                    |
| Control     Toutes les operations di       O     Sortir du Mode Test       O     Sortir du Mode Veille                                                                                                    | sponibles dans ce menu            | Favoris ↓<br>♡<br>♡                       |                                    |
| Courtes les operations di     Courtes les operations di     Sortir du Mode Test     Sortir du Mode Veille     Curver la suspension                                                                                                    | sponibles dans ce menu            | Favoris ↓                                 |                                    |
| Toutes les operations di     Sortir du Mode Test     Sortir du Mode Veille     Lever la suspension     Suspendre                                                                                                    | sponibles dans ce menu            | Faworis ↓                                 |                                    |
| Toutes les operations di     Sortir du Mode Test     Sortir du Mode Test     Sortir du Mode Veille     Lever la suspension     Suspendre     Territ                                                                                         | sponibles dans ce menu            | Favoris ↓                                 |                                    |
| Toutes les operations di     Sortir du Mode Test     Sortir du Mode Test     Sortir du Mode Veille     Lever la suspension     Suspendre     Terr     Lever la suspension Ope                                                               | sponibles dans ce menu            | Feworis ↓                                 |                                    |
| Contest les operation du     Toutes les operations di     Sortir du Mode Test     Sortir du Mode Test     Sortir du Mode Veille     Lever la suspension     Suspendre     Territ     Lever la suspension Operateur     Suspension Operateur | sponibles dans ce menu            | Favoris ↓                                 |                                    |
|                                                                                                    | sponibles dans ce menu<br>erateur | Favoris ↓                                 |                                    |

Puis cliquez sur «**Suivant»**...

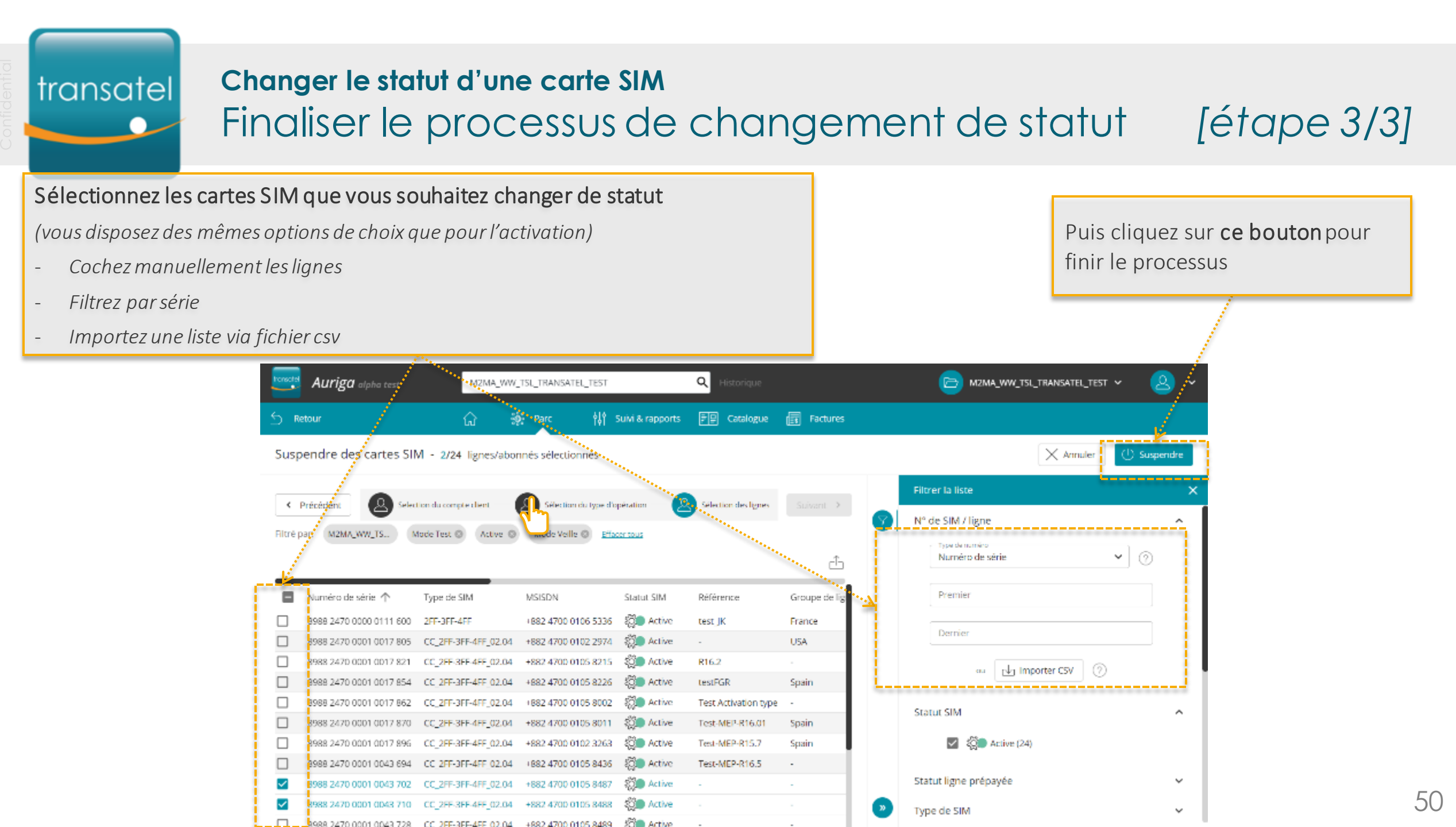

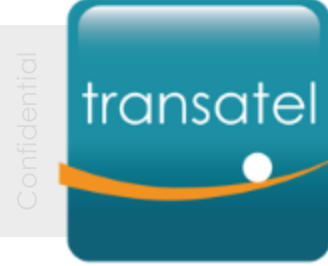

# Suivi des actions de provisioning

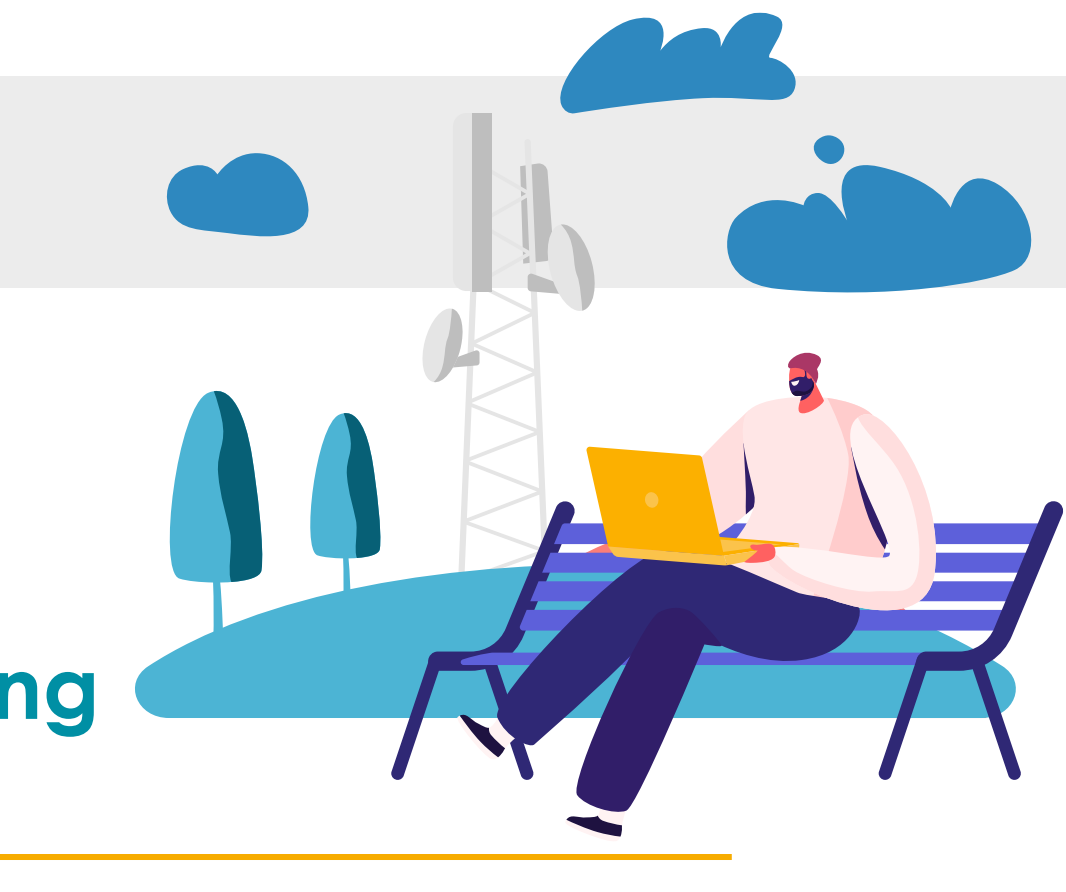

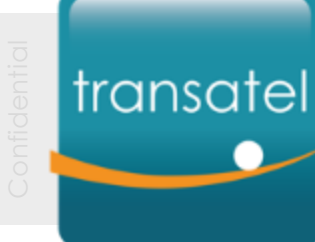

#### Suivi des actions de provisioning Voir les actions en cours

းစိုး All assets 성 Tracking & reports E Catalogue Invoices 습 Cliquez ici pour voir les actions en cours ...... Seules les actions en cours ou en erreur seront affichées TRANSATEL\_TEST Track provisioning actions Reports ß You have 0 actions in progress or in an error state Q Date of action  $\downarrow$ Mode Action Status Number of lines Successful Error Action number Bv No data

# Si vous n'avez pas d'action en cours, le tableau sera vide

Des actions comme les activations ou suspensions sont quasi immédiates, et vous ne les verrez pas dans le suivi même en y allant juste après votre demande.

Vous pouvez retrouver le detail des actions dans le journal de la SIM

| Usage   | Log Line/Subscriber       | Configured services Plans and option | 15            |                  |           |                           |   |
|---------|---------------------------|--------------------------------------|---------------|------------------|-----------|---------------------------|---|
| Actions | 5 (4)                     |                                      |               |                  |           | ۹                         | ÷ |
|         | Start date 🧇              | Request                              | Action number | Who              | Status    | End date                  |   |
|         | 05/28/2020 09:19:16+02:00 | Change group                         | *             | pernette.leflour | Processed | 05/28/2020 09:19:16+02:00 |   |
|         | 05/26/2020 17:24:23+02:00 | End suspension                       | *             | pernette.leflour | Processed | 05/26/2020 17:24:26+02:00 |   |
|         | 05/26/2020 17:20:17+02:00 | Suspend                              | *             | pernette.leflour | Processed | 05/26/2020 17:20:26+02:00 |   |
|         | 05/26/2020 17:17:44+02:00 | Activate                             | 4             | pernette.leflour | Processed | 05/26/2020 17:18:22+02:00 |   |

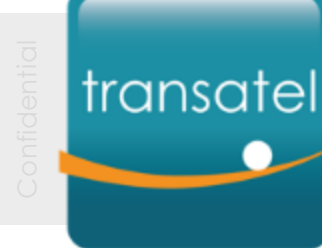

# Gestion des profils de service

Créer des profils / paramétrer des alertes et limites

Quels services sont autorisés sur vos SIM ?

Que doit-il se passer si les SIM dépassent les seuils d'usage définis?

Les profils de service vous permettent de gérer ces éléments

transatel

### A propos des Profils de Service

- Un profil de service est une configuration que vous construisez, et qui sera appliquée à vos SIM, pour permettre ou bloquer certains usages ou services
- Elle est constituée :
  - D'une offre et d'un plan tarifaire
    - qui sont configurés par Transatel pour votre compte selon votre contrat, vous pouvez en avoir un ou plusieurs
  - Des paramètres de connectivité
    - choisissez d'autoriser ou de bloquer certain types de connectivité ou options pour ce profil (ex : SMS, roaming...)
    - les connectivités et options proposées dependent de votre offre
  - Des seuils d'usage optionnels
    - configurez des seuils d'usage par type de consommation (data, voix, SMS..)
    - décidez de l'action qui doit être déclenchée quand la limite est atteinte (email d'alerte, suspension de la SIM...)
- Vous pouvez créer autant de profils de service que vous souhaitez, puis les appliquer à vos SIM

### transatel Gestion des seuils d'usage

#### Accéder au menu des seuils et alertes

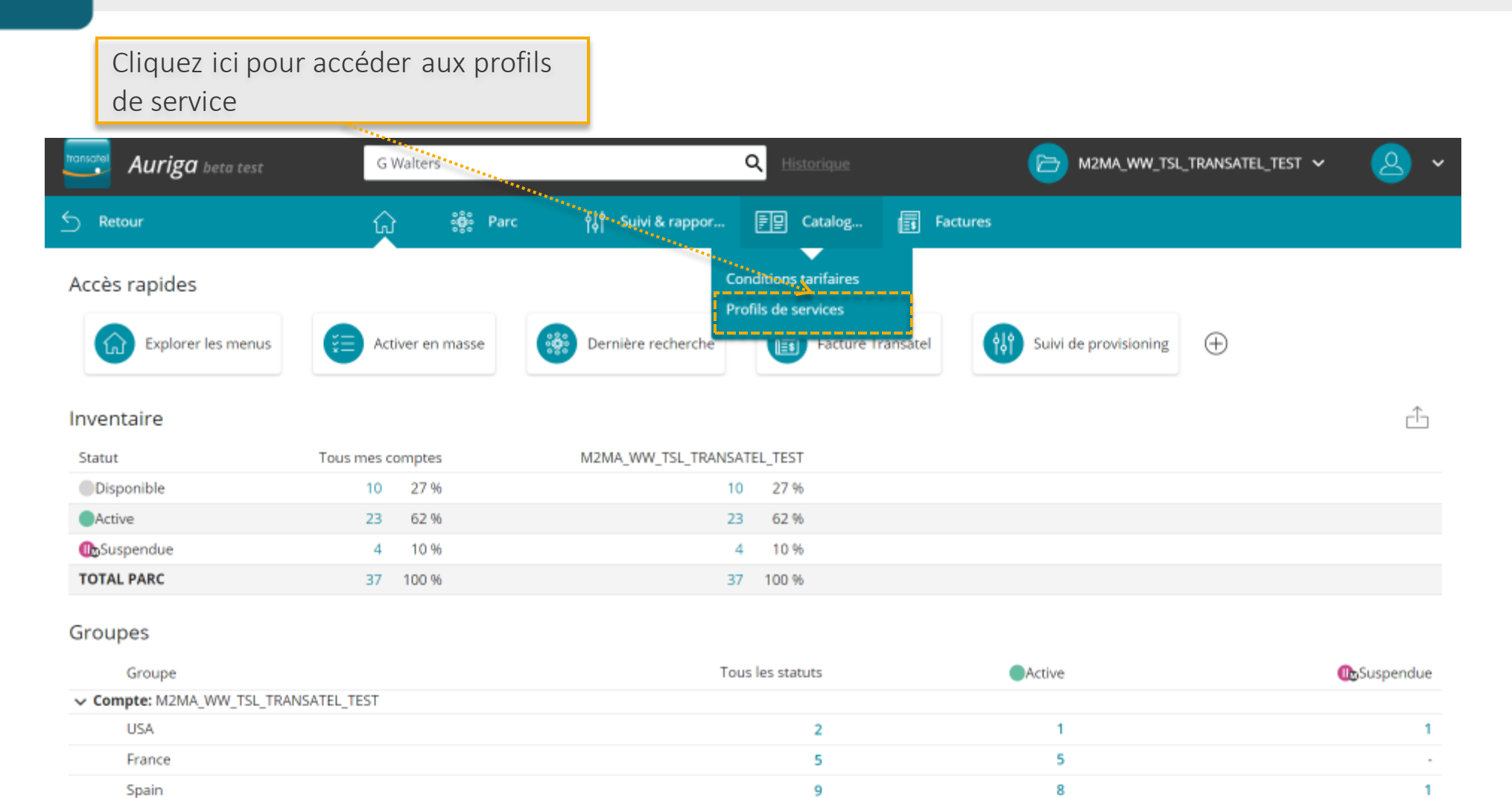

# transatel

#### Gestion des seuils d'usage Sélection du profil de service

Liste de vos profils de service existants

*Cliquez sur l'un d'entre eux pour visualiser les règles en place* 

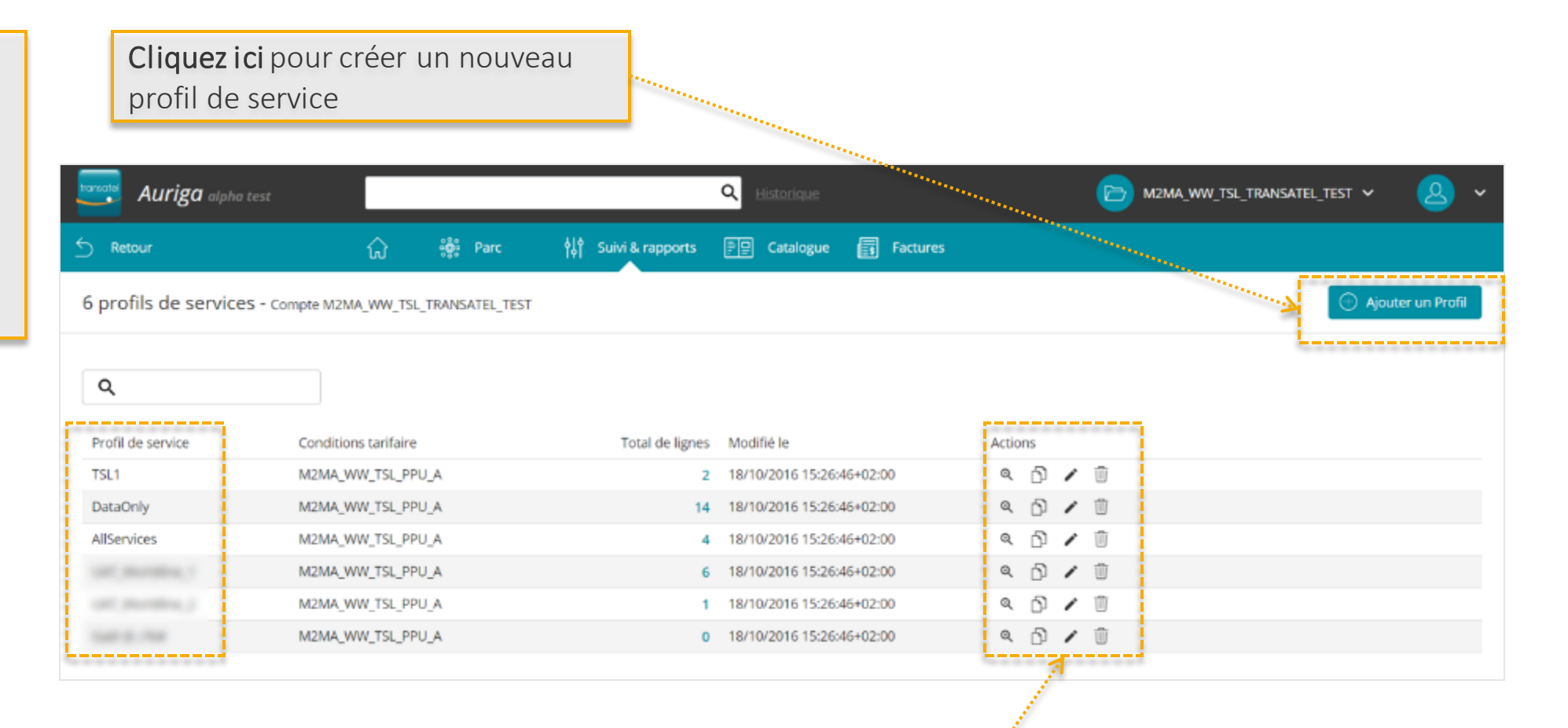

Visualisez / dupliquez / modifiez / supprimez un profil de service existant

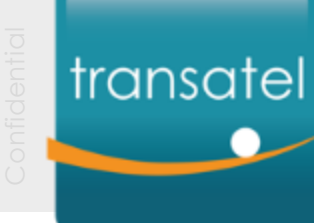

#### Gestion des seuils d'usage

# Comprendre et gérer un profil de service

#### Identité du profil

- Definissez le nom du profil
- Sélectionnez les pack de service et plan tarifaire (selon votre offre Transatel, une ou plusieurs offres sont disponibles)

#### Seuils et limites

Définissez vos seuils par type d'usage
Créez et cumulez autant de seuils que vous le souhaitez

|      | MODIFIELN PROFIL OF STRATUTS                                                                                                    | (        |
|------|----------------------------------------------------------------------------------------------------|----------|
|      | Le profil est associé au compte d'ent MZMA_WW_TSL_TRANSATEL_TEST                                                                                                    | 1        |
|      | ① Profil                                                                                                    |          |
|      | Start August       ISL1       Paccase View       CHERR, MANA_WW_TM_bitler rad_1       O       MANA_WW_TM_bitler rad_1       MANA_WW_TM_bitler rad_1       O       Total August       MANA_WW_TM_bitler rad_1                                                                       |          |
|      | Paramètres de services et d'options                                                                                                    | L        |
|      | Activer ou déactoire : autoriser ou bloquer las usages pour materias la contern matter.                                                                                                    | L        |
|      | Connectivité  . Immediated (Connection Connection Connection) Active  .                                                                                                    |          |
|      | - OFFER VEHA WW TS, INSTAL 1 DATA                                                                                                    |          |
|      | OTHER<br>OTHER<br>Profil de routage data                                                                                                    | er.      |
|      | Profil de roaming 👻                                                                                                    |          |
|      | Blocage de services<br>OTES, VSMA, VIV. (TSL, Instruct.), UK SMINO, HORE<br>Active                                                                                                    |          |
|      | Addy                                                                                                    |          |
| **** | Paramétrer les seuils d'usage Surveiller la consommation des lignes du profit Les rigits permetter de vollter les consommations de la gres d'une ou on monant facut à air le opte teurist et court. Lu ne des conditions et rempti a pour la tigne consome. Les actions associates |          |
|      | const declanchies. La règle ce réactive source les 20 minutes, jusqu'au célour du cycle de festuration<br>cuaures<br>Des d'unage<br>SMS roaming<br>V                                                                                                    |          |
|      | <ol> <li>Ajoniter une règle</li> </ol>                                                                                                    |          |
|      | theory of the stand matthies, becquete transaction                                                                                                    | <u>.</u> |
|      | Production and an and an and an and an and an and an and an and an and an and an and an and an and an and an an                                                                                                    |          |

Paramètres de connectivité Définissez les services autorisés pour ce profil

#### Alerte ou suspension

Choisissez l'action qui doit être lancée quand un seuil est atteint

# Dévier d'un profil de service

- Il est parfois necessaire de changer la configuration d'une ligne, indépendemment de son Profil. (par exemple, pour des cas de test...)
- C'est possible, en **deviant** la SIM du profil de service.
- Une fois qu'une ligne a été déviée:
  - Ses services configures ne sont plus determinés par le profil
  - Seuls les seuils d'usage du profils continuent de s'appliquer

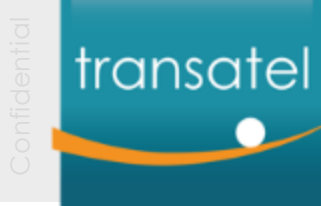

# Comment dévier une ligne, et reconnaitre une ligne déviée

### Dévier une ligne de son profil

Dans la vue détaillée de la ligne, faites les changements nécessaires dans l'onglet « Services Paramétrés »

Puis cliquez sur "appliquez"

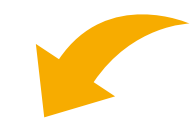

#### Blocage de services

| Voix entrante<br>Désactivé | ~ |
|----------------------------|---|
| Voix sortante              | ~ |

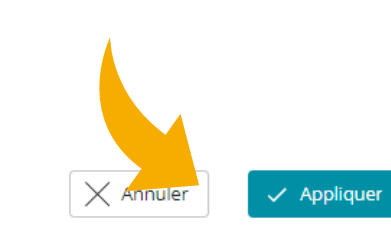

### Reconnaitre une ligne déviée

Une  $\sim$  icone apparaitra à côté du nom du profil de service dans les tableaux

| Numéro de série 🛧       | Statut SIM | Profil de service | Groupe de ligne |
|-------------------------|------------|-------------------|-----------------|
| 8988 2470 0001 0017 862 | Active     | DataOnly          | -               |
| 8988 2470 0001 0017 870 | Active     | DataOnly          | Spain           |
| 8988 2470 0001 0017 896 | Active     |                   | Spain           |
| 8988 2470 0001 0043 694 | Active     | Profil dévié      | -               |
|                         |            | ·                 |                 |

Un message d'information est également affiché dans l'onglet Services Paramétrés

| Ligne / Abonné                    | Consommations                                                                                                    | Forfaits et Options | Services | Paramétrés    | Journal       |  |  |  |
|-----------------------------------|----------------------------------------------------------------------------------------------------|---------------------|----------|---------------|---------------|--|--|--|
| Un profil est a<br>La ligne a été | Un profil est appliqué: AllServices VOIR LE PROFIL CHANGER DE PROFIL DE SERVICES<br>La ligne a été <b>déviée de son profil</b> et ses services paramétrés ne sont plus pilotés par le profil. Seuls les seuils du profil sont appliquées. |                     |          |               |               |  |  |  |
| Pack de Services                  | V_TSL_Internal_1                                                                                                    |                     | ~        | Offre Interne | e Transatel 1 |  |  |  |

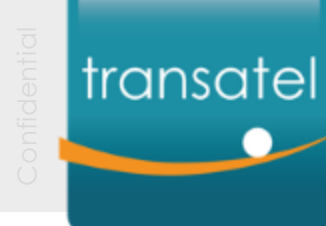

#### I – Gérer votre compte

II – Gérer vos cartes SIM

# III – Rapports et gestion des utilisateurs

| Exporter vos données             | - Exportez vos tableaux en fichiers csv     | 59 |
|----------------------------------|---------------------------------------------|----|
| <u>Télécharger vos documents</u> | - Factures, contrats, inventaire de vos SIM | 63 |
| Gestion des utilisateurs         | - Créer et gérer vos utilisateurs           | 68 |
|                                  |                                             |    |

#### Glossaire

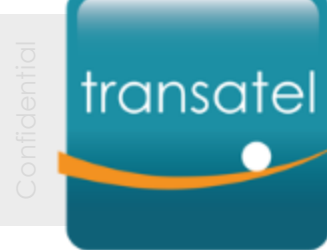

... en fichiers CSV

Tous les tableaux peuvent être exportés depuis Auriga

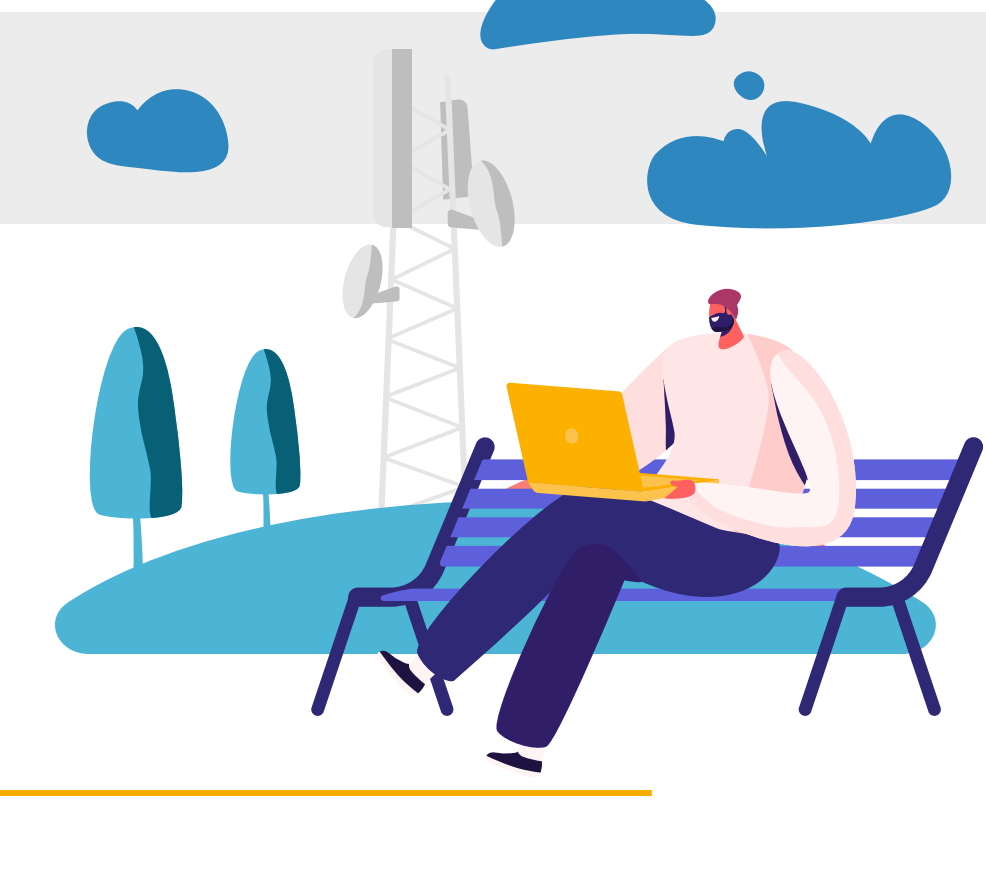

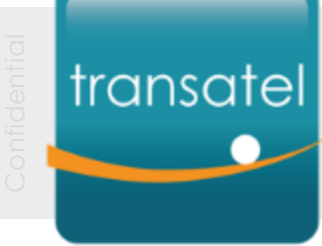

# Quel type de données peuvent être exportées

| ransatel | Auriga alpha test       |                      |                     |                    | Q Historique         |           |   | 🖻 M2MA_WW_TSL_TRANSATEL_TEST 👻 💡 | 3 |
|----------|-------------------------|----------------------|---------------------|--------------------|----------------------|-----------|---|----------------------------------|---|
| ) R(     | tour                    | ធ ៖                  | Parc 👘              | Suivi & rapports   | 루문 Catalogue (       | Factures  |   |                                  |   |
| 87 lig   | gnes/abonnés trouve     | és                   |                     |                    |                      |           |   |                                  |   |
| iltré p  | ar: * M2MA.WW           | TS Effacer           |                     |                    |                      |           |   | Filtrer la liste                 |   |
|          |                         |                      |                     |                    |                      | ı ⊕       |   | N° de SIM / ligne                |   |
|          | Numéro de série 🛧       | Type de SIM          | MSISDN              | Statut SIM         | Référence            | Groupe de |   | Numéro de série V (?)            |   |
|          | 8988 2470 0000 0111 600 | 2FF-3FF-4FF          | +882 4700 0106 5336 | 🔅 Active           | test_IK              | France    |   |                                  |   |
|          | 8988 2470 0001 0017 805 | CC_2FF-3FF-4FF_02.04 | +882 4700 0102 2974 | រ៍្ល៊ី🌑 Active     |                      | USA       |   | Premier                          |   |
|          | 8988 2470 0001 0017 813 | CC_2FF-3FF-4FF_02.04 | (882 4700 0105 8005 | ល្ល៊ី🏨 Suspendue   | Test-MEP-R15.10      | USA       |   |                                  |   |
|          | 8988 2470 0001 0017 821 | CC_2FF-3FF-4FF_02.04 | +882 4700 0105 8215 | 🔅 Active           | R16.2                |           |   | Dernier                          |   |
|          | 8988 2470 0001 0017 839 | CC_2FF-3FF-4FF_02.04 | +882 4700 0105 8001 | ්රූඁ🎧 Suspendue    | Test Activation type | 1.1       |   |                                  |   |
|          | 8988 2470 0001 0017 847 | CC_2FF-3FF-4FF_02.04 | (882 4700 0102 3011 | រ៉េ្លិ🌇 Suspendue  | testFGR              |           |   | au 🖓 Importer CSV 🕜              |   |
|          | 8988 2470 0001 0017 854 | CC_2FF-3FF-4FF_02.04 | +882 4700 0105 8226 | 🗐 Active           | testFGR              | Spain     |   |                                  |   |
|          | 8988 2470 0001 0017 862 | CC_2FF-3FF-4FF_02.04 | +882 4700 0105 8002 | ඩ්ට්ම Active       | Test Activation type |           |   | Statut SIM                       |   |
|          | 8968 2470 0001 0017 870 | CC_2FF-3FF-4FF_02.04 | (882 4700 0105 8011 | Contractive Active | Test-MEP-R16.01      | Spain     |   | C 24)                            |   |
|          | 8988 2470 0001 0017 896 | CC_2FF-3FF-4FF_02.04 | +882 4700 0102 3263 | 👸 Active           | Test-MEP-R15.7       | Spain     |   |                                  |   |
|          | 8988 2470 0001 0043 694 | CC_2FF-3FF-4FF_02.04 | +882 4700 0105 8436 | ඩ්ට්ම Active       | Test-MEP-R16.5       |           |   | qgui osponios (10)               |   |
|          | 8988 2470 0001 0043 702 | CC_2FF-3FF-4FF_02.04 | (882 4700 0105 8487 | 🔅 Active           |                      |           |   | 📋 ႏ <b>္သူ</b> Suspendue (3)     |   |
|          | 8988 2470 0001 0043 710 | CC_2FF-3FF-4FF_02.04 | +882 4700 0105 8488 | 🔅 Active           |                      |           | - |                                  |   |

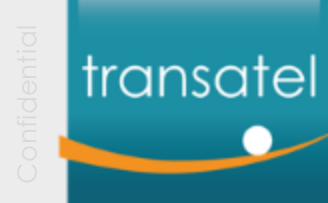

# Exporter les données de l'ensemble des lignes

Cliquez sur cette icone pour **pour exporter le tableau entier** dans un fichier csv *(le tableau entier est sélectionné par défaut)* 

| ransatel | Auriga alpha test       |                      |             |           | 1                         | <b>Q</b> Historique   |           |
|----------|-------------------------|----------------------|-------------|-----------|---------------------------|-----------------------|-----------|
| D R∉     | tour                    | ŵ                    | းခ်ိုး Parc | ţţţ       | Suivi & rapports          | 문말 Catalogue          | Factures  |
| 37 liį   | gnes/abonnés trouve     | és                   |             |           | ·••                       | and a second          |           |
| Filtré p | ar: * M2MA_WW_          | IS Ellacer           |             |           |                           |                       |           |
|          |                         |                      |             |           |                           | ·····                 | £ ⊕       |
|          | Numéro de série 个       | Type de SIM          | MSISDN      |           | Statut SIM                | Référence             | Groupe de |
|          | 8988 2470 0000 0111 600 | 2FF-3FF-4FF          | 1882 4700 0 | 0106 5336 | හිම Active                | test JK               | France    |
|          | 8988 2470 0001 0017 805 | CC_2FF-3FF-4FF_02.04 | +882 4700 0 | 0102 2974 | 20 Active                 |                       | USA       |
|          | 8988 2470 0001 0017 813 | CC_2FF-3FF-4FF_02.04 | +882 4700 0 | 0105 8005 | Suspendu                  | e Test-MEP-R15.10     | USA       |
|          | 8988 2470 0001 0017 821 | CC_2FF-3FF-4FF_02.04 | +882 4700 0 | 0105 8215 | 💭 Active                  | R16.2                 |           |
|          | 8988 2470 0001 0017 839 | CC_2FF-3FF-4FF_02.04 | +882 4700 0 | 0105 8001 | හි Suspendu               | e Test Activation typ | a -       |
|          | 8988 2470 0001 0017 847 | CC_2FF-3FF-4FF_02.04 | 1882 4700 0 | 0102 3011 | រប្លិ <b>ា្រ</b> Suspendu | e testFGR             |           |
|          | 8988 2470 0001 0017 854 | CC_2FF-3FF-4FF_02.04 | +882 4700 0 | 0105 8226 | ්රීම Active               | testFGR               | Spain     |
|          | 8988 2470 0001 0017 862 | CC_2FF-3FF-4FF_02.04 | +882 4700 0 | 0105 8002 | () Active                 | Test Activation type  | e -       |
|          | 8988 2470 0001 0017 870 | CC_2FF-3FF-4FF_02.04 | +882 4700 0 | 0105 8011 | () Active                 | Test-MEP-R16.01       | Spain     |
|          | 8988 2470 0001 0017 896 | CC_2FF-3FF-4FF_02.04 | +882 4700 0 | 0102 3263 | 20 Active                 | Test-MEP-R15.7        | Spain     |
|          | 8988 2470 0001 0043 694 | CC_2FF-3FF-4FF_02.04 | +882 4700 0 | 0105 8436 | න්ටුම Active              | Test-MEP-R16.5        |           |
|          | 8988 2470 0001 0043 702 | CC_2FF-3FF-4FF_02.04 | +882 4700 0 | 0105 8487 | බ්රු Active               |                       |           |
|          | 8988 2470 0001 0043 710 | CC_2FF-3FF-4FF_02.04 | +882 4700 0 | 0105 8488 | 👸 Active                  | -                     |           |

#### Le fichier csv est strictement identique au tableau affiché

| Numéro de série     | Type de SIM          | MSISDN          | Statut SIM      | Référence            | Groupe de ligne |
|---------------------|----------------------|-----------------|-----------------|----------------------|-----------------|
| 8988247000000110000 | 2FF-3FF-4FF          | 882470001065336 | Active          | test_JK              | France          |
| 8988247000010010000 | CC_2FF-3FF-4FF_02.04 | 882470001022974 | Active          |                      | USA             |
| 8988247000010010000 | CC_2FF-3FF-4FF_02.04 | 882470001058005 | Customer_Barred | Test-MEP-R15.10      | USA             |
| 8988247000010010000 | CC_2FF-3FF-4FF_02.04 | 882470001058215 | Active          | R16.2                |                 |
| 8988247000010010000 | CC_2FF-3FF-4FF_02.04 | 882470001058001 | Customer_Barred | Test Activation type |                 |
| 388247000010010000  | CC_2FF-3FF-4FF_02.04 | 882470001023011 | Customer_Barred | testFGR              |                 |
| 8988247000010010000 | CC_2FF-3FF-4FF_02.04 | 882470001058226 | Active          | testFGR              | Spain           |
| 8988247000010010000 | CC_2FF-3FF-4FF_02.04 | 882470001058002 | Active          | Test Activation type |                 |
| 8988247000010010000 | CC_2FF-3FF-4FF_02.04 | 882470001058011 | Active          | Test-MEP-R16.01      | Spain           |
| 8988247000010010000 | CC_2FF-3FF-4FF_02.04 | 882470001023263 | Active          | Test-MEP-R15.7       | Spain           |
| 8988247000010040000 | CC_2FF-3FF-4FF_02.04 | 882470001058436 | Active          | Test-MEP-R16.5       |                 |
| 8988247000010040000 | CC_2FF-3FF-4FF_02.04 | 882470001058487 | Active          |                      |                 |
| 8988247000010040000 | CC_2FF-3FF-4FF_02.04 | 882470001058488 | Active          |                      |                 |
| 8988247000010040000 | CC_2FF-3FF-4FF_02.04 | 882470001058489 | Active          |                      |                 |

#### Note:

*9 999 lignes maximum peuvent être exportées dans un seul fichier CSV. Si vous avez plus de lignes, utilisez les filtres pour regrouper vos lignes entre elles par groupes inférieurs à 9 999* 

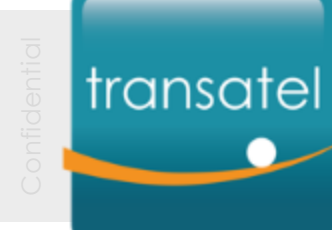

# Exporter les données d'une sélection de cartes SIM

**Sélectionnez les SIM désirées** Filtrez et/ou cochez les SIM Exportez les données d'une sélection de cartes SIM

En cliquant sur cette même icone, vous obtenez le fichier CSV correspondant

| transatel          | Auriga alpha test                |                      |                     | c                  | Historique           |                                  |  |
|--------------------|----------------------------------|----------------------|---------------------|--------------------|----------------------|----------------------------------|--|
| Ś R                | etour                            | ៍្រ                  | စို့ Parc ပြု း     | Suivi & rapports ( | 루달 Catalogue [       | Factures                         |  |
| <mark>5</mark> /37 | 5/37 lignes/abonnés sélectionnés |                      |                     |                    |                      |                                  |  |
| Filtré p           | par: • M2MA_WW.                  | TS Effacer           |                     |                    |                      | Ê.                               |  |
|                    | Numéro de série 🛧                | Type de SIM          | MSISDN              | Statut SIM         | Référence            | xporter les lignes selectionnées |  |
| Ľ                  | 8988 2470 0000 0111 600          | 2FF-3FF-4FF          | +882 4700 0106 5336 | 20 Active          | test_K               | France                           |  |
| $\checkmark$       | 8988 2470 0001 0017 805          | CC_2FF-3FF-4FF_02.04 | +882 4700 0102 2974 | 20 Active          |                      | USA                              |  |
|                    | 8988 2470 0001 0017 813          | CC_2FF-3FF-4FF_02.04 | 1882 4700 0105 8005 | វើ្ល 🕞 Suspendue   | Test-MEP-R15.10      | USA                              |  |
| $\checkmark$       | 8988 2470 0001 0017 821          | CC_2FF-3FF-4FF_02.04 | +882 4700 0105 8215 | Active             | R16.2                | -                                |  |
|                    | 8988 2470 0001 0017 839          | CC_2FF-3FF-4FF_02.04 | +882 4700 0105 8001 | 🖏 Suspendue        | Test Activation type |                                  |  |
| $\checkmark$       | 8988 2470 0001 0017 847          | CC_2FF-3FF-4FF_02.04 | +882 4700 0102 3011 | 🖏 Suspendue        | testFGR              |                                  |  |
| $\checkmark$       | 8988 2470 0001 0017 854          | CC_2FF-3FF-4FF_02.04 | +882 4700 0105 8226 | 🔅 Active           | testFGR              | Spain                            |  |
|                    | 8988 2470 0001 0017 862          | CC_2FF-3FF-4FF_02.04 | 1882 4700 0105 8002 | ố Active           | Test Activation type |                                  |  |
| $\checkmark$       | 8988 2470 0001 0017 870          | CC_2FF-3FF-4FF_02.04 | +882 4700 0105 8011 | 20 Active          | Test-MEP-R16.01      | Spain                            |  |
|                    | 8988 2470 0001 0017 896          | CC_2FF-3FF-4FF_02.04 | +882 4700 0102 3263 | 👸 Active           | Test-MEP-R15.7       | Spain                            |  |
|                    | 8988 2470 0001 0043 694          | CC_2FF-3FF-4FF_02.04 | +882 4700 0105 8436 | 20 Active          | Test-MEP-R16.5       |                                  |  |
|                    | 8988 2470 0001 0043 702          | CC_2FF-3FF-4FF_02.04 | +882 4700 0105 8487 | 20) Active         |                      |                                  |  |
|                    | 8988 2470 0001 0043 710          | CC_2FF-3FF-4FF_02.04 | 1882 4700 0105 8488 | න්ටු Active        |                      | -                                |  |

| Numéro de série     | Type de SIM          | MSISDN          | Statut SIM  | Référence       | Groupe de ligne |
|---------------------|----------------------|-----------------|-------------|-----------------|-----------------|
| 8988247000010010000 | CC_2FF-3FF-4FF_02.04 | 882470001022974 | Active      |                 | USA             |
| 8988247000010010000 | CC_2FF-3FF-4FF_02.04 | 882470001058215 | Active      | R16.2           |                 |
| 8988247000010010000 | CC_2FF-3FF-4FF_02.04 | 882470001023011 | Customer_Ba | testFGR         |                 |
| 8988247000010010000 | CC_2FF-3FF-4FF_02.04 | 882470001058226 | Active      | testFGR         | Spain           |
| 8988247000010010000 | CC_2FF-3FF-4FF_02.04 | 882470001058011 | Active      | Test-MEP-R16.01 | Spain           |
|                     |                      |                 |             |                 |                 |

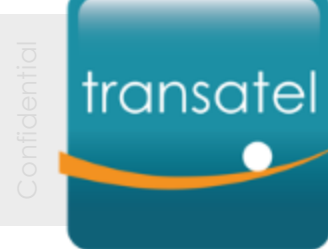

# Télécharger vos documents

Factures, contrats, inventaire de vos SIM

Gérez votre connectivité

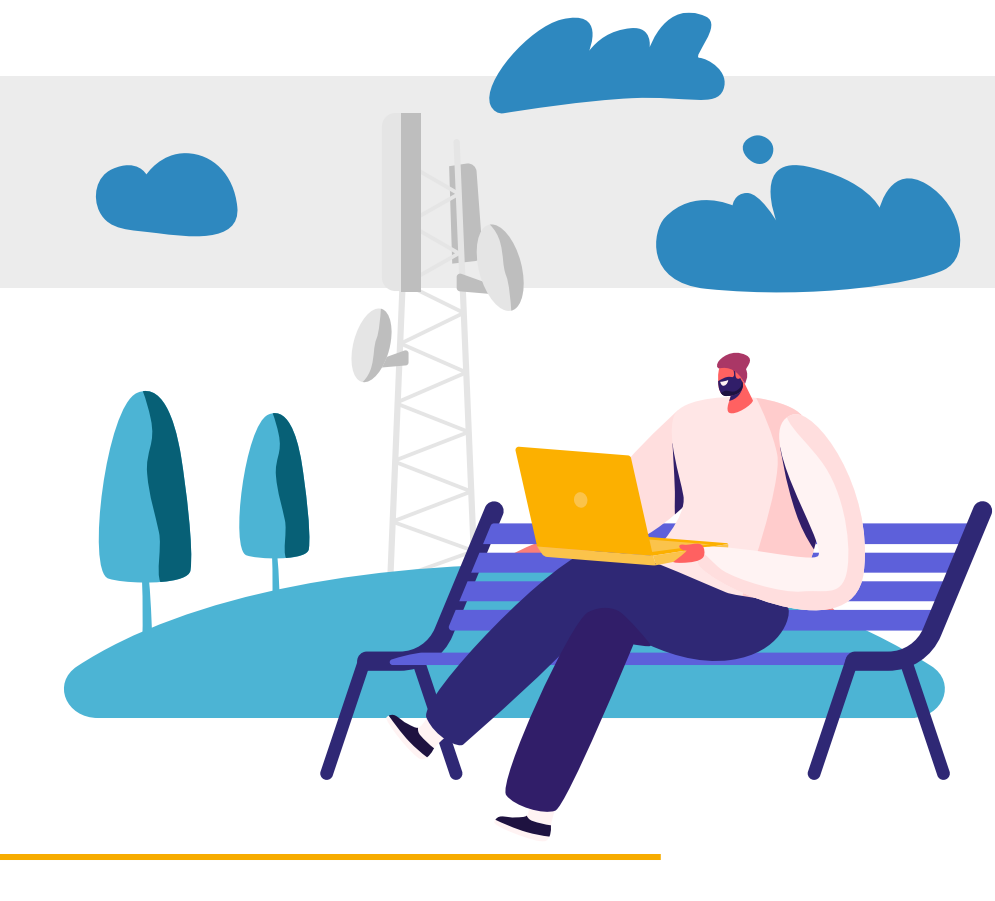

# transatel Exporter les données et CDR de vos SIM

Etape 1/2

Aller dans la section "Rapports" pour accéder au téléchargement

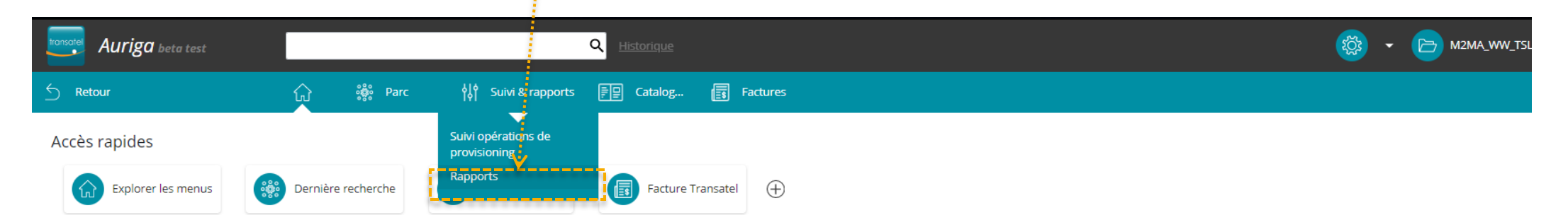

Inventaire

| Statut                   | Tous mes comptes | M2MA_WW_TSL_TRANSATEL_TEST |  |
|--------------------------|------------------|----------------------------|--|
| Disponible               | 10 23 %          | 10 23 %                    |  |
| Active                   | 24 57 %          | 24 57 %                    |  |
| Osspendue                | 6 1496           | 6 14 %                     |  |
| វ <b>្ល័ា្</b> Suspendue | 2 4 %            | 2 4 %                      |  |
| TOTAL PARC               | 42 100 %         | 42 100 %                   |  |

#### Groupes

| Groupe 🔨                             | Tous les statuts | Active | Suspendue | Disponible |  |
|--------------------------------------|------------------|--------|-----------|------------|--|
| ✓ Compte: M2MA_WW_TSL_TRANSATEL_TEST |                  |        |           |            |  |
| France                               | 5                | 3      | 2         | -          |  |
| Spain                                | 9                | 8      | 1         | -          |  |

### transatel Exporter les données et CDR de vos SIM

# Etape 2/2

Click on the type of report title to unfold the list

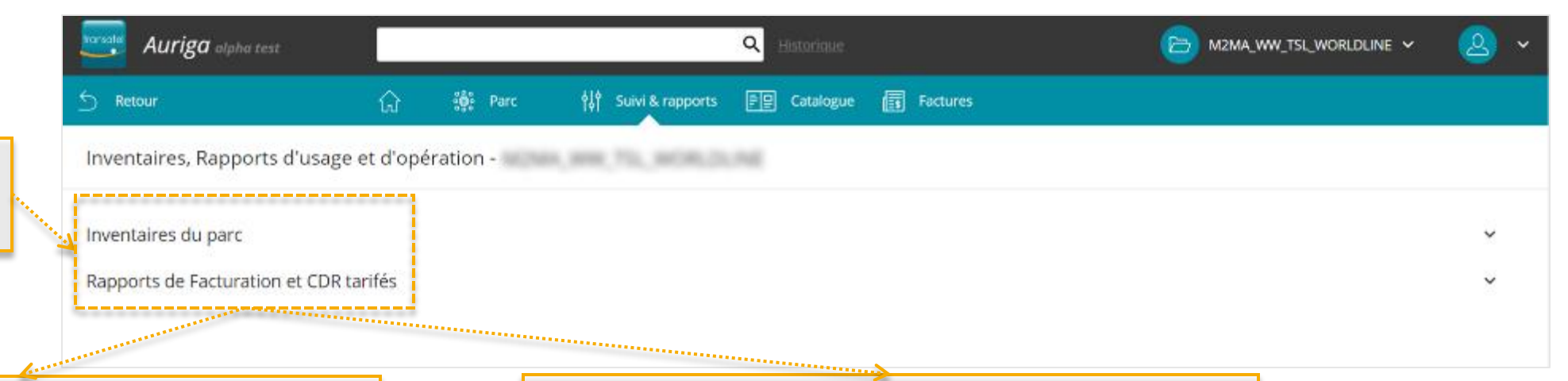

**Inventaire du parc de SIM** - Liste complète de vots SIM avec le statut, la date d'activation, le profil de service, etc.

Inventaires du parc (33)

| Nom                               | Date de modification $\psi$ | Taile     | Actions                                                                                                    |
|-----------------------------------|-----------------------------|-----------|----------------------------------------------------------------------------------------------------|
| 01258341Inventory_20200301.zip    | 01/03/2020 07:00:15+01:00   | 708.86 Ko | di la constante di la constante di la constant |
| 01258341Inventory_20200201.zip    | 01/02/2020 07:00:08+01:00   | 624.72 Ko | đ                                                                                                    |
| 01258341 - Inventory_20200102.zip | 02/01/2020 16:35:17+01:00   | 617.85 Ko | đ.                                                                                                    |
| 01258341Inventory_20200101.zip    | 01/01/2020 07:00:08+01:00   | 617.85 Kp | ÷                                                                                                    |
| 01258341Inventory_20191201.zip    | 01/12/2019 07:00:05+01:00   | 613.57 Ko | Ċ.                                                                                                    |
| 01258341Inventory_20191101.zip    | 01/11/2019 07:01:31 (01:00  | 609.14 Ko | <u>ٿ</u>                                                                                                    |
| 01258341Inventory_20191001.zip    | 01/10/2019 07:01:29+02:00   | 594.68 Kp | £.                                                                                                    |
| 01258341Inventory_20190901.zip    | 01/09/2019 07:02:07+02:00   | 514.41 Ko | ÷                                                                                                    |
| 01258341Inventory_20190801.zip    | 01/08/2019 07:01:29+02:00   | 512.95 Ko | -th                                                                                                    |
| 01258341 - Inventory_20190703.zip | 03/07/2019 10:44:47+02:00   | 509.6 Ko  | -fb                                                                                                    |

#### CDRs tarifés – Les CDR.

Rapports de Facturation et CDR tarifés (4359)

| Nom                                        | Date de modification $\downarrow \downarrow$ | Taille    | Actions |
|--------------------------------------------|----------------------------------------------|-----------|---------|
| 01258341_RatedCDR_20200327113153_24.csv.gz | 27/03/2020 11:31:54+01:00                    | 507.56 Ko | ĉ       |
| 01258341_RatedCDR_20200327110159_23.csv.gz | 27/03/2020 11:02:00+01:00                    | 510.79 Ko | ĉ       |
| 01258341_RatedCDR_20200327103149_22.csv.gz | 27/03/2020 10:31:50+01:00                    | 518.78 Ko | ŵ       |
| 01258341_RatedCDR_20200327100204_21.csv.gz | 27/03/2020 10:02:05+01:00                    | 485.79 Ko | ĉ       |
| 01258341_RatedCDR_20200327093143_20.csv.gz | 27/03/2020 09:31:44+01:00                    | 489.79 Ko | ĉ.      |
| 01258341_RatedCDR_20200327090158_19.csv.gz | 27/03/2020 09:01:59+01:00                    | 492.19 Ko | ŵ       |
| 01258341_RatedCDR_20200327083215_18.tsv.gz | 27/03/2020 08:32:16+01:00                    | 454.22 Ko | ĉ       |
| 01258341_RatedCDR_20200327080130_17.csv.gz | 27/03/2020 08:01:31+01:00                    | 410.19 Ko | ĉ       |
| 01258341_RatedCDR_20200327073135_16.csv.gz | 27/03/2020 07:31:36+01:00                    | 374.83 Ko | ക       |
| 01258341_RatedCDR_20200327070124_15.csv.gz | 27/03/2020 07:01:25+01:00                    | 300.8 Ko  | ĉ       |

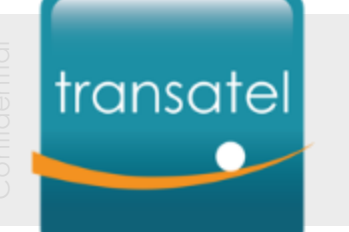

#### Télécharger vos documents Récupérez vos factures

# Etape 1/2

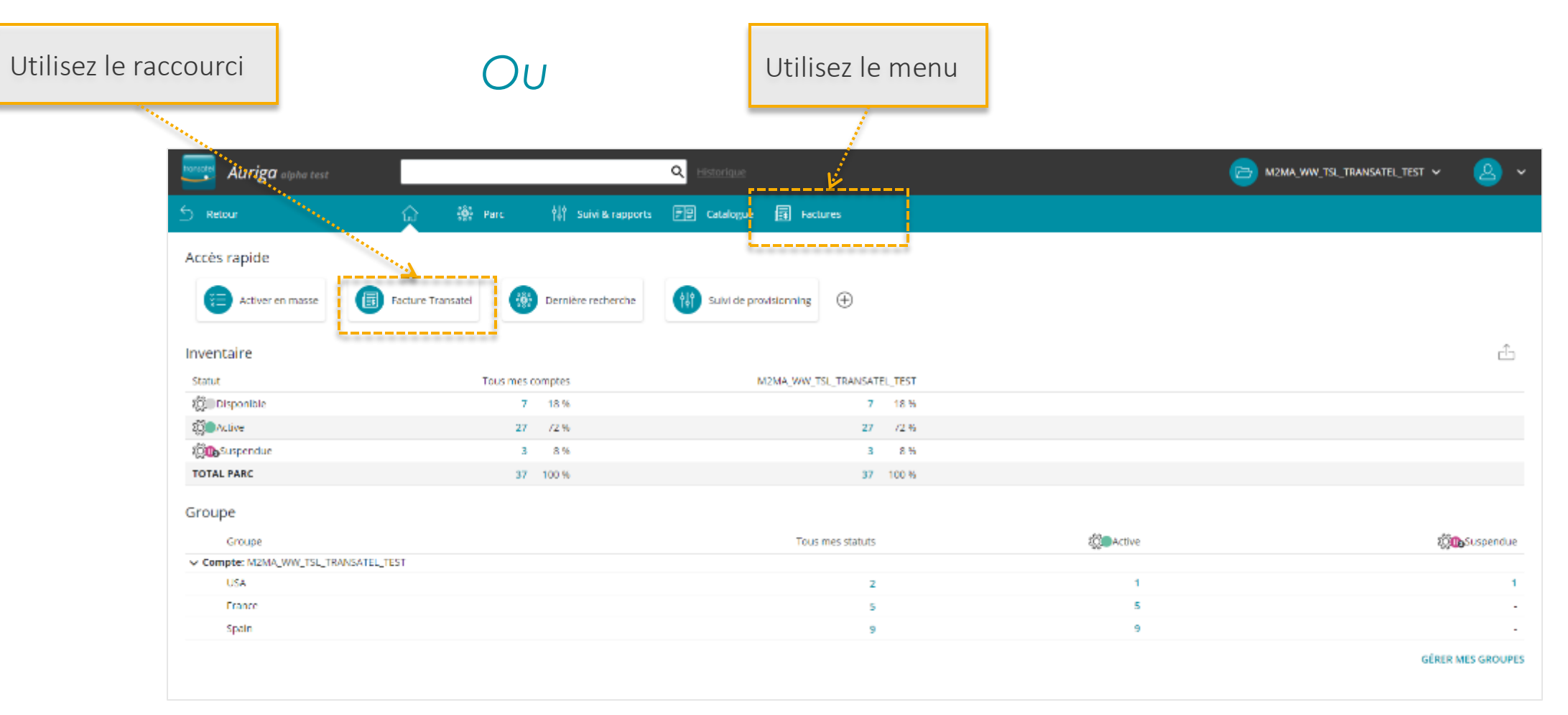

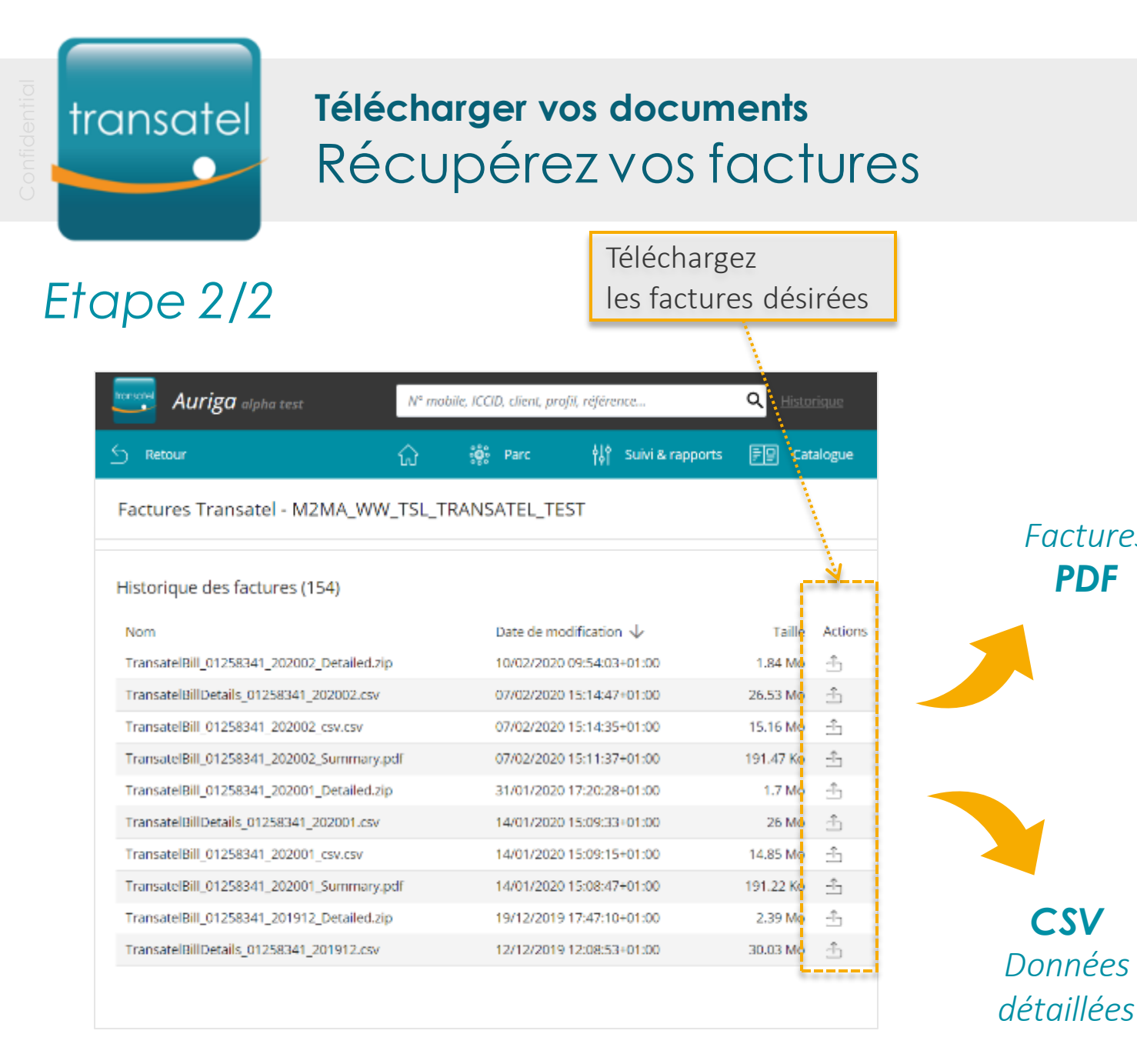

| INVOIC                                                                                                    | E                             |                                         |                |
|----------------------------------------------------------------------------------------------------|-------------------------------|-----------------------------------------|----------------|
| Cultorer Calerola Cultoreir                                                                                                    | kander -                      |                                         |                |
| transatel company                                                                                                    |                               |                                         |                |
| Involce De                                                                                                    | •                             |                                         |                |
| binyakie No                                                                                                    | ford .                        |                                         |                |
| 043 1024                                                                                                    | N                             |                                         |                |
| 1.0.000                                                                                                    | ton ar                        |                                         |                |
|                                                                                                    |                               |                                         |                |
|                                                                                                    |                               |                                         |                |
|                                                                                                    |                               |                                         |                |
|                                                                                                    |                               |                                         |                |
|                                                                                                    |                               | 9                                       | mency EUR      |
|                                                                                                    |                               |                                         | TOTAL And Link |
| - and the second second s |                               |                                         |                |
|                                                                                                    |                               |                                         |                |
|                                                                                                    |                               |                                         |                |
|                                                                                                    |                               |                                         |                |
|                                                                                                    |                               |                                         |                |
|                                                                                                    |                               |                                         |                |
|                                                                                                    |                               |                                         |                |
| Outside the acope of VAT but subject to re                                                                                                    | one charge under, article 283 | 2 from Code Général des Impóls, EC Dire | ctive 2000/112 |
|                                                                                                    | All and a second second       |                                         |                |
|                                                                                                    |                               |                                         |                |
| Terreter                                                                                                    |                               |                                         |                |
| Collections                                                                                                    |                               | Your balance                            |                |
| Collections                                                                                                    |                               | Your balance                            |                |
| Collections                                                                                                    |                               | Your balance                            |                |
| Collections                                                                                                    |                               | Your balance                            |                |
| Collections                                                                                                    |                               | Your balance                            |                |
| Collections                                                                                                    |                               | Your balance                            |                |

Factures

**PDF** 

CSV

Données

| and a second second sec |                                                                                                    | Carrier and a second second second                                                                                                    | States and States and | 14114                                                                                                    | Construction Construction                                     | President a                 | 101000000000000000000000000000000000000 |                   |
|----------------------------------------------------------------------------------------------------|----------------------------------------------------------------------------------------------------|----------------------------------------------------------------------------------------------------|----------------------------------------------------------------------------------------------------|----------------------------------------------------------------------------------------------------|---------------------------------------------------------------|-----------------------------|-----------------------------------------|-------------------|
| STATUS OF STREET                                                                                                    |                                                                                                    | And and a subscription of the subscription of the subscription of  |                                                                                                    | 100M-00110                                                                                                    | Automation & Property 2 and Property 2 and                    | - 3.00000000                | 18.06.52.00                             | 1171718           |
| CARDING OF A                                                                                                    |                                                                                                    | Long's                                                                                                    |                                                                                                    | And a second second                                                                                                    | Accesses in the second second and and and                     | \$1000000r                  | 18.06.10.00                             | 18/26/26          |
| Children and State of the                                                                                                    |                                                                                                    | the second second second second second second second second second second second second second second second se                                                                                                    |                                                                                                    | And and a second second s                                                                                                    | Accessed to be Monthlated with out-date                       | COLOR MILLION               | 18,56,50 (8)                            | 1.0000            |
| "A TATA AND A PROPERTY AND                                                                                                    |                                                                                                    | With C                                                                                                    |                                                                                                    | and the second second s | tering only of the providence in the solution                 | - at 2 in the               | 14 No. 51 No.                           | 1. 400.0          |
| SADADDB/Gamerica                                                                                                    |                                                                                                    | Server's                                                                                                    |                                                                                                    | And and a second second                                                                                                    | hidrate peri ai del Assaluta e disestes returne insurfat      | watch enables               |                                         |                   |
| CATABOR OF LOW                                                                                                    |                                                                                                    | Come la .                                                                                                    |                                                                                                    | Manager and                                                                                                    | Trade rise services of the Annualis in a service TR subscript | CritChooleso                |                                         |                   |
| CLOSED NOT THE                                                                                                    |                                                                                                    | Local and Local and Local  |                                                                                                    | and the second second                                                                                                    | has to save de Discost when Delethate 2079;                   | 1001406000                  |                                         |                   |
| With Million and                                                                                                    |                                                                                                    | dealer .                                                                                                    |                                                                                                    | 1000 miles - 114                                                                                                    | traces part of the improvement of the and three is her        | CONTRACTOR INCOME.          |                                         |                   |
| White an out                                                                                                    | 4,000,000,000,000                                                                                                    | And in case of the local division of the local division of the loc | THE REPORT OF MARKET                                                                                                    | and a second second second                                                                                                    | hands pitt to de Arman Manapheni d'ana                        | A share to be a set         |                                         |                   |
| NUMBER OF STREET                                                                                                    | 1484.081.17                                                                                                    | Jample'                                                                                                    | Witness States A.                                                                                                    | ALCOHOLDE TO                                                                                                    | Generation of high homesail to shirth indexed for             | anagene.                    | 18/16/5016                              | 01/05/108         |
| 5655100 Get and                                                                                                    | 148A285-11                                                                                                    | Same In                                                                                                    | JOIng 18 March                                                                                                    | ACCOUNTS ON                                                                                                    | Astronomical Patrice Web, Course Refer                        | 4.36100000                  |                                         |                   |
|                                                                                                    | LINCER-41                                                                                                    | Control of Control of  | JOBs - S Market                                                                                                    | And and a second second                                                                                                    | According to be dependent the WAL reflected by the            | 90000001                    | 18.196/10.00                            | 14/24/252         |
| Children year                                                                                                    | UNICESH 1                                                                                                    | Contractor in the second                                                                                                    | COMPANY MALER                                                                                                    | Andrew Street Street                                                                                                    | Accessed States (States (States))                             | 40712000                    |                                         |                   |
| she was a deviced as                                                                                                    | (patient-tr                                                                                                    | Contract of the local division of the local division of the local  | And Article States of                                                                                                    | and the second second                                                                                                    | Information (Intering Mathematical)                           | A 10120-00                  |                                         |                   |
| ACCALCULATION AND A STATE                                                                                                    | 1485387.67                                                                                                    | (Annual Contractor                                                                                                    | -Ellips / Khlers /                                                                                                    | ALCOHOLD - CO.                                                                                                    | Advantages, which have send as all of collected on            | a1309001                    | 18/16/2016                              | 3175700           |
| WATCH An out                                                                                                    | 0.00005-05                                                                                                    |                                                                                                    | Million (Wildow)                                                                                                    | And and a second second                                                                                                    | Anima mine 2. (Virgen 194 Discout State)                      | 9.321 8562                  |                                         |                   |
| CLOBARDING IN THE                                                                                                    | 1,004230-21                                                                                                    | town to an a second second sec | States 3 March                                                                                                    | states and the                                                                                                    | Exclusion Statistics                                          | 51506-614                   |                                         |                   |
| CATA MERICAN STATE                                                                                                    | QROPE-41                                                                                                    | - brack                                                                                                    | CROME & MARCEL                                                                                                    | And 10, 10, 10, 10, 10, 10, 10, 10, 10, 10,                                                                                                    | Contractions Contractions Con-                                | a particular.               |                                         |                   |
| shiples to an one -                                                                                                    | -780 March 1                                                                                                    | August and August at                                                                                                    | ALL NO. ON MARKET                                                                                                    | 10000-00110-0                                                                                                    | because its, to its parameter to an it follows as             | 4.4000.0                    | an back to an                           | 1. 1. 1. 1. 1. 1. |
| NATION CONTRACTOR                                                                                                    | April 2011                                                                                                    | Same in                                                                                                    | CONTRACTOR AND INC.                                                                                                    | And and a second second                                                                                                    | Line and Armental Koney, See                                  | ALC: NUMBER                 |                                         |                   |
| SCATORIAN INT                                                                                                    | CENSE 1                                                                                                    | Acres/1                                                                                                    | Dista Mente                                                                                                    | And and a state of the                                                                                                    | Deviation Anny Differenties                                   | 3.1000140                   |                                         |                   |
| NATIONAL CO.                                                                                                    | QUOTE: O                                                                                                    | Total Contract                                                                                                    | White y Wilson's                                                                                                    | second of the                                                                                                    | Aronauts, the treated to \$10 television                      | 51308010                    | 18.06,704                               | 11, 14, 100       |
| A PARTICIPATION CONTRACTOR                                                                                                    | Q80000.41                                                                                                    | 1                                                                                                    | CONTRACT STREET                                                                                                    | protocol and the                                                                                                    | hereorement of the second second second                       | 4 11 C 10 KY                |                                         |                   |
| shipler and a second                                                                                                    | And the second second s | 10.041                                                                                                    | DOM: NAME:                                                                                                    | and the state of the                                                                                                    | strongeneral contracted a tonamore                            | 84/081/07                   |                                         |                   |
| ALCONDER MINING                                                                                                    | 1/8/10/06/11                                                                                                    | 10000                                                                                                    | Distance of the American                                                                                                    | ALCON. 481 14.                                                                                                    | successions, but internal for any orsenation.                 | AT ABALS                    | 14 Tes / 10 Tes 10                      | 10.000            |
| CLOATED Kathering                                                                                                    | AND A DECK OF THE                                                                                                    | ters/tr                                                                                                    | JOBS CHART                                                                                                    | And in case of the local division of the local division of the loc | Annual and a Parametria Contant Refer                         | 16.28 (1900C                |                                         |                   |
| NOATOR AND AND                                                                                                    | ORIGER-D                                                                                                    | Long/L                                                                                                    | Street March                                                                                                    | manual in                                                                                                    | Ernander Austal/Manager                                       | 33480 314                   |                                         |                   |
| And the state of the local division of the                                                                                                    | A DESCRIPTION OF A DESCRIPTION OF A DESC |                                                                                                    | COMPANY AND AND AND                                                                                                    |                                                                                                    | and a set of a second second second second                    | ALC: NAME OF TAXABLE PARTY. |                                         |                   |

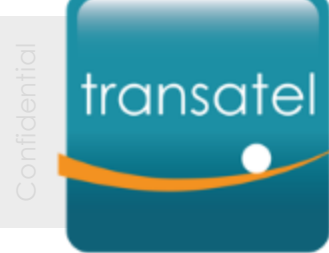

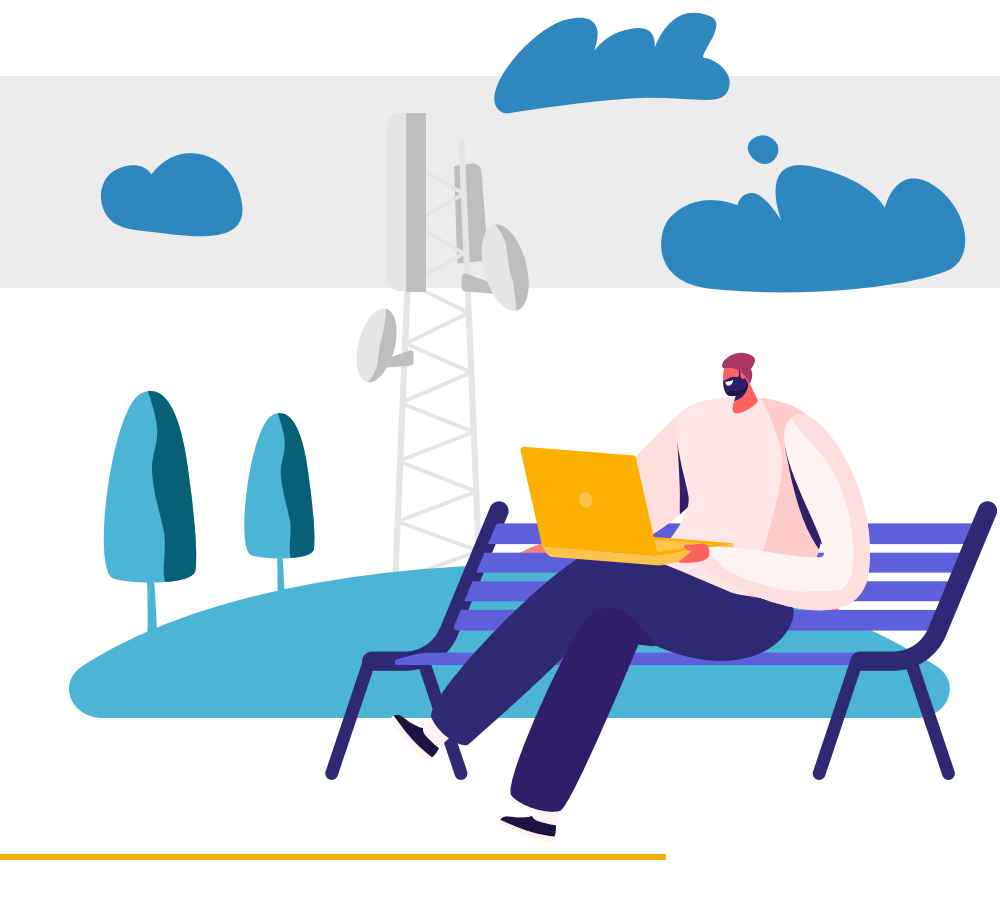

# Gestion des utilisateurs

Comment créer et gérer vos utilisateurs dans Auriga

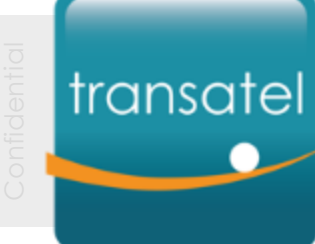

#### Gestion des utilisateurs

# Accéder au menu de gestion des utilisateurs

Dans le menu Administration, sélectionnez « Gérer les utilisateurs » Seuls les Administrateurs voient ce menu

|                    |                              |                            | and the second second sec |
|--------------------|------------------------------|----------------------------|----------------------------------------------------------------------------------------------------|
| Auriga beta test   |                              | Q <u>Historique</u>        | 🐃 🚳 🔹 🕞 M2MA_WW_TSL_TRANSATEL_TEST 👻 🙆 👻                                                                                                    |
| 5 Retour           | ကြ 🌼 Parc 🙌 Suivi & rapports | E Catalogue E Factures     | Informations compte                                                                                                    |
| Accès rapides      |                              |                            | Gerer les utilisateurs                                                                                                    |
| Explorer les menus | Activer en masse             | $\oplus$                   |                                                                                                    |
| Inventaire         |                              |                            | ĉ                                                                                                    |
| Statut             | Tous mes comptes             | M2MA_WW_TSL_TRANSATEL_TEST |                                                                                                    |
| Disponible         | 10 23 %                      | 10 23 %                    |                                                                                                    |
| Active             | 23 54 %                      | 23 54 %                    |                                                                                                    |
| Suspendue          | 7 16 %                       | 7 16 %                     |                                                                                                    |
| វប្តិ៌្យDSuspendue | 2 4%                         | 2 4 %                      |                                                                                                    |
| TOTAL PARC         | 42 100 %                     | 42 100 %                   |                                                                                                    |

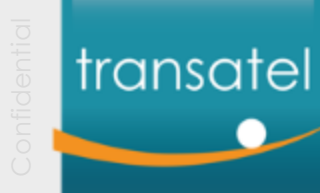

#### Gestion des utilisateurs

# Comprendre le menu de gestion des utilisateurs

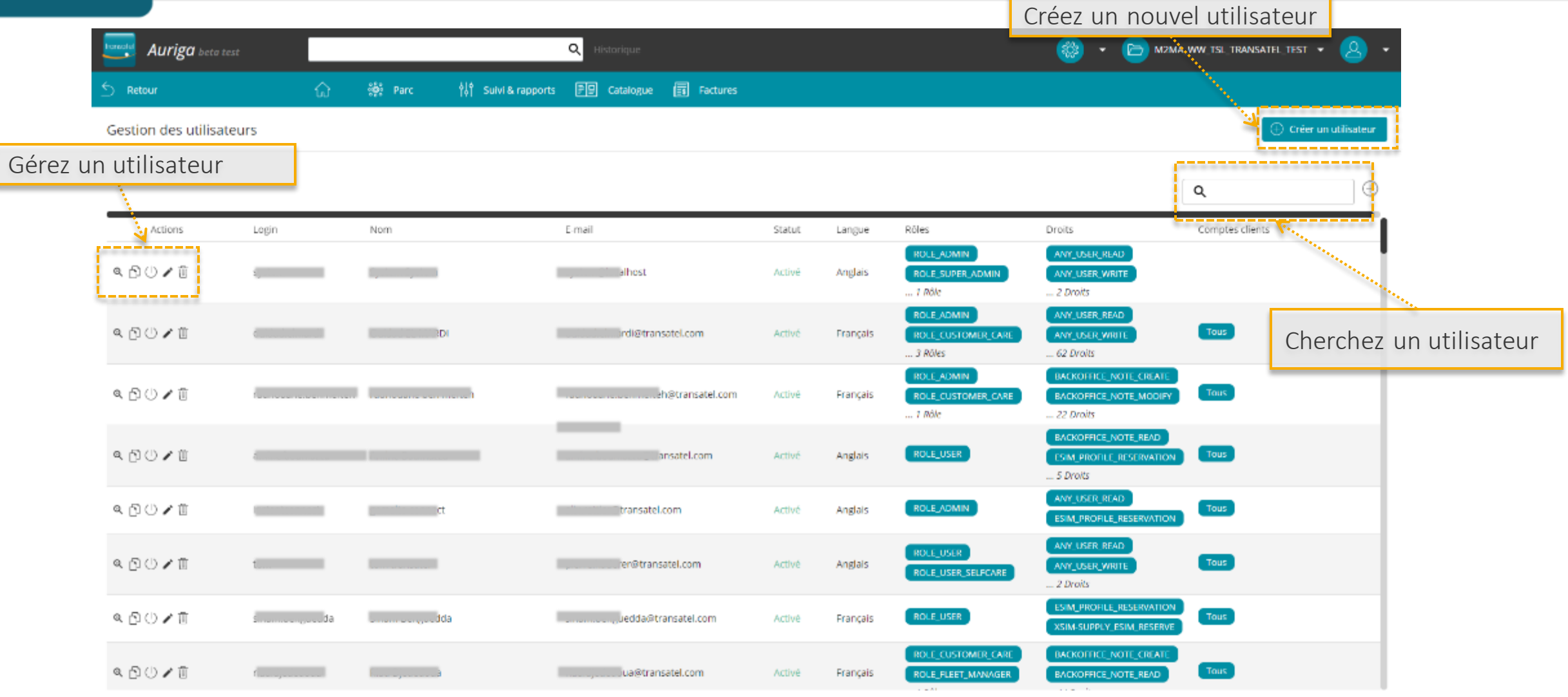
# transatel Actions sur les utilisateurs

# Actions sur les utilisateurs existants

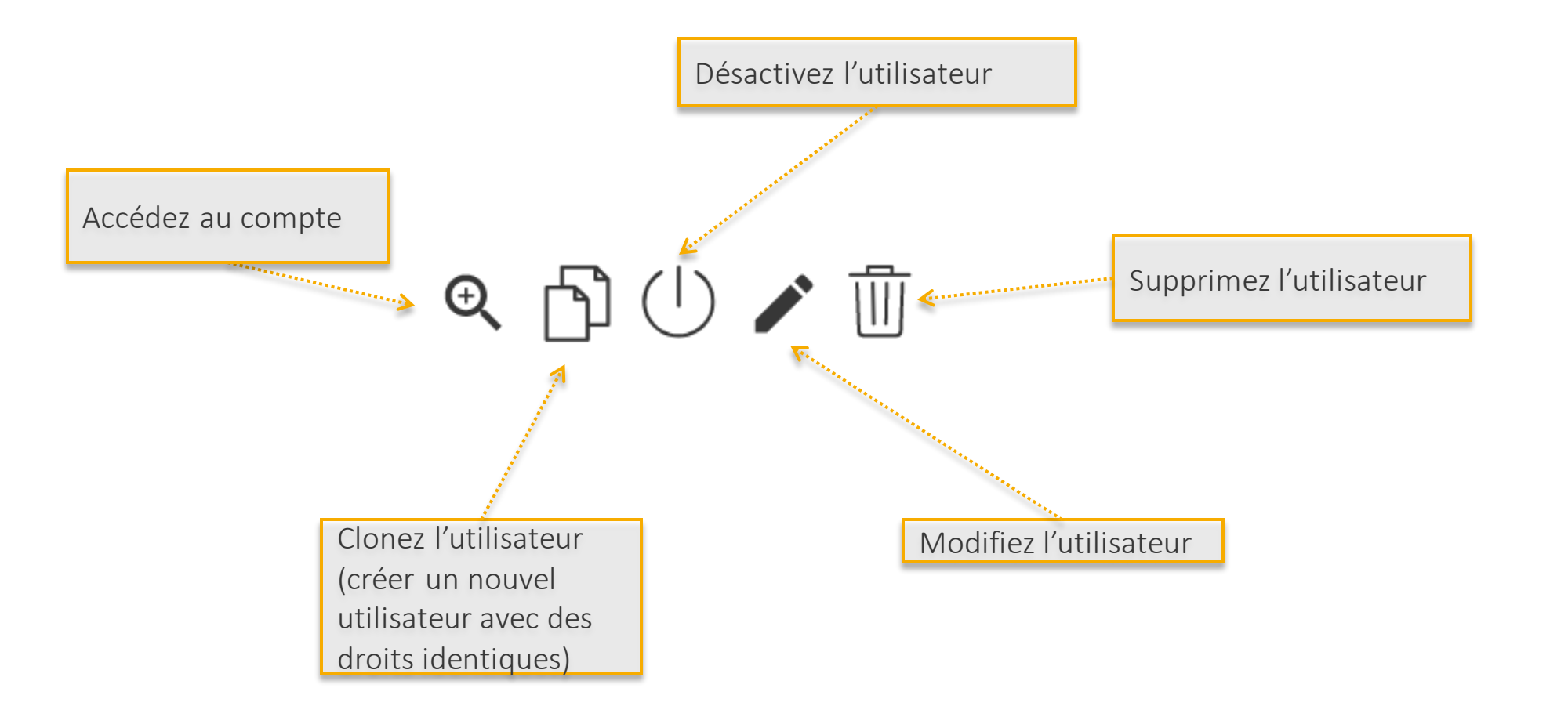

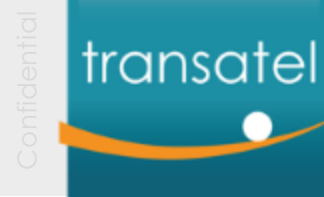

#### Gestion des utilisateurs

# Comprendre la gestion des droits dans Auriga

Rôles

Accès à des

fonctions

"macro":

gestion client, managerfinancier,

manager de flotte,

Admin

La gestion des utilisateurs dans Auriga repose sur 2 concepts:

- Ce que peut faire un utilisateur est determiné par 3 scopes: les comptes clients, les rôles et les droits dont ils disposent
- En tant qu'Administrateur, on ne peut donner au maximum que les droits/rôles dont on dispose (l'administrateur n'a pas forcement tous les rôles et droits).

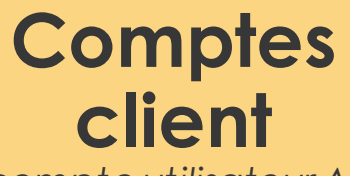

compte utilisateur A, compte utilisateur B... Ce que VOUS pouvez faire dans Auriga

Fonctionn alités

Accès à des fonctions "micro" résilier une SIM, voir les factures, créer un

nouvel utilisateur...

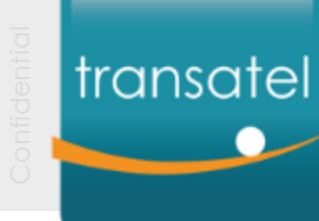

#### Créer un nouvel utilisateur

## Les informations nécessaire à la création de compte Etape 1/5

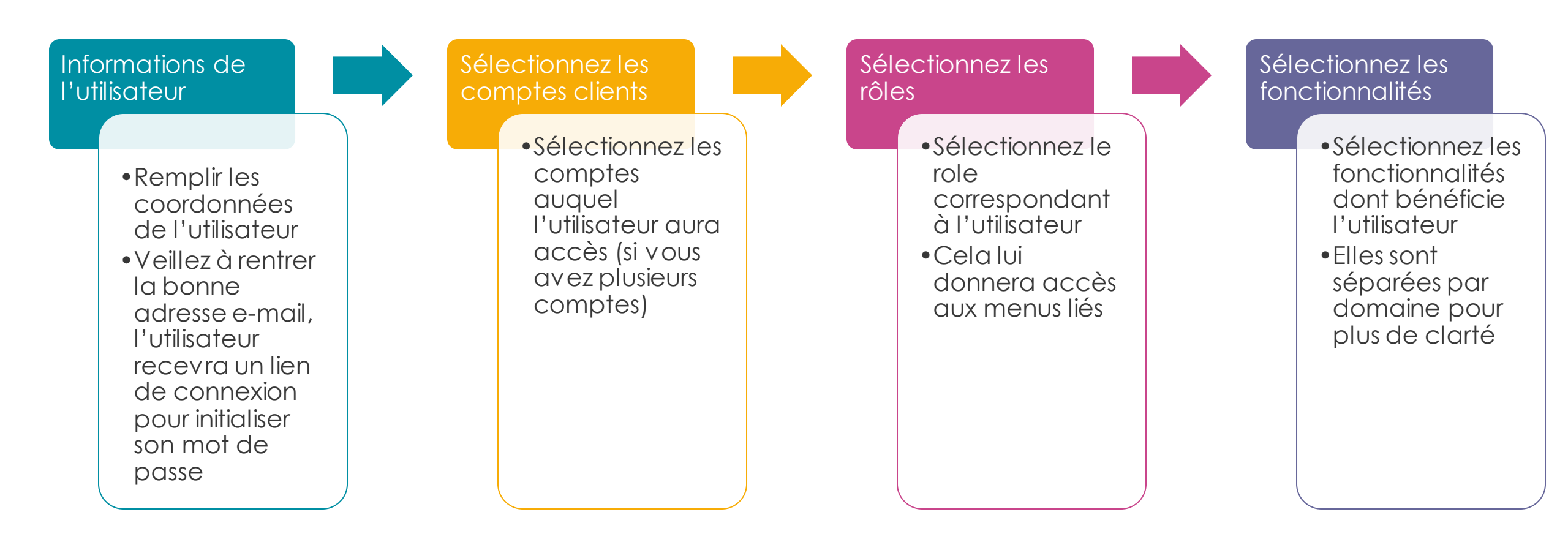

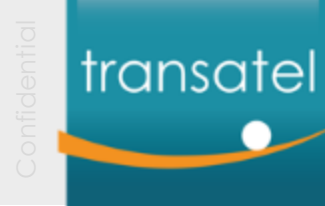

### Créer un nouvel utilisateur Les informations de l'utilisateur

## Etape 2/5

#### Création de l'utilisateur

#### Informations utilisateurs

Identifiant

Le champ est obligatoire

Prénom

Le champ est obligatoire

Nom

Le champ est obligatoire

Email

Le champ est obligatoire

Numéro de téléphone

Langue

Le champ est obligatoire

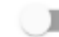

Activer/désactiver l'utilisateur

Tout ce que vous devez savoir sur ces informations :

- L'identifiant doit être différent de l'email (prenom.nom par exemple)
- Le numéro de téléphone n'est pas obligatoire. Si vous décidez de le remplir, il doit être au format international ( ex: commençant par +33 1 pour la France)
- Une fois le compte créé, l'utilisateur va recevoir un email pour créer son mot de passe, veillez à ne pas vous tromper d'email!

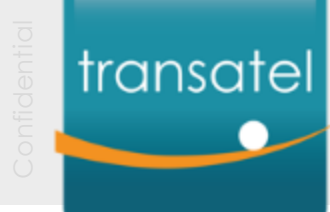

0

### Créer un nouvel utilisateur Comprendre les rôles

# Etape 3/5

| Nom du rôle          | Description                       | Que peut-on faire avec ce role?                                                                            |
|----------------------|-----------------------------------|----------------------------------------------------------------------------------------------------|
| ROLE_ADMIN           | Administrateur (Client)           | Aura accès au menu Administration<br>Selon les droits, il pourra voir/créer/modifier d'autres utilisateurs |
| ROLE_FLEET_MANAGER   | Gestion des SIM, offres, rapports | Aura accès au Parc, au Suivi et rapports, et au menu catalogue                                             |
| ROLE_FINANCE_MANAGER | Rapports financieers              | A accès au menu "factures"                                                                                 |
| ROLE_CUSTOMER_CARE   | Gestion des SIM et offres         | Rôle de base pour Auriga                                                                                   |
| ROLE_USER            | Utilisateur par défaut            | -                                                                                                    |

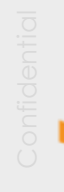

transatel

## **Créer un nouvel utilisateur** Ajouter des rôles

# Etape 4/5

#### Il y a 3 étapes pour ajouter un rôle

- 1. Sélectionnez les rôles que vous souhaitez ajouter dans le bloc de droite
- 2. Cliquez sur la flèche pour les déplacer dans le bloc de gauche (il va alors passer dans le bloc de gauche)
- 3. Appliquez le changement

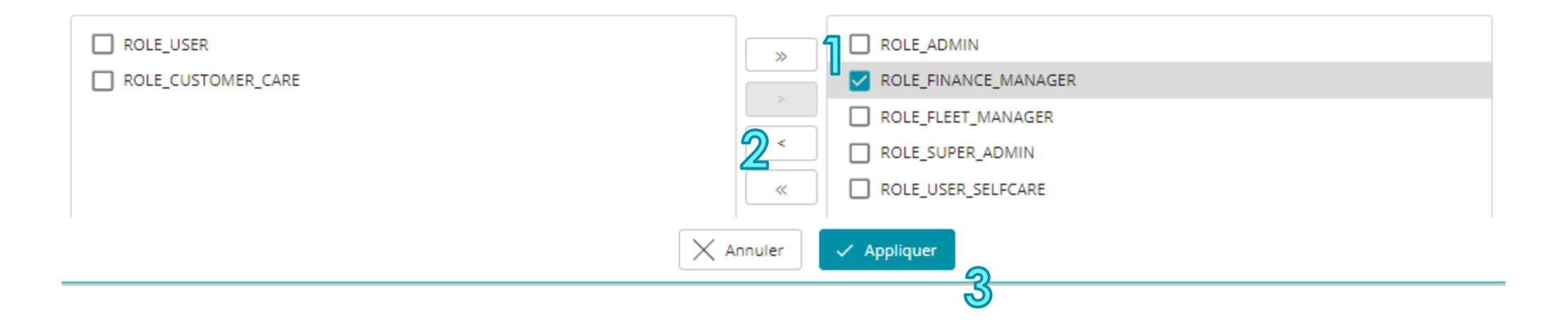

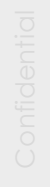

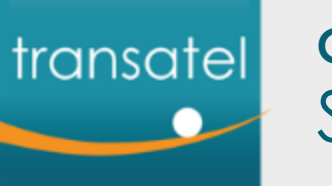

### **Créer un nouvel utilisateur** Sélection des droits

# Etape 5/5

*Comme il existe de nombreux droits, ils sont triés par domaine :* 

- UAA (gestion des utilisateurs)
- Provisioning (gestion des SIM)
- Customer (accès aux fichiers des SFTP et information des clients finaux)
- Billing (accès aux CDR, factures...)
- OCS (visibilité des produits)

#### Pour ajouter de nouveaux droits :

- 1. Cochez les droits dans le bloc de gauche
- 2. Cliquez sur la flèche pour les passer dans le bloxc de gauche
- 3. Appliquez le changement

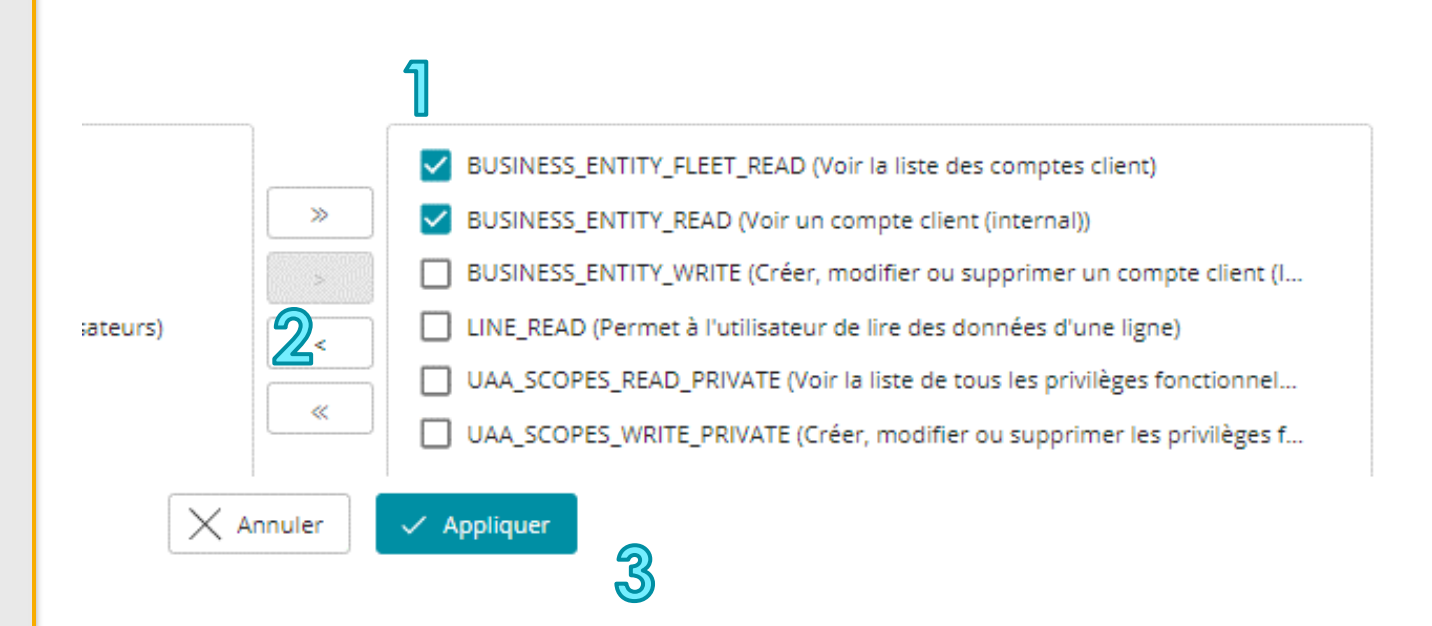

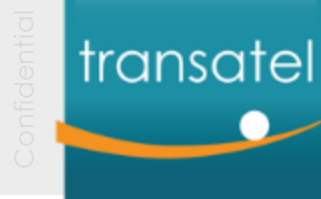

### Créer un nouvel utilisateur Cloner un utilisateur existant

Une fois que vous avez créé les utilisateurs types nécessaires à votre activité, les cloner est le meilleur moyen de créer de nouveaux utilisateurs

Le Clone aura les droits, rôles et accès aux mêmes comptes clients que l'utilisateur d'origine.

#### Etape 1

*Trouvez l'utilisateur que vous souhaitez cloner et cliquer sur l'icône cloner* 

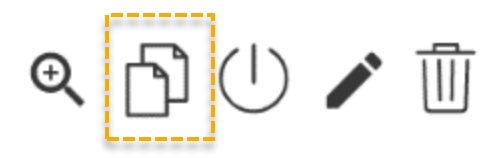

#### Etape 2

*Remplissez les champs avec les informations du nouvel utilisateur, et c'est tout!* 

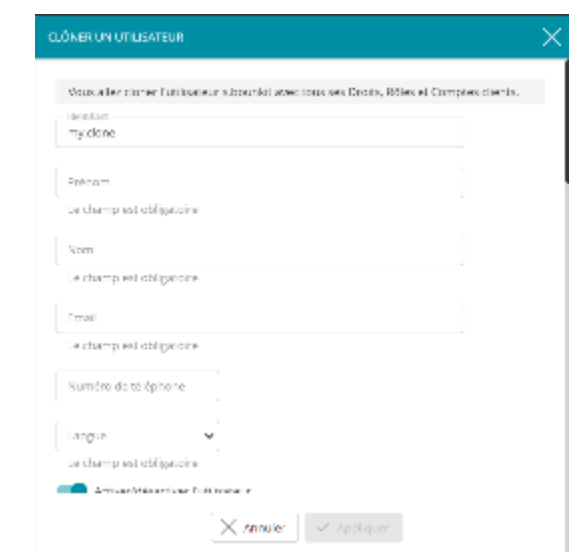

# transatel

# En tant qu'administrateur: vous ne pouvez pas donner plus que ce que vous avez

| Beaucoup de rôles, droits<br>et comptes existent dans<br>Auriga      | Rôles existent dans Auriga<br>User<br>Fleet_manager<br>Finance_manager<br>Admin<br> | Droits existants dans Auriga<br>Line_connectivity_read<br>Line_connectivity_write<br>Profile_write<br>Profile_read<br> | Comptes Clients existants<br>Any<br>Mvna_fr_ofr_customer1<br>Mvna_fr_tsl_customer2<br>M2ma_ww_tsl_customer3<br> |
|----------------------------------------------------------------------|-------------------------------------------------------------------------------------|----------------------------------------------------------------------------------------------------|----------------------------------------------------------------------------------------------------|
| En tant qu'Admin, je<br>bénéficie d'une<br>partie d'entre eux        | <b>Mes rôles</b><br>Admin<br>Fleet_manager                                          | <b>Mes droits</b><br>Line_connectivity_read<br>Line_connectivity_write<br>Profile_read                                 | <b>Mes comptes clients</b><br>Mvna_fr_ofr_customer1<br>Mvna_fr_tsl_customer2                                    |
| Je peux les donner à<br>d'autres utilisateurs                        | Fleet_manager                                                                       | Line_connectivity_read<br>Profile_read                                                                                 | Mvna_fr_ofr_customer1                                                                                           |
| Mais je ne peux<br>pas donner des<br>droits que je ne<br>possède pas | Finance_manager                                                                     | F <del>inance_reports_read</del>                                                                                       | M2ma_ww_tsl_customer3                                                                                           |

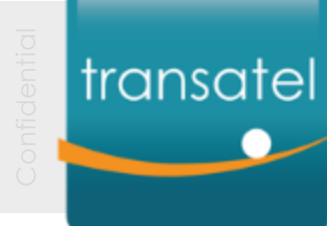

#### I – Gérer votre compte

- II Gérer vos cartes SIM
- III Rapports et gestion des utilisateurs

# Glossaire

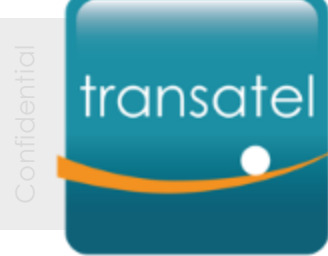

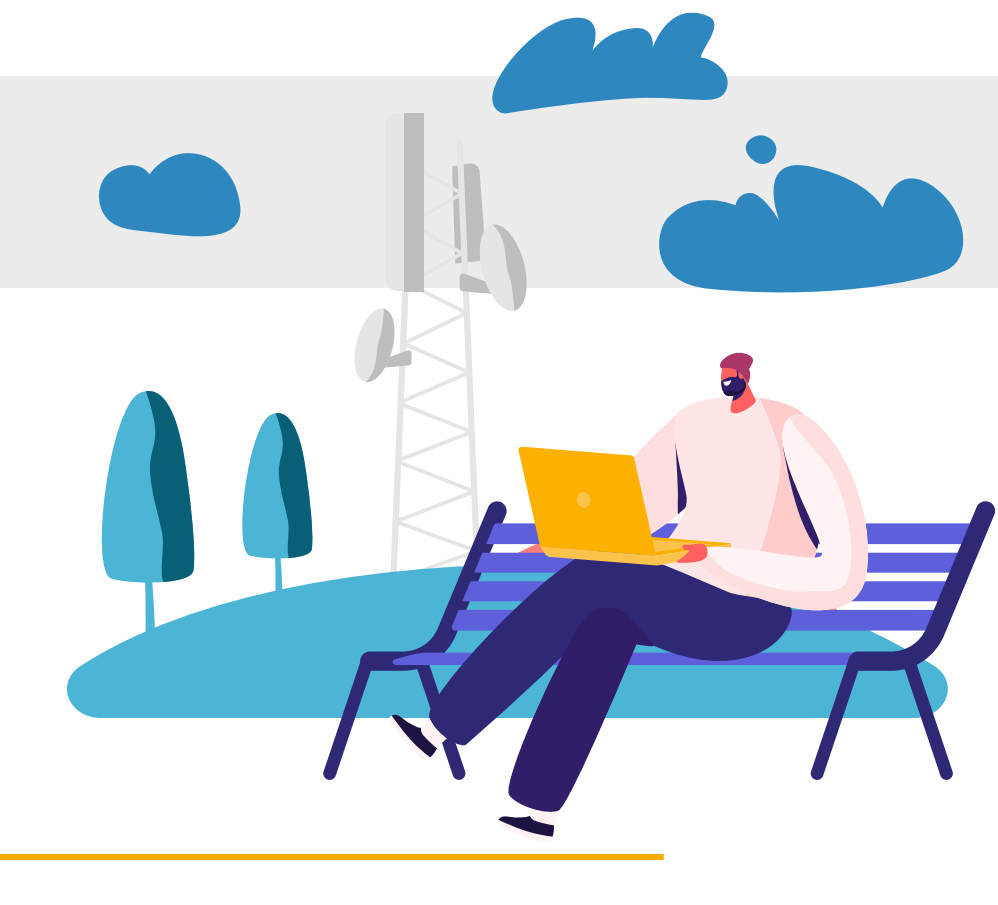

# Glossaire

Tous les termes d'Auriga expliqués

# transatel Le

# Le statut des SIM

## Principaux statuts

| ٢Č          | Disponible                 | La SIM est disponible et peut être activée pour être utilisée |
|-------------|----------------------------|---------------------------------------------------------------|
| ĮČ          | Active                     | La SIM est active                                             |
| ٤Õ <b>l</b> | Suspendue par le fournisse | ur SIM Active suspendue par le fournisseur                    |
| <b>٤٥̈́</b> | Suspendue                  | SIM active suspendue par un utilisateur                       |
| ٤Ö          | Résiliée                   | La SIM a été résiliée et ne peut plus être utilisée.          |
| ٤Č          | Détruite                   | La SIM a été détruite et n'existe plus.                       |

Status spécifiques prépayé

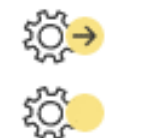

Chargée Pré-activée pour les sercices prépayés (MVNx)

Prête à être activée (MVNx)

Status spécifiques IoT

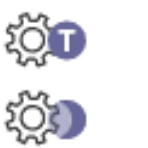

Mode Test Mode veille La SIM est en mode test, avec le tarif et les conditions associées

Le service et l'abonnement sont suspendus (aussi appelé mode vacances)

# transatel

# Le statut des lignes

Principaux statuts

| 🞫 Non disponible      | Le statut de la ligne ne peut être récupéré par l'application                  |
|-----------------------|--------------------------------------------------------------------------------|
| 🖧 Utilisée            | La ligne est active et utilisée                                                |
| 🖧 1 Attente 1er appel | En attente d'un premier usage pour s'activer                                   |
| لگ Résiliée           | La ligne a été résiliée                                                        |
| All Suspension auto   | Cette ligne a été suspendue automatiquement                                    |
| Å∯ Dormant            | Pas d'activité                                                                 |
| △到 A résilier         | la ligne est à résilier                                                        |
| 🆧 En découverte       | Cette ligne a été active et cherche à se connecter au reseau pour la 1ère fois |

# Glossaire des concepts et fonctionnalités d'Auriga

| Action en masse  | Cette action peut être exécutée sur de multiples SIM en simultané                                                                                                    |
|------------------|----------------------------------------------------------------------------------------------------|
| Compte client    | Votre compte client en tant que client Transatel. Vous pouvez avoir<br>plusieurs comptes distrincts pour des cas d'usage variés                                                                                                    |
| Groupe           | Yvous pouvez créer des groupes de SIM pour classer votre flotte. Cela<br>vous permet de simplifier vos operations en masse, le monitoring                                                                                                    |
| ICCID            | [Integrated Circuit Card IDentifier] Le numéro unique pour identifier<br>une carte SIM (la carte physique)                                                                                                    |
| IMSI             | [International Mobile Subscriber Identity] le numéro unique qui<br>identifie un abonné sur le reseau cellulaire                                                                                                    |
| Limites          | Configurez un ou plusieurs seuils d'usage (Ko, seconds). Quand ce<br>seuil est attaint, cela déclenche une action (alerte par email ou<br>suspension de la SIM)                                                                                                   |
| Lignes / abonnés | Cela affiche votre flotte de SIM.                                                                                                    |
| MSISDN           | [Mobile Station International Subscriber Directory Number] plus<br>généralement connu sous le nom de "numéro de telephone"! C'est un<br>numéro pour identifier votre numéro à l'international. Il comprend un<br>code de pays et un code identifiant l'opérateur. |

| Provisioning      | Une operation de modification de statut de la SIM. Ces operations et<br>leur résultat peuvent être suivis dans le menu de suivi des actions de<br>provisioning                                |
|-------------------|----------------------------------------------------------------------------------------------------|
| Référence         | Ce champ est à votre disposition pour y rentrer des informations vous<br>permettant d'identifier votre SIM                                                                                    |
| Numéro de série   | Ce numéro unique est gravé sur la SIM physique. Dans la plupart des<br>cas, il s'agit de l'ICCID                                                                                              |
| Pack de service   | Ce sont les conditions, options, services compris dans votre contrat<br>Transatel.                                                                                                    |
| Profil de service | Vous pouvez créer des profils de service en vous basant sur les services<br>disponibles dans votre pack de service.                                                                           |
| Stock de SIM      | Il s'agit de toutes vos SIM au statut disponible, qui peuvent être<br>activées                                                                                                    |
| Type de SIM       | Il s'agit du ou des formats de SIM que vous utilisez. Il s'agit<br>généralement du type de coupe, ou du type de profil eSIM (2FF, 3FF ou<br>4FF sont les références mini, macro et nano SIM). |
| Date du statut    | La dernière date ou le statut de la SIM a changé                                                                                                    |